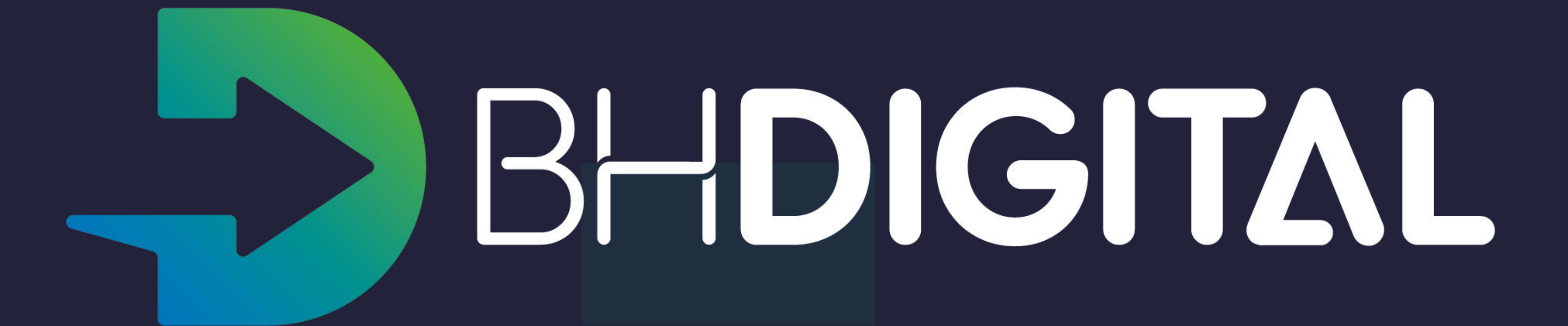

# elogroup sydle

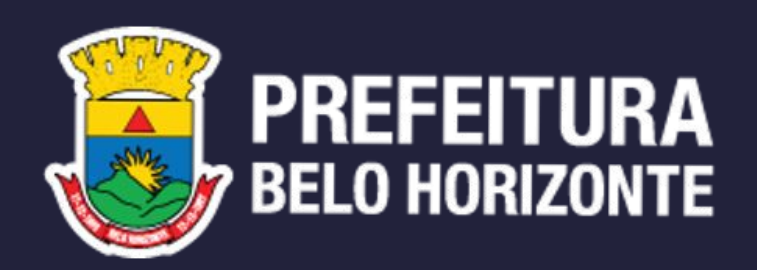

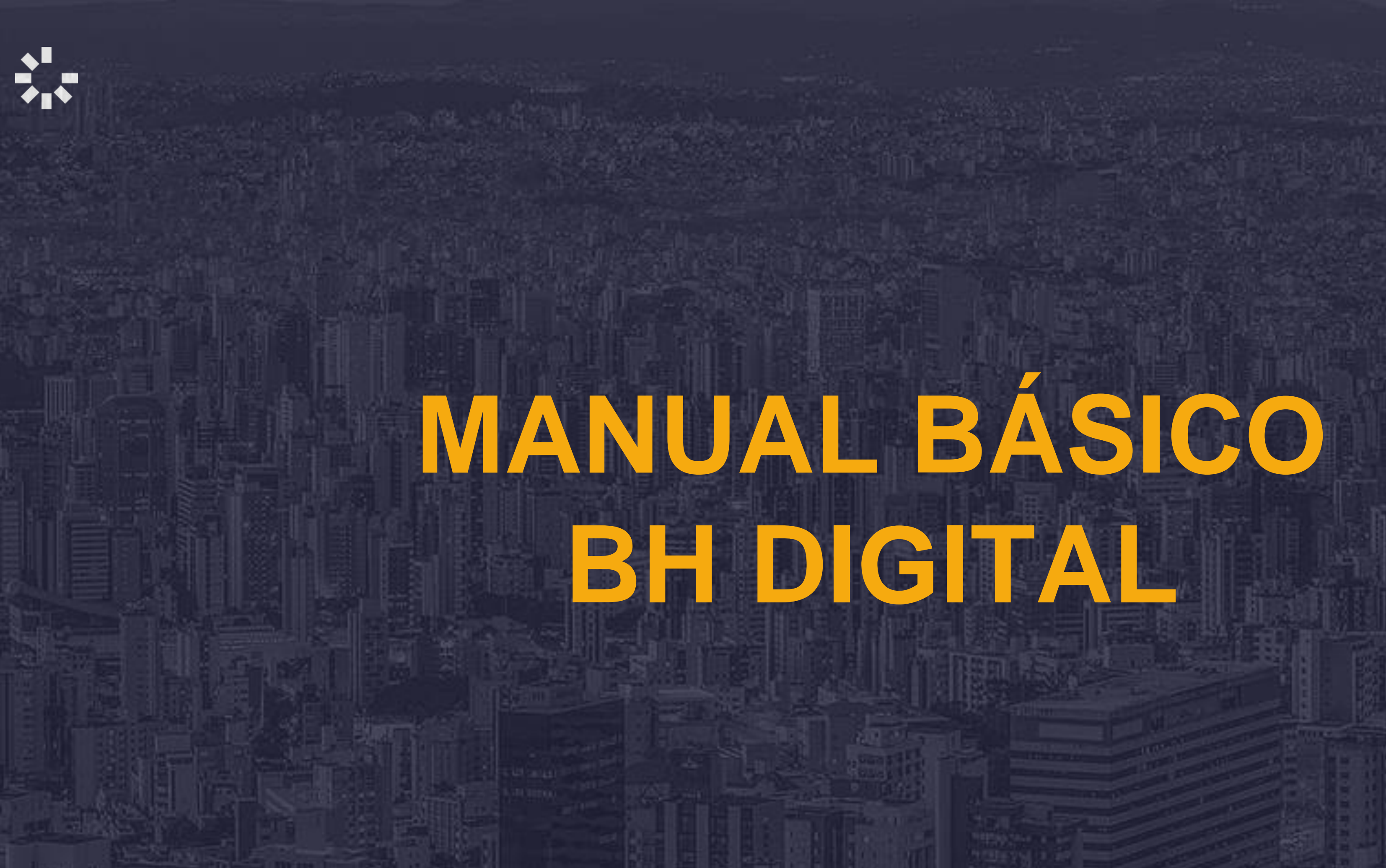

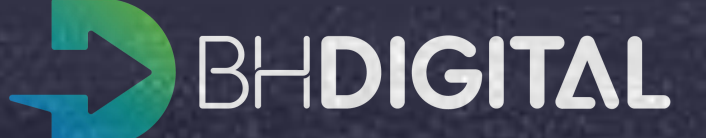

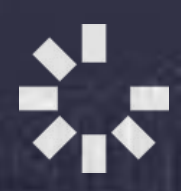

# NOTAÇÃO

• Significado dos ícones e objetos

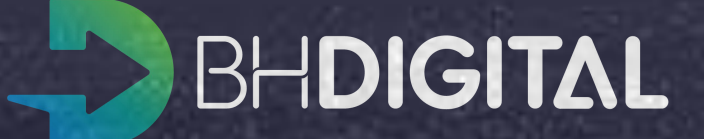

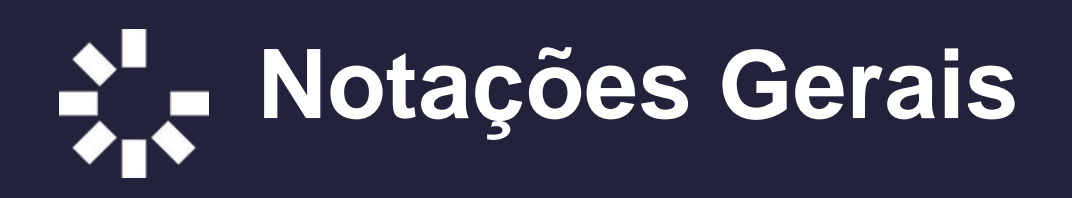

**Booleano:** botão para respostas afirmativas ou negativas de perguntas dos formulários; ullet

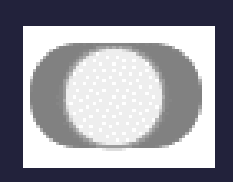

Pode iniciar como um botão cinza e caso seja um campo de resposta obrigatória o usuário não poderá avançar sem selecionar uma resposta ao item;

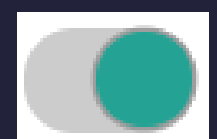

Verde quando a resposta for positiva;

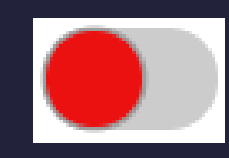

Vermelho quando a resposta for negativa;

Adição: botão destinado a campos que estão sujeitos a adição de mais de uma resposta para um  $\bullet$ mesmo grupo de questões do formulário;

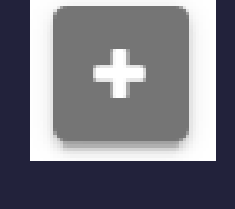

Após o clique podem ser inseridas as informações necessárias ou respostas à perguntas;

**Inserir Anexo:** botão destinado a inserção (upload) de documentos requeridos; ullet

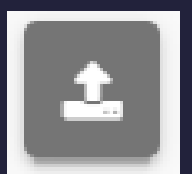

Após o clique o usuário poderá inserir documentos que tenham origem nas pastas do microcomputador utilizado:

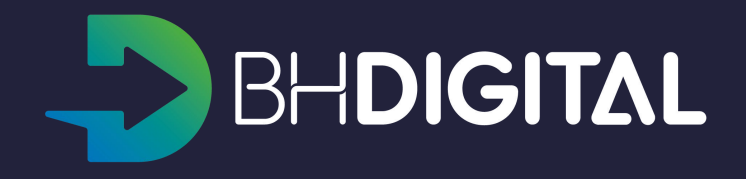

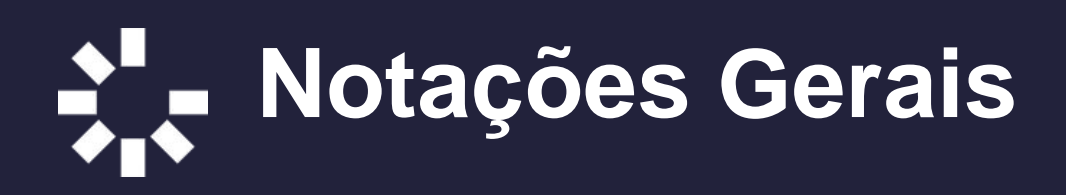

- Asterisco: caractere destinado a informar a obrigatoriedade de resposta a um item de formulário; ullet
  - Ex.: Tipo de Solicitação \*
- Lista: item que contempla uma lista de tópicos que podem ser selecionados em multiplicidade ou não, ulletou seja, existe a possibilidade de se selecionar mais de um item, a depender do processo

| Ex.: | Tipo de Solicitação * |
|------|-----------------------|
|      | Selecione             |
|      |                       |
|      | Unificação            |
|      | Unincação             |
|      | Subdivisão            |
|      | Regularização         |
|      | Cadastramento         |
|      |                       |

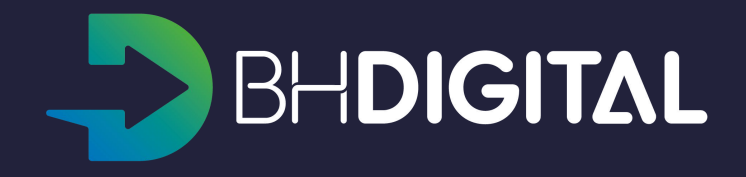

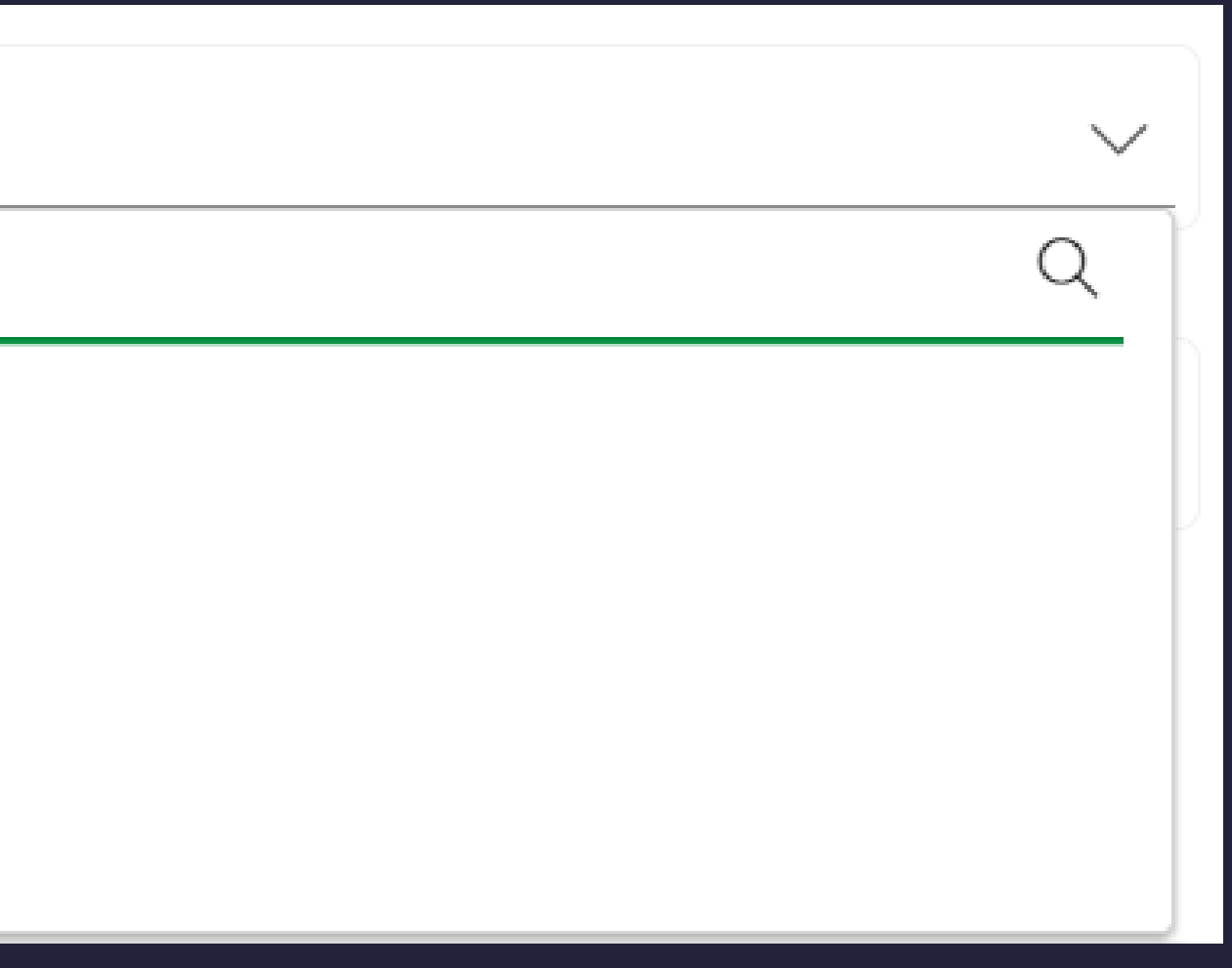

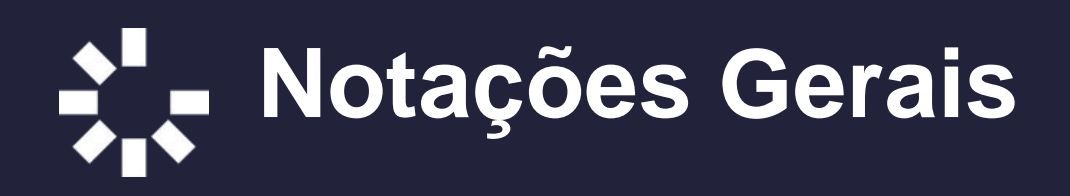

Barra de manipulação de anexos e/ou atividades de uma lista: botões destinados a ações ulletrelacionadas aos anexos;

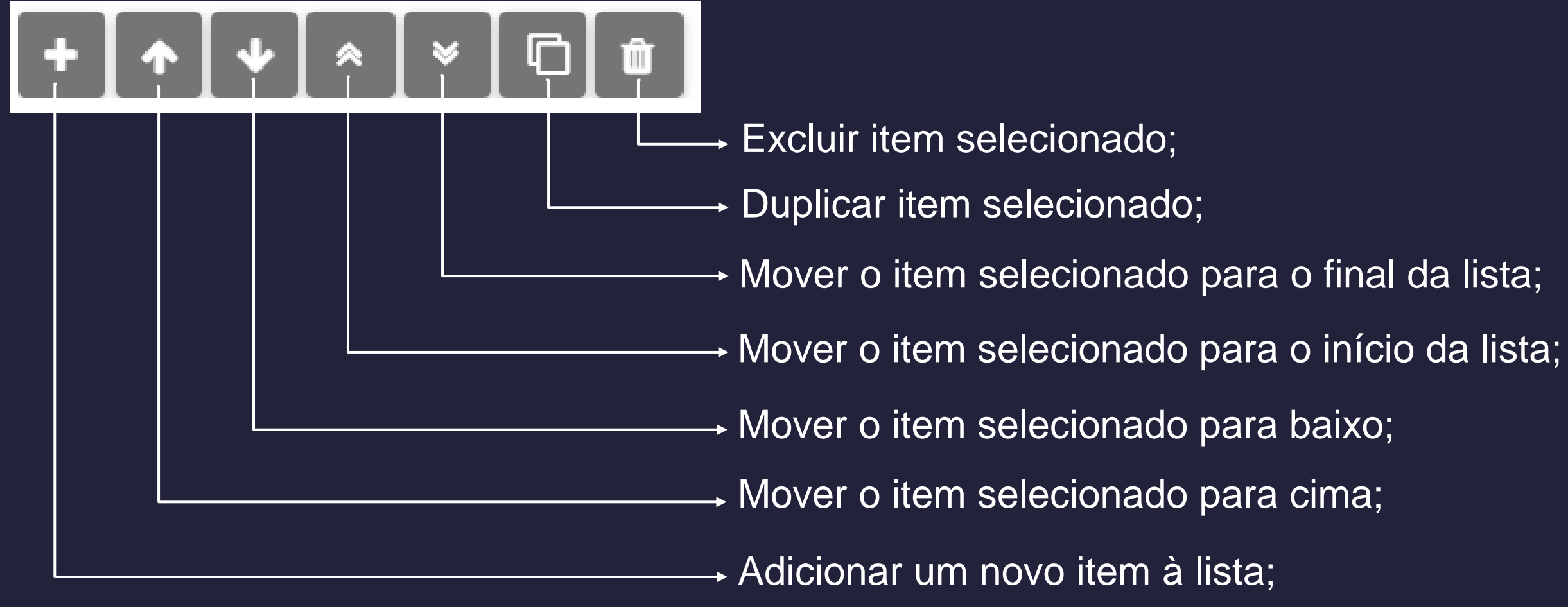

**Conteúdo:** botão para abertura de texto informacional relacionado ao campo ao qual ele está  $\bullet$ posicionado;

Conteúdo

Contém informações importantes referente ao campo em questão;

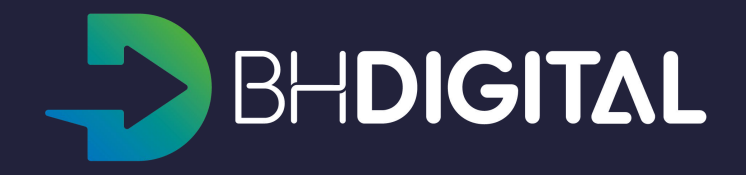

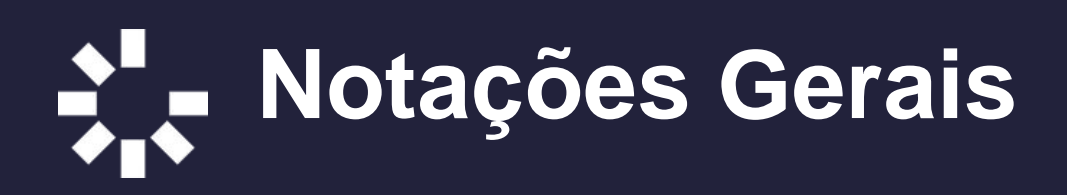

Visualização de Documentos: barra com funcionalidades referentes a um anexo; •

| Anexar matrícula do regi | stro de imóveis do Lote com validade de 90 dias |
|--------------------------|-------------------------------------------------|
| 27.43KB PDF              | df                                              |
|                          |                                                 |
|                          |                                                 |
|                          | → Mais opções;                                  |
|                          | → Visualizar maximizado;                        |
|                          | → Visualizar;                                   |
|                          |                                                 |

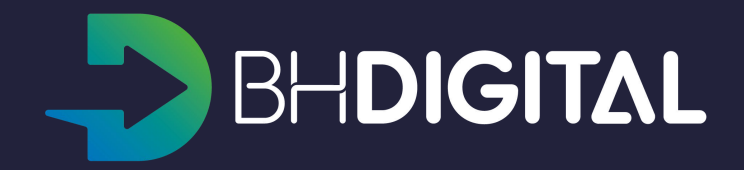

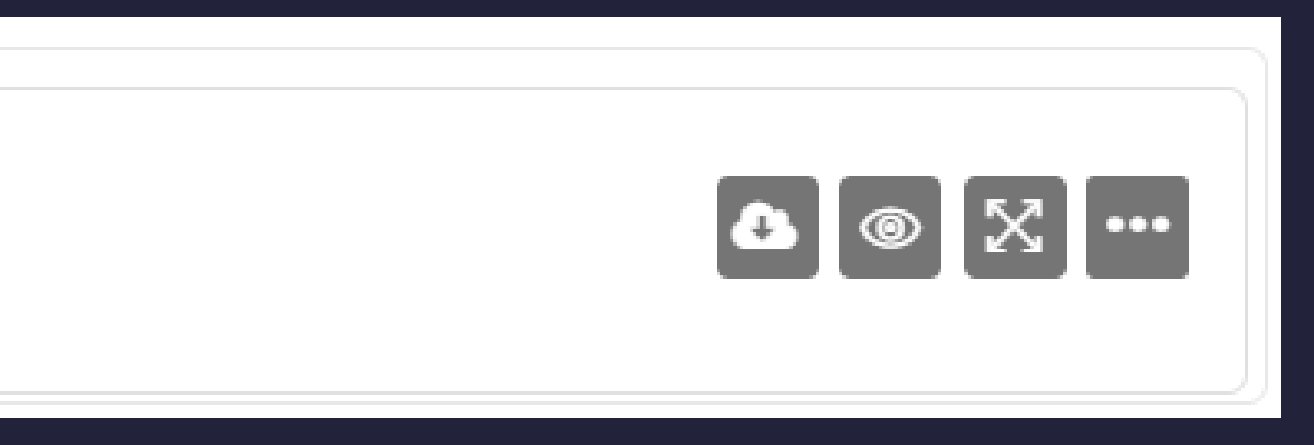

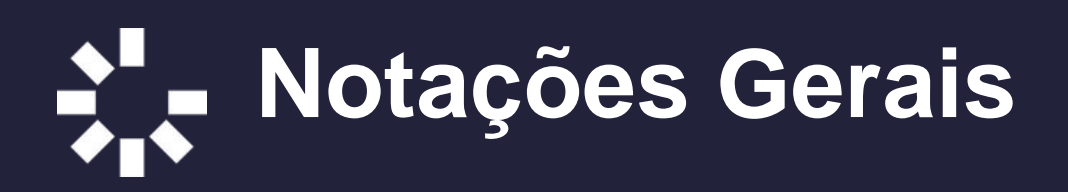

#### Caixa de alerta: conteúdo informativo prévio contendo informações importantes ao usuário; ullet

| Aler | rta                                                                                                    |
|------|----------------------------------------------------------------------------------------------------|
|      | IMPORTANTE                                                                                             |
|      | <ol> <li>Este protocolo terá sua tramitação conforme disposto no Decreto Municipal nº/2019.</li> </ol> |
|      | 2. Documentos a serem obtidos ANTES do cadastramento deste protocolo em caso de necessidade:           |
|      | <ul> <li>Relatório ambiental prévio – RAP;</li> </ul>                                                  |

- Preenchimento de data: para campos de preenchimento de data é possível utilizar a marcação via •
  - calendário

|                   | Data | *    |      |      |      |    | Iníci | o *  |
|-------------------|------|------|------|------|------|----|-------|------|
|                   | 13/1 | 1/20 | 19   |      |      | 9  |       |      |
|                   | <    | I    | Nove | mbro | 2019 | 9  | >     |      |
|                   | D    | s    | т    | Q    | Q    | s  | S     |      |
| Objetiv           | 27   | 28   | 29   | 30   | 31   | 1  | 2     |      |
| Vazio             | 3    | 4    | 5    | 6    | 7    | 8  | 9     |      |
| Aviso             | 10   | 11   | 12   | 13   | 14   | 15 | 16    |      |
| *** A A           | 17   | 18   | 19   | 20   | 21   | 22 | 23    | ANEC |
| EVENIC            | 24   | 25   | 26   | 27   | 28   | 29 | 30    |      |
| Equipar<br>O ever | 1    | 2    | 3    | 4    | 5    | 6  | 7     |      |

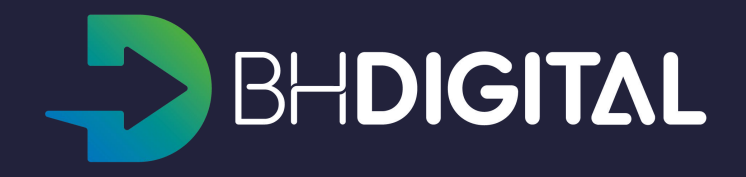

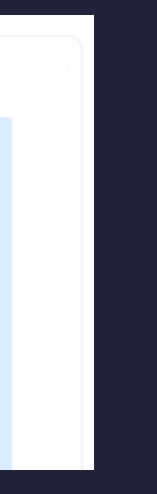

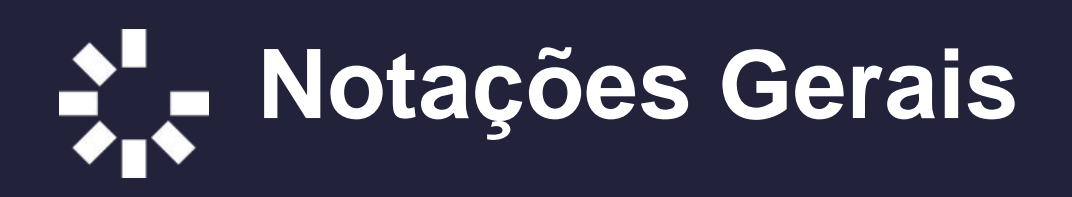

**Concluir:** botão de comando para encerramento da etapa da atividade. Deve ser pressionado somente  $\bullet$ após a conclusão da etapa

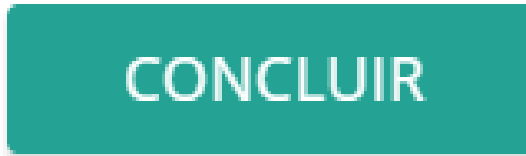

Obs.: O salvamento das informações preenchidas é automático, não sendo necessário nenhum comando.

Caso seja pressionado o botão "concluir" o processo segue para próxima etapa e não é possível retornar a atividade

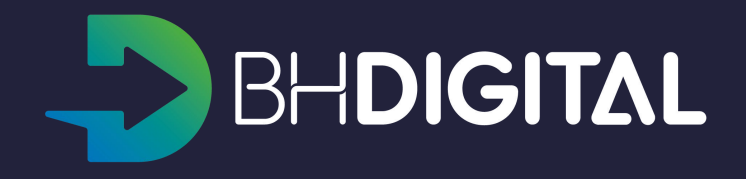

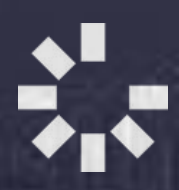

# ACESSO À PLATAFORMA

*Login*Área de trabalho (Workspace)

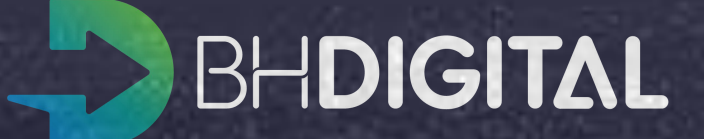

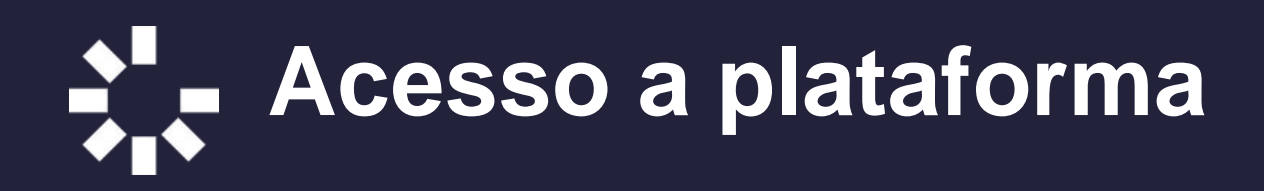

O acesso a plataforma será realizado a partir do navegador pelo endereço:

#### https://bhdigital.pbh.gov.br

Informe a matrícula (sem DV) e a senha para acessar a plataforma

ENTRAR EM ACESSO PBH

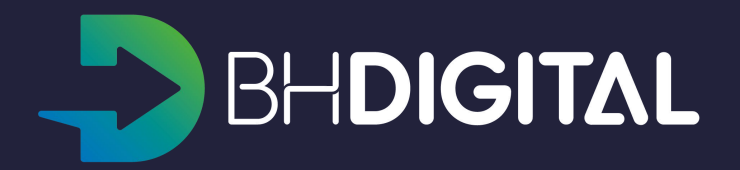

9

#### LOGIN

Matrícula (sem DV)

Ex: pr000000, prxx000000, st000000

Senha

ENTRAR

Esqueci a senha

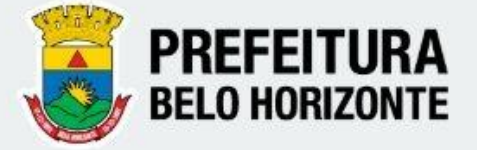

## Area de trabalho (Workspace)

A área de trabalho é uma forma de disposição de componentes e recursos da plataforma com um determinado objetivo. Por exemplo: Atendimento ao cidadão, Execução de serviços.

#### • Menu workspaces:

Localizado no canto superior esquerdo, permite alterar a Área de trabalho.

#### • Menu de opções:

Localizado no canto superior direito, permite verificar o usuário autenticado e realizar logout (sair da aplicação).

| ■       Atendimento         s       Serviço: 1000 / TÁXI - Cadastro de Operador         Filtro: Todos os serviços       Q:         Organiz       1000         TÁXI - Cadastro de Operador         Momes       DEHDIGITALI                                                                                                    | Q + A ···<br>+ ···<br>Teste pbpsh000098 Teste pbpsh000098 |
|----------------------------------------------------------------------------------------------------|-----------------------------------------------------------|
| s<br>Filtro: Todos os serviços $\checkmark$ Q:<br>Organi:<br>Disconstruction BHDIGITAL<br>Nome c<br>Serviço: 1000 / TÁXI - Cadastro de Operador<br>TÁXI - Cadastro de Operador<br>Intificador: taxi-cadastro-de-operador<br>rsão: 1.2<br>atus: Publicado                                                                                                    | Teste pbpsh000098 Teste pbpsh000098                       |
| Filtro: Todos os serviços $\checkmark$ Q: 1 1000<br>Organiz<br>1 DOBHOGITAL<br>Nome do Portal: TÁXI - Cadastro de Operador<br>entificador: taxi-cadastro-de-operador<br>rsão: 1.2<br>https://www.com/com/com/com/com/com/com/com/com/com/                                                                                                    | Teste pbpsh000098 Teste pbpsh000098                       |
| Identifi     versão:     terado por: Luiz Martins       Status:     Analytics     ita da última alteração: 26/05/2020 16:31:40       Data da     Data da     ta da próxima revisão: 03/10/2020 16:31:36       Destaq     Atendimento     etalhes       Dados     Timelíne                                                                                                    | →  Sair                                                   |
| Nome c       Identific         Versão: 1.0       Status: Publicado         Status: Publicado       Alterado por: Administrador         Data da última alteração: 14/05/2020 10:29:32       IDENTIFICAÇÃO         Data da próxima revisão: 04/08/2020 16:33       Destaque: Não         1       1002         Laudo Técnico para Isenção de IPTU       NOMES DO SERVIÇO         Nome do Portal: Laudo Técnico para Isenção de       Luiz Martins / 21/02/2020 10:48:27         UNIDADE RESPONSÁVEI       UNIDADE RESPONSÁVEI |                                                           |
| Identificador: laudo-tecnico-para-isencao-de-ipt       Versão: 1.0         Versão: 1.0       Status: Publicado         Alterado por: Administrador       > Luiz Martins / 21/02/2020 10:49:06         Data da última alteração: 14/05/2020 10:29:37       > CLASSIFICAÇÃO         Destaque: Não       > Luiz Martins / 21/02/2020 10:49:40         https://bhdigital-stg.pbh.gov.br/#       -                                                                                                    |                                                           |
|                                                                                                    |                                                           |

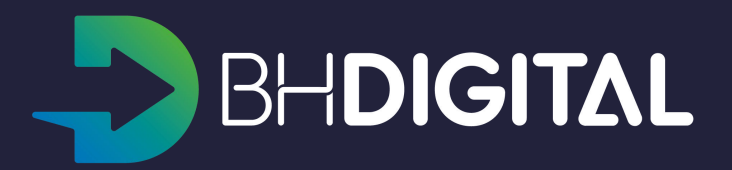

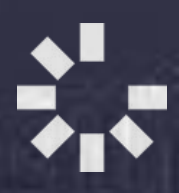

# INTERFACE DE ATENDIMENTO AO CIDADÃO

- Pesquisa de serviços
- Criar solicitação identificada
- Criar solicitação anônima
- Consulta de solicitações por Número de protocolo + Chave de acesso
- Consulta de solicitações pelo CPF
- Resposta à diligências (questionamento do órgão)
- Inclusão de novo cidadão
- Atualização de dados de cidadão cadastrado

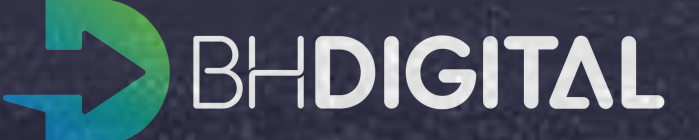

## Area de trabalho (Workspace)

A área de trabalho "Atendimento" é composta por dois painéis:

- Lista de serviços (fixo):

   A lista de serviços permitirá ao atendente localizar o serviço requerido pelo cidadão e, assim, realizar o atendimento.
- Visualização de dados / operações:

   O painel da direita exibirá a informação ou operação selecionada pelo Atendente. Por exemplo, ao selecionar um serviço na listagem de serviço os detalhes deste serviço serão exibidos no painel.

| 1008                  | itens                                  |
|-----------------------|----------------------------------------|
|                       |                                        |
| iltro: l              | odos os serviços 👻 🔍                   |
| )rganiza              | ido por: Padrão 🛛 🗡                    |
|                       | 1000                                   |
| 1                     | TÁXI - Cadastro de Operador            |
|                       |                                        |
| Nome do               | Portal: TÁXI - Cadastro de Operador    |
| ldentifica            | dor: taxi-cadastro-de-operador         |
| Versão: 1             | .2                                     |
| Status: P             | Joncado                                |
| Data da i             | iltima alteração: 26/05/2020 16:31:40  |
| Data da p             | próxima revisió 10/2020 16:31:36       |
| Destaque              | :: Não                                 |
|                       | ( 1 )                                  |
| 1                     | 1001                                   |
| 1                     | Foliação de 2016a de Devlemento de D   |
|                       | Emissão de 2º via da Declaração de R   |
| Nome do               | Portal: Emissão de 2ª Via da Declaraçã |
| Identifica            | dor: emissao-de-2-via-da-declaracao-d  |
| Versão: 1             | .0                                     |
| Status: P             | ublicado                               |
| Alterado              | por: Administrador                     |
| Data da i             | Itima alteração: 14/05/2020 10:29:32   |
| Data da j<br>Dectariu | noxima revisao: 04/08/2020 16:55       |
| Destado               |                                        |
| 6.<br>                | 1002                                   |
| 1                     | Laudo Tácnico para Iconção do IBTU     |
|                       | Ladoo recinco para isenção de IPTO     |
| Nome do               | Portal: Laudo Técnico para Isenção de  |
| Identifica            | dor: laudo-tecnico-para-isencao-de-ipt |
| Versão: 1             | .0                                     |
| Status: P             | ublicado                               |
| Alterado              | por: Administrador                     |
| Data da i             | iltima alteração: 14/05/2020 10:29:37  |
| Data da j             | rroxima revisão: 04/08/2020 16:36:52   |
| Beetamin              | Nao I                                  |

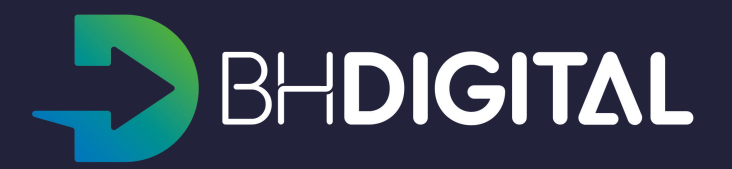

|                                                                                                    | 0 |  |  |   |   |   |   |   |
|----------------------------------------------------------------------------------------------------|---|--|--|---|---|---|---|---|
|                                                                                                    |   |  |  | ۹ | + | ۵ |   |   |
| Serviço: 1000 / TÁXI - Cadastro de Operador                                                                                                    |   |  |  |   |   | G |   |   |
| 1000<br>TÁXI - Cadastro de Operador<br>Nome do Portal: TÁXI - Cadastro de Operador<br>Identificador: taxi-cadastro-de-operador<br>Versão: 1.2<br>Status: Publicado<br>Alterado por: Luiz Martins<br>Data da última alteração: 26/05/2020 16:31:40<br>Data da próxima revisão: 03/10/2020 16:31:36<br>Destaque: Não<br>Detalhes Dados Timeline<br>Pré-visualizar Serviço | 2 |  |  |   | + |   |   |   |
| > Luiz Martins / 21/02/2020 10:48:54                                                                                                    |   |  |  |   |   |   |   |   |
| NOMES DO SERVIÇO   Luiz Martins / 21/02/2020 10:48:27  UNIDADE RESPONSÁVEL  Luiz Martins / 21/02/2020 10:49:06                                                                                                    |   |  |  |   |   |   |   |   |
| <ul> <li>CLASSIFICAÇÃO</li> <li>Luiz Martins / 21/02/2020 10:49:40</li> </ul>                                                                                                    |   |  |  |   |   |   | ļ | 2 |

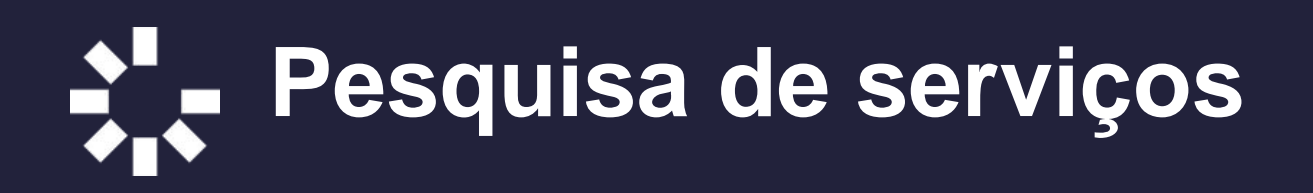

- A listagem de serviços possui dois filtros pré-fixados que podem ser alterados utilizando a lista de opções:
  - Serviços anônimos:

Exibe no resultado da busca somente os serviços publicados e que permitem a captação de maneira anônima.

- Todos os serviços:
   Exibe no resultado da busca todos os serviços publicados.
- 2. Utilize a opção de "Pesquisa por texto" para localizar mais facilmente o serviço requerido pelo cidadão:
  - Clique no ícone "lupa" para exibir a caixa de busca;
  - Digite o termo de busca e, em seguida, tecle "enter" ou clique na lupa ao lado do texto.

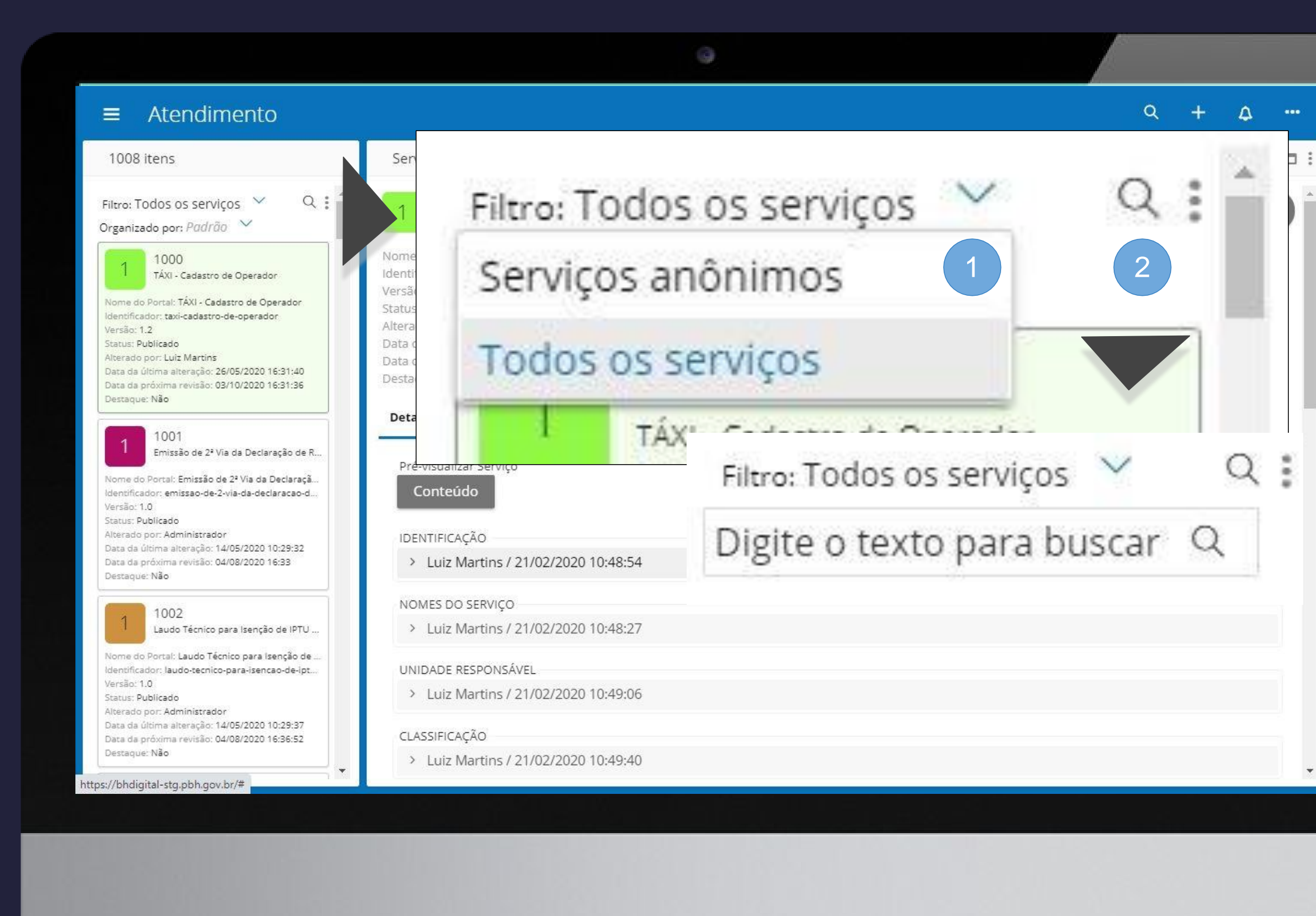

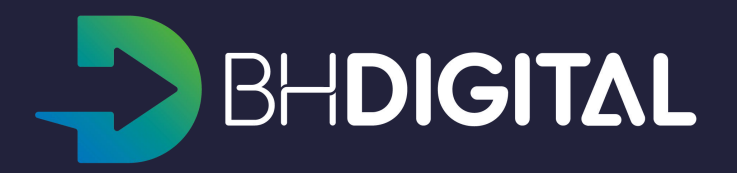

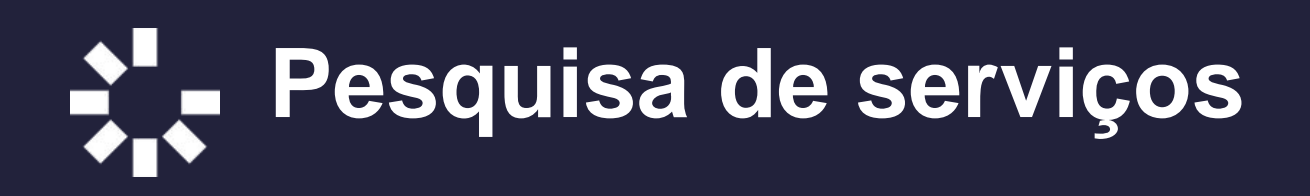

- Após a execução de uma busca o resultado será exibido na listagem. No exemplo ao lado a busca foi realizada pelo termo "poda de árvore";
- 2. Para visualizar as informações do serviço, selecione o "card" correspondente;
- Os dados do serviço podem ser consultados a cada seção que compõe a descrição do serviço ou de maneira consolidada utilizando a opção pré-visualizar serviço. Essa última maneira possui a mesma formatação do conteúdo no Portal de serviços.

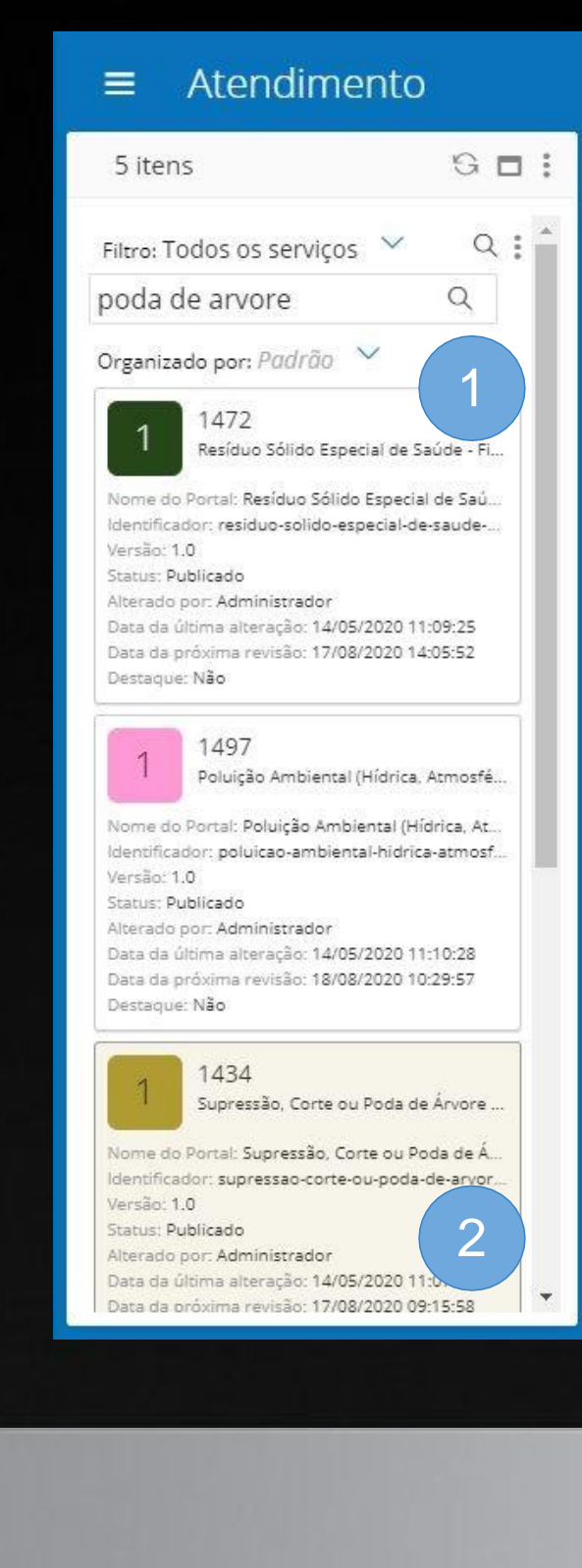

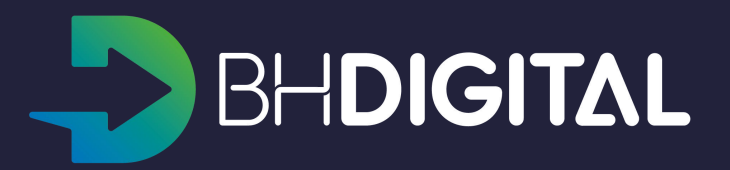

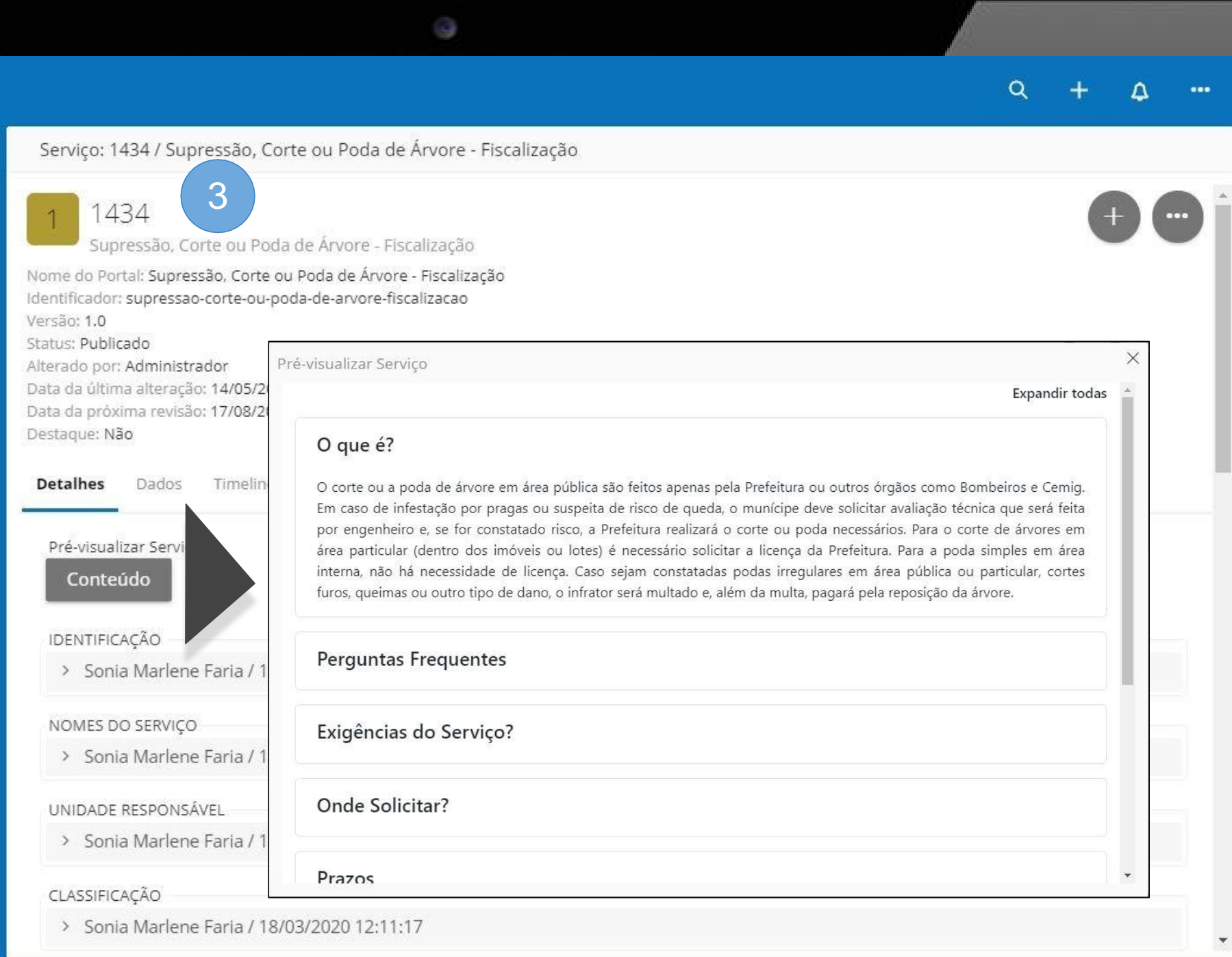

 No topo da tela de visualização de um serviço estará disponível um botão (+) para criar uma nova solicitação;

Acione o botão para criar uma nova solicitação para o cidadão em atendimento;

2. Será exibida a tela para identificação do cidadão;

Alguns serviços não podem ser captados pelo canal de atendimento telefônico e não será permitido criar uma solicitação para esses serviços.

| 3 ite                                                                                      | ns                                                                                                    |
|--------------------------------------------------------------------------------------------|----------------------------------------------------------------------------------------------------|
| 5 100                                                                                      | 97.                                                                                                    |
| Filtro:                                                                                    | rodos os serviços \vee 🛛 🤇                                                                                                    |
| boca                                                                                       | de lobo Q                                                                                                    |
| Organiz                                                                                    | ado por: Padrão 🗸 🗸                                                                                                    |
|                                                                                            | 893                                                                                                    |
| 8                                                                                          | Boca de Lobo - Limpeza                                                                                                    |
| Nome o                                                                                     | lo Portal: Boca de Lobo - Limpeza                                                                                                    |
| Identific                                                                                  | ador: boca-de-lobo-limpeza                                                                                                    |
| Versão:                                                                                    | 1.0                                                                                                    |
| Status:                                                                                    | Publicado                                                                                                    |
| Alterad                                                                                    | por: Administrador                                                                                                    |
| Data da                                                                                    | próxima revisão: 04/06/2020 15:00:57                                                                                                    |
| Destaqu                                                                                    | je: Não                                                                                                    |
| 1<br>Nome o<br>Identifio<br>Versão:<br>Status:<br>Alterad<br>Data da<br>Data da<br>Data da | 1179<br>Boca de Lobo - Implantação<br>lo Portal: Boca de Lobo - Implantação<br>ador: boca-de-lobo-implantacao<br>1.1<br>Publicado<br>o por: Bruno Amanteia<br>última alteração: 27/05/2020 10:04:05<br>próxima revisão: 11/06/2020 10:03:44<br>ue: Não |
| 1                                                                                          | 1180<br>Boca de Lobo - Manutenção de Qua                                                                                                    |
| Nome d                                                                                     | lo Portal: Boca de Lobo - Manutenção de                                                                                                    |
| Identific                                                                                  | ador: boca-de-lobo-manutencao-de-qu                                                                                                    |
| Versão:                                                                                    | 1.1                                                                                                    |
| Status:                                                                                    | Publicado                                                                                                    |
| Alterado                                                                                   | o por: Bruno Amanteia                                                                                                    |
| LAREA TEA                                                                                  | CITERRA & REPARAD 2//05/2020 10:33:52                                                                                                    |

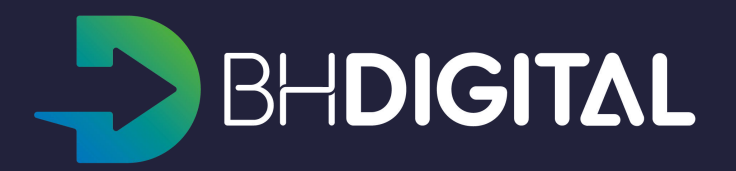

|                                                                                                    | 0                                                              |               |         |
|----------------------------------------------------------------------------------------------------|----------------------------------------------------------------|---------------|---------|
|                                                                                                    |                                                                | Q + Q         | · ··· / |
| Serviço: 893 / Boca de Lobo - Limpeza                                                                                                    |                                                                |               |         |
| 8 893<br>Boca de Lobo - Limpeza<br>Nome do Portal: Boca de Lobo - Limpeza<br>Identificador: boca-de-lobo-limpeza<br>Versão: 1.0<br>Status: Publicado<br>Alterado por: Administrador<br>Data da última alteração: 28/05/2020 20:31:12<br>Data da próxima revisão: 04/06/2020 15:00:57<br>Destaque: Não<br>Detalhes Dados Timelíne<br>Pré-visualizar Serviço<br>Conteúdo<br>IDENTIFICAÇÃO<br>> Isabela Rajão / 07/02/2020 15:28:38<br>NOMES DO SERVIÇO<br>> Isabela Rajão / 05/02/2020 15:02:08 | 2 ra de Lobo - Limpeza: Nov<br>Informe CPF + cidadão pu<br>CPF | a solicitação |         |
| > Isabela Rajão / 05/02/2020 15:02:41                                                                                                    |                                                                |               |         |
| CLASSIFICAÇÃO                                                                                                    |                                                                |               |         |
| > Administrador / 28/05/2020 20:29:39                                                                                                    |                                                                |               |         |

- Informe o CPF do cidadão para localizar o seu cadastro;
   Se o CPF não estiver correto uma mensagem será exibida ao atendente;
   Se o cidadão ainda não possuir cadastro na plataforma BH Digital o atendente deverá cadastrá-lo para então realizar o atendimento. Veja a seção "Inclusão de novo cidadão".
- 2. Para o cidadão que possuir cadastro na plataforma serão exibidos campos para confirmação de dados:
  - Solicite ao cidadão para informar o cidadão pass cadastrado

#### OU

 Confirme o nome completo da mãe e a data de nascimento do cidadão.

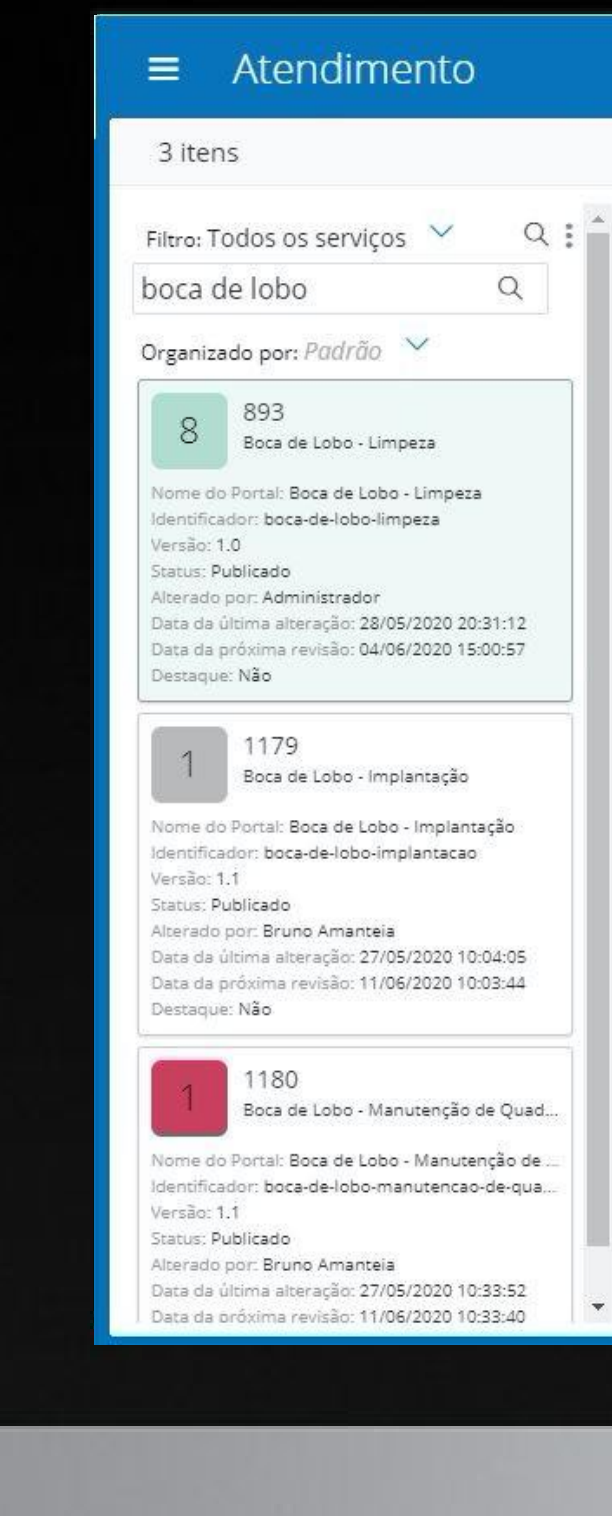

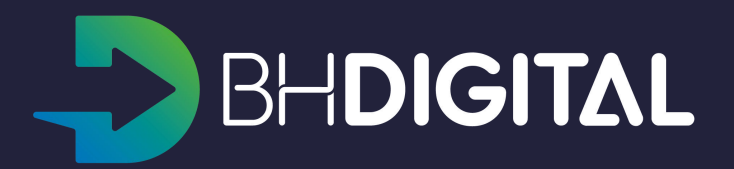

| 0                                                                                              |                  |                 |               |           |        |   |        |
|------------------------------------------------------------------------------------------------|------------------|-----------------|---------------|-----------|--------|---|--------|
|                                                                                                |                  |                 |               | ۹         | ÷      | ۵ | •••    |
| < 893 / Boca de Lobo - Limpeza: Nova solicitação                                               |                  |                 |               |           |        |   |        |
| 1 Informe CPF + cidadão pass ou CPF + nome da mãe                                              | e completo + da  | ta de nasciment | o para locali | zar o cio | dadão. |   | ?      |
| CPF<br>123.987.234-86                                                                          |                  |                 |               |           |        |   |        |
| 2<br>Qual é o seu Cidadão pass?                                                                | os do cidadão pa | ra prosseguir   |               |           |        |   |        |
| OU                                                                                             |                  |                 |               |           |        |   |        |
| Confirmação do Nome completo da mãe + Data de nascimento<br>Qual é o nome completo da sua mãe? | C                | onfirmado? *    |               |           |        |   |        |
| MARIA DA SILVA                                                                                 | (                |                 |               |           |        |   |        |
| Qual é a sua data de nascimento?                                                               |                  |                 |               |           |        |   |        |
| 05/04/1945 31/08/1946 04/02/1948                                                               |                  |                 |               |           | >      | 9 | <<br>/ |

- Se os dados do cidadão forem confirmados corretamente o seu nome será exibido na forma de link;
- O formulário para criação da nova solicitação será exibido para preenchimento das informações necessárias para a captação; Preencha os dados conforme solicitado.
- Após o preenchimento correto dos dados acione o botão "V" no canto inferior direito da tela;

Mensagens de erro de validação de dados serão exibidas caso alguma informação estiver incorreta ou não preenchida;

Um "ticket" será criado para o cidadão.

4. Utilize o botão "X" para cancelar a criação da solicitação.

|                                                                                                    | •                                                                                         |       |   |   |     |
|----------------------------------------------------------------------------------------------------|-------------------------------------------------------------------------------------------|-------|---|---|-----|
| ■ Atendimento                                                                                                    |                                                                                           | Q     | + | ۵ | ••• |
| 3 itens                                                                                                    | < 893 / Boca de Lobo - Limpeza: Nova solicitação                                          |       |   |   |     |
| Filtro: Todos os serviços ✓ Q : ↑<br>boca de lobo Q                                                                                                    | Registre de forma clara e objetiva as informações necessárias para a abertura da solicita | ıção. |   | ? | Di  |
| 8 893<br>Boca de Lobo - Limpeza                                                                                                    | Cidadão localizado<br>JOSÉ PEREIRA SILVA /                                                |       |   |   |     |
| Identificador: boca-de-lobo-limpeza<br>Versão: 1.0<br>Status: Publicado<br>Alterado por: Administrador<br>Data da última alteração: 28/05/2020 20:31:12<br>Data da próxima revisão: 04/06/2020 15:00:57<br>Destaque: Não | Nova solicitação *<br>Nome do serviço *<br>Boca de Lobo - Limpeza                         |       |   | ~ | < _ |
| 1 1179<br>Boca de Lobo - Implantação                                                                                                    | JOSÉ PEREIRA SILVA                                                                        |       |   |   |     |
| Nome do Portal: Boca de Lobo - Implantação<br>Identificador: boca-de-lobo-implantacao<br>Versão: 1.1<br>Status: Publicado                                                                                                | Forma de captação<br><u>Telefone</u>                                                      |       |   |   |     |
| Alterado por: Bruno Amanteia<br>Data da última alteração: 27/05/2020 10:04:05<br>Data da próxima revisão: 11/06/2020 10:03:44<br>Destaque: Não                                                                           | Descreva sua solicitação *                                                                |       |   |   |     |
| 1180<br>Boca de Lobo - Manutenção de Quad                                                                                                    | Arquivos anexos                                                                           |       | 4 |   | 3   |
| Nome do Portal: Boca de Lobo - Manutenção de<br>Identificador: boca-de-lobo-manutencao-de-qua<br>Versão: 1.1<br>Status: Publicado                                                                                        | Situação<br><u>Novo</u>                                                                   |       |   |   |     |
| Data da última alteração: 27/05/2020 10:33:52<br>Data da próxima revisão: 11/06/2020 10:33:40                                                                                                    | Local de execução *                                                                       |       |   |   |     |
|                                                                                                    |                                                                                           |       |   |   |     |

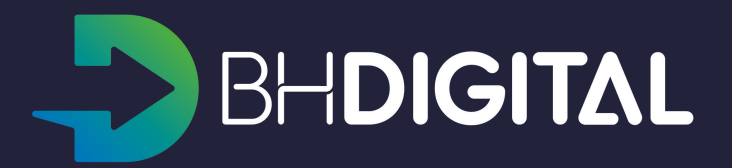

O serviço solicitado pelo cidadão pode conter alguma instrução ou roteiro a ser seguido pelo atendente.

Uma seção em azul será exibida no formulário de criação da nova solicitação, conforme exemplificado na imagem ao lado.

As instruções / roteiros podem ser alteradas a qualquer momento conforme necessidade do serviço.

Os atendentes devem SEMPRE verificar essas informações para realizar o atendimento da maneira mais assertiva.

| 1000 %                                                                                                    |                                                                                                    |   |   |
|----------------------------------------------------------------------------------------------------|----------------------------------------------------------------------------------------------------|---|---|
| 1008 itens                                                                                                    | < 893 / Boca de Lobo - Limpeza: Nova solicitação                                                                                                    |   |   |
| Filtro: Todos os serviços ∨ Q :<br>Organizado por: <i>Padrão</i> ∨                                                                                                    | Registre de forma clara e objetiva as informações necessárias para a abertura da solicitação.                                                                                                    |   | ( |
| 1 1000<br>TÁXI - Cadastro de Operador<br>Nome do Portal: TÁXI - Cadastro de Operador<br>Identificador: taxi-cadastro-de-operador<br>Versão: 1.2<br>Status: Publicado<br>Alterado por: Luiz Martins<br>Data da última alteração: 26/05/2020 16:31:40<br>Data da próxima revisão: 03/10/2020 16:31:36 | Cidadão localizado<br>MZDXVYQFOQAAOAHKIYMGSBTTJAFCEN LUYOTYO<br>Nova solicitação *                                                                                                    |   |   |
| Destaque: Não<br>1001<br>Emissão de 2ª Via da Declaração de R<br>Nome do Portal: Emissão de 2ª Via da Declaraçã<br>Identificador: emissão-de-2-via-da-declaracao-d<br>Versão: 1.0                                                                                                    | Roteiro para atendimento telefônico.<br>Necessário consultar sempre essas informações para realizar corretamente o atendimento.<br>O Roteiro pode variar conforme a necessidade atual do serviço. |   |   |
| Status: Publicado<br>Alterado por: Administrador<br>Data da última alteração: 14/05/2020 10:29:32<br>Data da próxima revisão: 04/08/2020 16:33<br>Destaque: Não                                                                                                    | Nome do serviço *<br>Boca de Lobo - Limpeza                                                                                                    |   |   |
| 1002<br>Laudo Técnico para Isenção de IPTU                                                                                                    | Solicitante<br>MZDXVYQFOQAAOAHKIYMGSBTTJAFCEN LUYOTYO                                                                                                    |   |   |
| Nome do Portal: Laudo Técnico para Isenção de<br>Identificador: laudo-tecnico-para-isencao-de-ipt<br>Versão: 1.0<br>Status: Publicado                                                                                                    | Forma de captação<br><u>Telefone</u>                                                                                                    |   |   |
| Alterado por: Administrador<br>Data da última alteração: 14/05/2020 10:29:37<br>Data da próxima revisão: 04/08/2020 16:36:52<br>Destaque: Não                                                                                                    | Descreva sua solicitação *                                                                                                    | × |   |

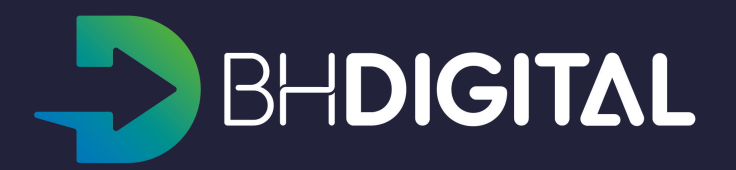

- 1. O Ticket criado será exibido ao atendente;
- 2. Informe ao cidadão o Número do protocolo criado e o Código de acesso. Esses dados serão utilizados para consultas futuras.

| ≡ Atendimento                                                                                                    | Q + 4                                                                                                    |  |
|----------------------------------------------------------------------------------------------------|----------------------------------------------------------------------------------------------------|--|
| 3 itens G 🗖                                                                                                    | Ticket: Árvore – Poda de Árvore em Passeios, Praças, Etc / MZDXVYQFOQAAOAHKIYMGSBTTJAFCEN LUYOTYO / 31.00000035/2020                                                     |  |
| Filtro: Todos os serviços ∨ Q :<br>boca de lobo Q<br>Organizado por: <i>Padrão</i> ∨<br>893<br>Boca de Lobo - Limpeza                                                                                                    | A Árvore – Poda de Árvore em Passeios, Praças, Etc<br>MZDXVYQFOQAAOAHKIYMGSBTTJAFCEN LUYOTYO<br>31.0000035/2020-83<br>Etapa atual: Solicitado<br>Detalhes Dados Timeline |  |
| Nome do Portal: Boca de Lobo - Limpeza<br>Identificador: boca-de-lobo-limpeza<br>Versão: 1.0<br>Status: Publicado<br>Alterado por: Administrador<br>Data da última alteração: 28/05/2020 20:31:12<br>Data da próxima revisão: 04/06/2020 15:00:57<br>Destaque: Não                                                                                      | Nome do serviço<br><u>Árvore – Poda de Árvore em Passeios, Praças, Etc</u><br>Solicitante<br><u>MZDXVYQEOQAAOAHKIYMGSBTTJAECEN LUYOTYO /</u>                             |  |
| 1 1179<br>Boca de Lobo - Implantação<br>Nome do Portal: Boca de Lobo - Implantação<br>Identificador: boca-de-lobo-implantacao<br>Versão: 1.1<br>Status: Publicado<br>Alterado por: Bruno Amanteia<br>Data da última alteração: 27/05/2020 10:04:05<br>Data da próxima revisão: 11/06/2020 10:03:44<br>Destaque: Não                                     | Código de Acesso<br>B26IQ2<br>Forma de captação<br>Portal                                                                                                    |  |
| 1180         Boca de Lobo - Manutenção de Quad         Nome do Portal: Boca de Lobo - Manutenção de         Identificador: boca-de-lobo-manutencao-de-qua         Versão: 1.1         Status: Publicado         Alterado por: Bruno Amanteia         Data da última alteração: 27/05/2020 10:33:52         Data da próxima revisão: 11/06/2020 10:33:40 | Teste Arquivos anexos Situação Novo                                                                                                    |  |
|                                                                                                    |                                                                                                    |  |

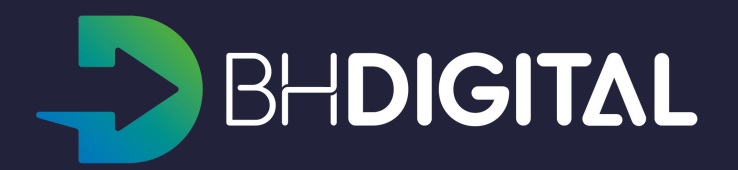

## Criar solicitação anônima

 No topo da tela de visualização de um serviço estará disponível um botão (+) para criar uma nova solicitação;

Acione o botão para criar uma nova solicitação para o cidadão em atendimento;

 Será exibida a tela para identificação do cidadão ou indicação de anonimato. A opção de anonimato somente será disponibilizada para os serviços que permitem esse tipo de captação;

Alguns serviços não podem ser captados pelo canal de atendimento telefônico e não será permitido criar uma solicitação para esses serviços.

| 3 iter                         | ns                                                                                        |
|--------------------------------|-------------------------------------------------------------------------------------------|
| Filtro: 1                      | rodos os serviços 🗸 🔍 Q                                                                   |
| boca                           | de lobo Q                                                                                 |
| Organiz                        | ado por: Padrão 🗸 🗸                                                                       |
| 8                              | 893<br>Boca de Lobo - Limpeza                                                             |
| Nome d<br>Identific<br>Versão: | lo Portal: Boca de Lobo - Limpeza<br>ador: boca-de-lobo-limpeza<br>1.0                    |
| Status: Alterado               | Publicado<br>9 por: Administrador<br>última alteração: 28/05/2020 20:31:12                |
| Data da<br>Destaqu             | próxima revisão: 04/06/2020 15:00:57<br>Je: Não                                           |
| 1                              | 1179<br>Boca de Lobo - Implantação                                                        |
| Nome d<br>Identific            | -<br>lo Portal: Boca de Lobo - Implantação<br>ador: boca-de-lobo-implantacao              |
| Status: I                      | Publicado                                                                                 |
| Data da<br>Data da<br>Destaqu  | ultima alteração: 27/05/2020 10:04:05<br>próxima revisão: 11/06/2020 10:03:44<br>ue: Não  |
| 1                              | 1180                                                                                      |
|                                | Boca de Lobo - Manutenção de Quad.                                                        |
| Nome d<br>Identific<br>Versão: | lo Portal: Boca de Lobo - Manutenção de .<br>ador: boca-de-lobo-manutencao-de-qua.<br>1.1 |
| Status:                        | Publicado                                                                                 |
| Data da                        | última alteração: 27/05/2020 10:33:52                                                     |

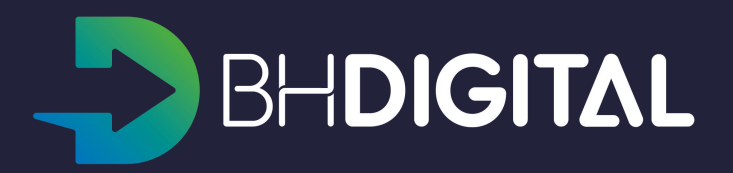

|                                                                                                    | 6                                                                |                                                          |
|----------------------------------------------------------------------------------------------------|------------------------------------------------------------------|----------------------------------------------------------|
|                                                                                                    |                                                                  | ۹ + ۵ …                                                  |
| Serviço: 893 / Boca de Lobo - Limpeza                                                                                                    |                                                                  |                                                          |
| 893<br>Boca de Lobo - Limpeza<br>Nome do Portal: Boca de Lobo - Limpeza<br>Identificador: boca-de-lobo-limpeza<br>Versão: 1.0<br>Status: Publicado<br>Alterado por: Administrador | 798 / Título de Eleitor/Biometria: Nova solicitação              |                                                          |
| Data da última alteração: 28/05/2020 20:31:12<br>Data da próxima revisão: 04/06/2020 15:00:57<br>Destaque: Não                                                                    | 2 forme CPF + cidadão pass ou CPF + no<br>nascimento para locali | me da mãe completo + data de <b>?</b><br>izar o cidadão. |
| Pré-visualizar Serviço                                                                                                    | CPF<br>Solicitação anônima? *                                    |                                                          |
| IDENTIFICAÇÃO                                                                                                    |                                                                  |                                                          |
| > Isabela Rajao / 07/02/2020 15:28:38                                                                                                    |                                                                  |                                                          |
| NOMES DO SERVIÇO                                                                                                    |                                                                  |                                                          |
| > Isabela Rajão / 05/02/2020 15:02:08                                                                                                    |                                                                  |                                                          |
| UNIDADE RESPONSÁVEL                                                                                                    |                                                                  |                                                          |
| > Isabela Rajão / 05/02/2020 15:02:41                                                                                                    |                                                                  |                                                          |
| CLASSIFICAÇÃO                                                                                                    |                                                                  |                                                          |
| > Administrador / 28/05/2020 20:29:39                                                                                                    |                                                                  |                                                          |

### Criar solicitação anônima

1. Acione a opção "Solicitação anônima";

O formulário para criação da nova solicitação será exibido para preenchimento das informações necessárias para a captação; Preencha os dados conforme solicitado.

 Após o preenchimento correto dos dados acione o botão "V" no canto inferior direito da tela;

Mensagens de erro de validação de dados serão exibidas caso alguma informação estiver incorreta ou não preenchida; Um "ticket" será criado para o cidadão.

3. Utilize o botão "X" para cancelar a criação da solicitação.

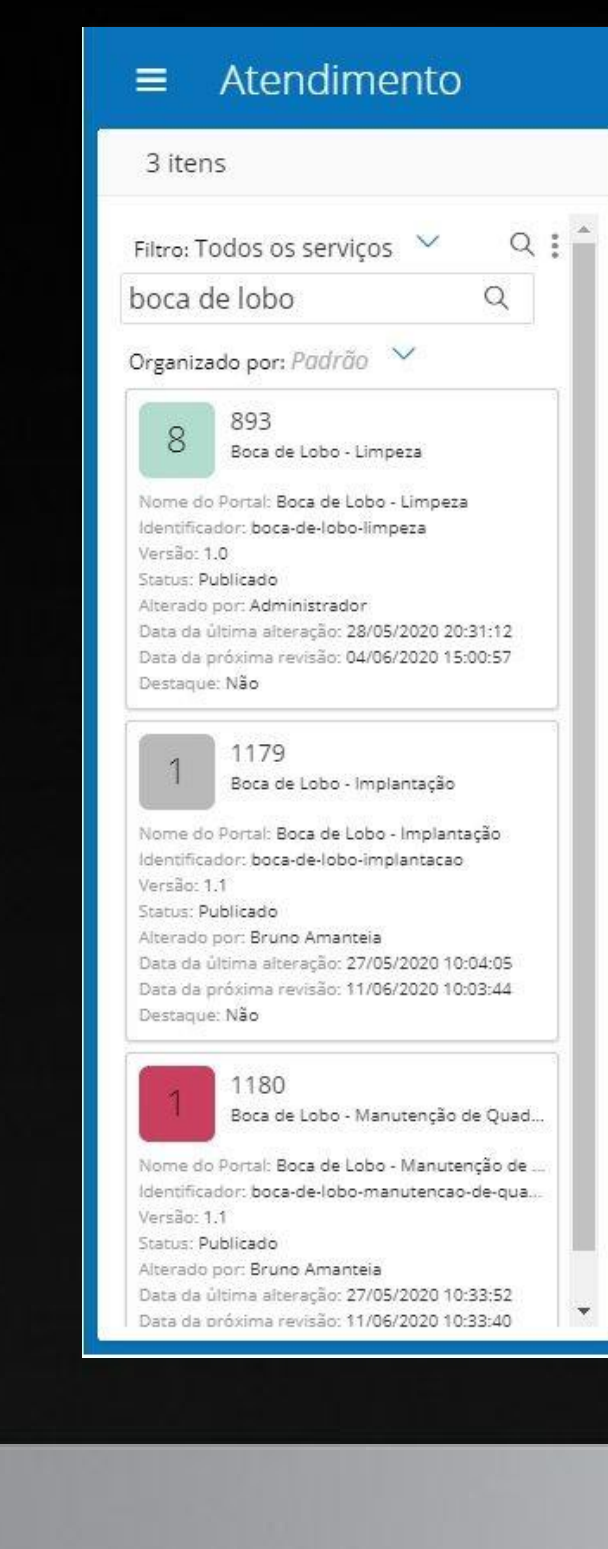

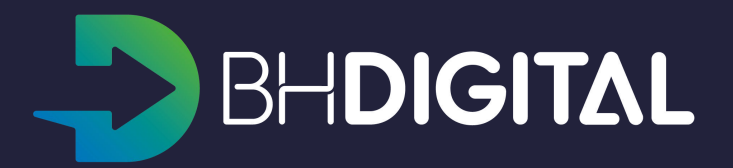

|                                    | 9                                                                                         |      |   |   |      |
|------------------------------------|-------------------------------------------------------------------------------------------|------|---|---|------|
|                                    |                                                                                           | ۹    | + | ۵ | •••• |
| < Serviço / Ge                     | stão de serviços: Nova solicitação                                                        |      |   |   |      |
| 1                                  | Registre de forma clara e objetiva as informações necessárias para a abertura da solicita | ção. |   |   | ?    |
| Nova solic<br>Nome do<br>Título de | tação *<br>serviço *<br>Eleitor/Biometria                                                 |      |   | N | /    |
| Solicitanto<br><u>Anônimo</u>      |                                                                                           |      |   |   |      |
| Forma de<br>Telefone               | captação *                                                                                |      |   | ~ | /    |
| Descreva                           | aqui o seu pedido *                                                                       |      |   |   |      |
| Anexos                             |                                                                                           |      |   |   |      |
| Situação<br><u>Novo</u>            |                                                                                           |      | 3 |   | 2    |

### Criar solicitação anônima

- 1. O Ticket criado será exibido ao atendente;
- 2. Informe ao cidadão o Número do protocolo criado e o Código de acesso. Esses dados serão utilizados para consultas futuras.

| ■ Atendimento                                                                                                    | Q + 4                                                                                                    |  |
|----------------------------------------------------------------------------------------------------|----------------------------------------------------------------------------------------------------|--|
| 3 itens G 🖬                                                                                                    | Ticket: Árvore – Poda de Árvore em Passeios, Praças, Etc / MZDXVYQFOQAAOAHKIYMGSBTTJAFCEN LUYOTYO / 31.00000035/2020                                                      |  |
| Filtro: Todos os serviços VQ :<br>boca de lobo Q<br>Organizado por: <i>Padrão</i> V<br>8 893<br>Boca de Lobo - Limpeza                                                                                                    | Á Árvore – Poda de Árvore em Passeios, Praças, Etc<br>MZDXVYQFOQAAOAHKIYMGSBTTJAFCEN LUYOTYO<br>31.00000035/2020-83<br>Etapa atual: Solicitado<br>Detalhes Dados Timeline |  |
| Nome do Portal: Boca de Lobo - Limpeza<br>Identificador: boca-de-lobo-limpeza<br>Versão: 1.0<br>Status: Publicado<br>Alterado por: Administrador<br>Data da última alteração: 28/05/2020 20:31:12<br>Data da próxima revisão: 04/06/2020 15:00:57<br>Destaque: Não                            | Nome do serviço<br><u>Árvore – Poda de Árvore em Passeios, Praças, Etc</u><br>Solicitante<br>MZDXVYQFOQAAOAHKIYMGSBTTJAFCEN LUYOTYO                                       |  |
| 1179<br>Boca de Lobo - Implantação<br>Identificador: boca-de-lobo-implantação<br>Identificador: boca-de-lobo-implantacao<br>Versão: 1.1<br>Status: Publicado<br>Alterado por: Bruno Amanteia<br>Data da última alteração: 27/05/2020 10:04:05<br>Data da próxima revisão: 11/06/2020 10:03:44 | Código de Acesso<br>B26IQ2<br>Forma de captação<br><u>Portal</u>                                                                                                    |  |
| Destaque: Não<br>1 1180<br>Boca de Lobo - Manutenção de Quad<br>Nome do Portal: Boca de Lobo - Manutenção de                                                                                                    | Descreva sua solicitação<br>Teste<br>Arquivos anexos                                                                                                    |  |
| Identificador: boca-de-lobo-manutencao-de-qua<br>Versão: 1.1<br>Status: Publicado<br>Alterado por: Bruno Amanteia<br>Data da última alteração: 27/05/2020 10:33:52<br>Data da próxima revisão: 11/06/2020 10:33:40                                                                            | Situação<br><u>Novo</u>                                                                                                    |  |
|                                                                                                    |                                                                                                    |  |

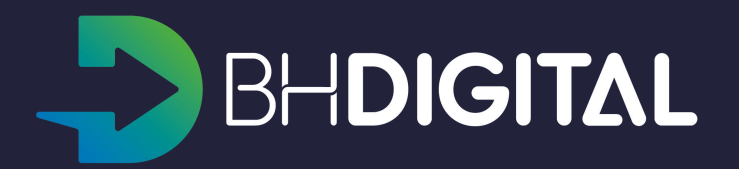

1. Acione o botão de opções ao lado da lupa e, em seguida, selecione a opção "Consultar".

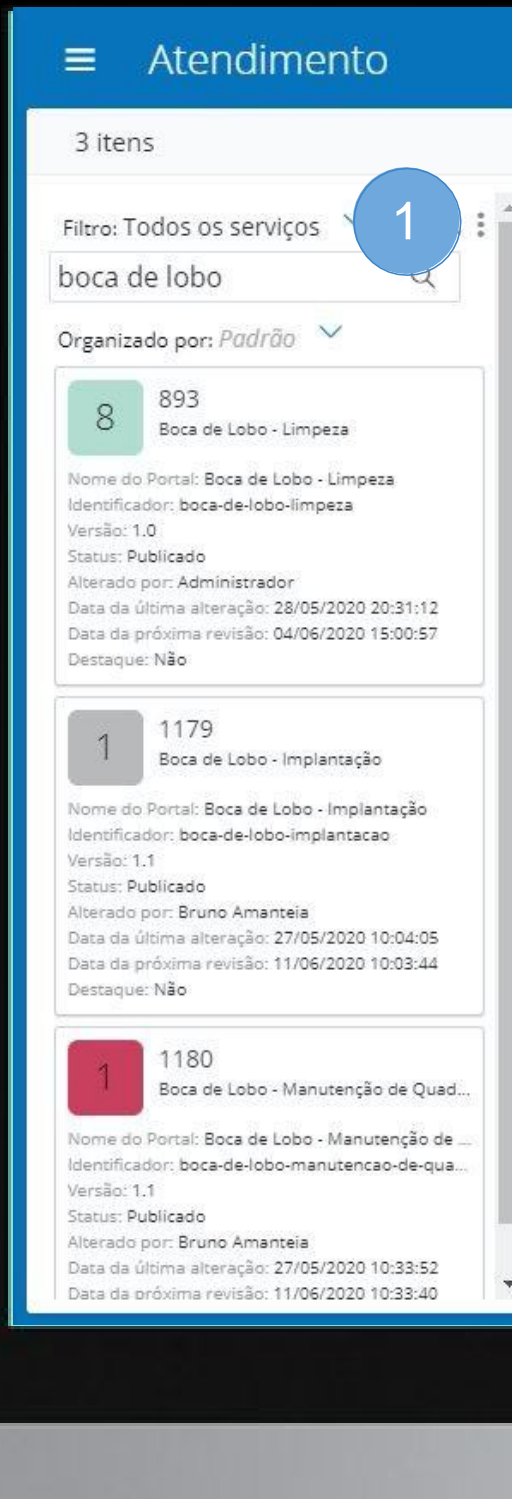

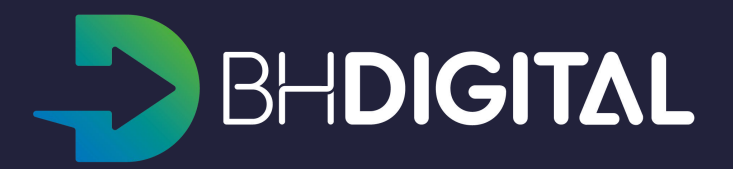

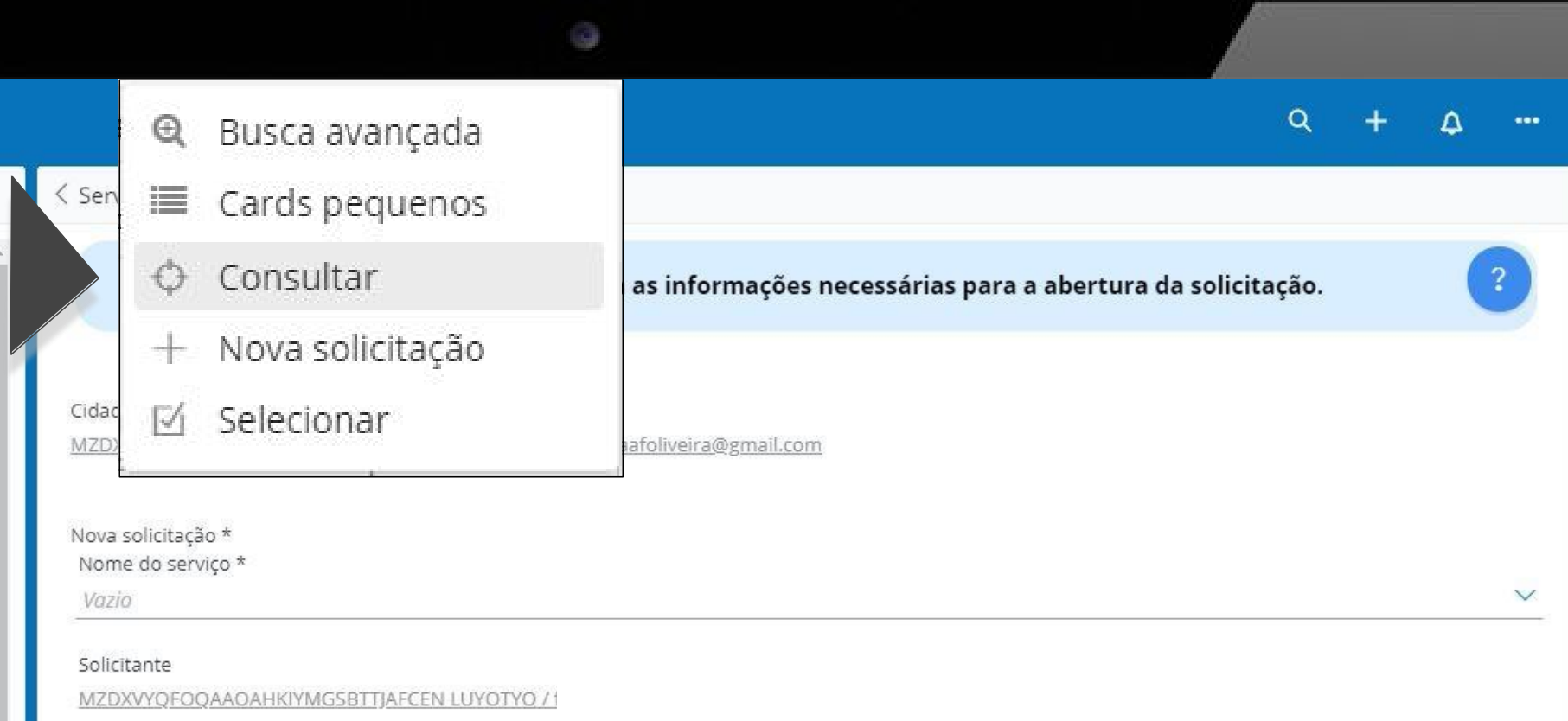

#### Forma de captação

Telefone

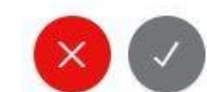

- 1. A tela de consulta será exibida;
- Preencha o número do protocolo, considerando o formato de numeração adotado pelo BH Digital e exemplificado a seguir: 31.00005544/2020-45; Caso o número estiver incorreto mensagens de erro serão exibidas.
- 3. Informe também o Código de acesso contendo seis dígitos (letras e números);
- 4. Acione o botão "V" no canto inferior esquerdo da tela para visualizar o Ticket e realizar o atendimento;
- 5. Para cancelar a consulta utilize o botão "X".

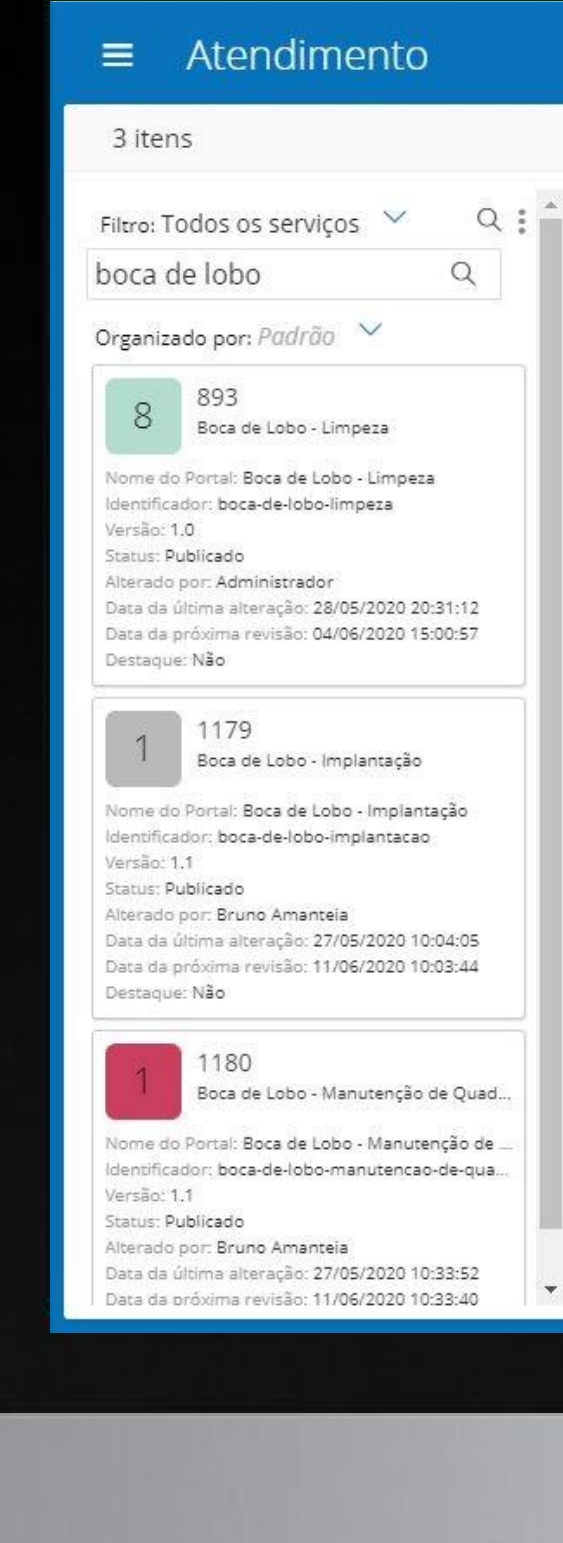

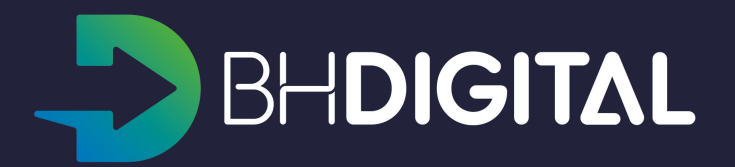

| 0                                                                                                    |       |        |    |      |
|----------------------------------------------------------------------------------------------------|-------|--------|----|------|
|                                                                                                    | ۹     | ÷      | ۵  | •••• |
| < Serviço / Gestão de serviços: Consultar                                                                 |       |        |    |      |
| 1                                                                                                    |       |        |    |      |
| Para consultas pelo cadastro do cidadão informe CPF + Cidadão pass ou CPF + Nome completo d<br>nascimento | a mãe | + Data | de |      |
| CPF                                                                                                    |       |        |    |      |
|                                                                                                    |       |        |    |      |
| Para consultas pelo Protocolo informe Número do protocolo + Código de acesso                              |       |        |    |      |
| Número de protocolo                                                                                       |       |        |    |      |
| Código de acesso                                                                                          |       |        |    |      |
|                                                                                                    |       | 5      |    | 4    |
|                                                                                                    |       |        |    |      |
|                                                                                                    |       |        |    |      |
|                                                                                                    |       |        |    |      |

- 1. A tela de visualização do ticket será exibida;
- O campo "Situação" indicará o estágio de atendimento da solicitação.
   Os demais campos exibem as informações registradas na abertura do atendimento;
- 3. Utilize a aba Timeline para visualizar o histórico de ações realizadas durante o atendimento.

| ■ Atendimento                                                                                                    | 1                                                                                                    | ٩ | + | ۵   | •••• |
|----------------------------------------------------------------------------------------------------|----------------------------------------------------------------------------------------------------|---|---|-----|------|
| 3 itens                                                                                                    |                                                                                                    |   |   | G   |      |
| Filtro: Todos os serviços ♥ Q:<br>boca de lobo Q<br>Organizado por: <i>Padrão</i> ♥                                                                                                    | Lei de Acesso à Informação<br>MZDXVYQFOQAAOAHKIYMGSBTTJAFCEN LUYOTYO<br>31.00000015/2020-41                                                                                                |   | ٩ | ) ( |      |
| 893<br>Boca de Lobo - Limpeza<br>Nome do Portal: Boca de Lobo - Limpeza<br>Identificador: boca-de-lobo-limpeza<br>Versão: 1.0<br>Status: Publicado<br>Alterado por: Administrador<br>Data da última alteração: 28/05/2020 20:31:12<br>Data da próxima revisão: 04/06/2020 15:00:57<br>Destaque: Não | Detalhes       Dados       Timeline         Nome do serviço       3         Lei de Acesso à Informação         Solicitante         MZDXVYQEOQAAOAHKIYMGSBTTJAFCEN LUYOTYO                  |   |   |     | -    |
| 1179<br>Boca de Lobo - Implantação                                                                                                    | Código de Acesso<br>P8NXVP                                                                                                    |   |   |     |      |
| Nome do Portal: Boca de Lobo - Implantação<br>Identificador: boca-de-lobo-implantacao<br>Versão: 1.1<br>Status: Publicado<br>Alterado por: Bruno Amanteia<br>Data da última alteração: 27/05/2020 10:04:05<br>Data da próxima revisão: 11/06/2020 10:03:44<br>Destaque: Não                         | Forma de captação<br><u>Portal</u><br>Descreva aqui o seu pedido<br>Gostaria de saber quais medicamentos estão disponíveis no posto de saúde da Rua Alberto Diniz, 34 - Bairro Cidade Nova |   |   |     |      |
| 1180<br>Boca de Lobo - Manutenção de Quad<br>Nome do Portal: Boca de Lobo - Manutenção de<br>Identificador: boca-de-lobo-manutencao-de-qua<br>Versão: 1.1<br>Status: Publicado                                                                                                    | Anexos<br>Situação<br>Demanda atendida                                                                                                    |   |   |     |      |

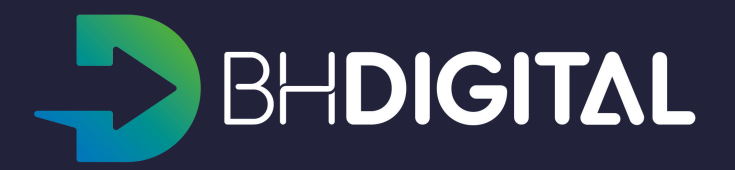

 A Timeline de Atendimento poderá ser utilizada para compreender as informações disponibilizadas ao cidadão durante o atendimento.

|                                                                                                    |                                                                                     | 0                                                                                                    |                                                 |
|----------------------------------------------------------------------------------------------------|-------------------------------------------------------------------------------------|----------------------------------------------------------------------------------------------------|-------------------------------------------------|
| ≡ Atendimento                                                                                                    |                                                                                     |                                                                                                    | Q + Q                                           |
| 3 itens                                                                                                    |                                                                                     | FOQAAOAHKIYMGSBTTJAFCEN LUYOTYO / 31.                                                                             | 00000015/2020-41                                |
| Filtro: Todos os serviços ∨ Q :<br>boca de lobo Q<br>Organizado por: <i>Padrão</i> ∨<br>893<br>Boca de lobo, lineara                                                                                                    | Lei de Acesso à Informação<br>MZDXVYQFOQ<br>31.0000015/2<br>Detalhes Dados Timeline | γοτγο                                                                                                    |                                                 |
| Nome do Portal: Boca de Lobo - Limpeza<br>Identificador: boca-de-lobo-limpeza<br>Versão: 1.0<br>Status: Publicado<br>Alterado por: Administrador<br>Data da última alteração: 28/05/2020 20:31:12<br>Data da próxima revisão: 04/06/2020 15:00:57<br>Destaque: Não | <ul> <li>Escrever post</li> <li>Ontem</li> <li>Sistema<br/>Post 3 horas</li> </ul>  |                                                                                                    | 1                                               |
| 1179<br>Boca de Lobo - Implantação<br>Nome do Portal: Boca de Lobo - Implantação<br>Identificador: boca-de-lobo-implantacao<br>Versão: 1.1<br>Status: Publicado                                                                                                    | Órgão/Unidade: DITR - Fase: Encerrado<br>Situação: Demanda atendida<br>Mai/2020     |                                                                                                    | 6                                               |
| Alterado por: Bruno Amanteia<br>Data da última alteração: 27/05/2020 10:04:05<br>Data da próxima revisão: 11/06/2020 10:03:44<br>Destaque: Não                                                                                                    | Teste pbpsh000058 Teste pbpsh0000<br>Post 23/05/2020                                | Administrador<br>Post 23/05/2020                                                                                  | MZDXVYQFOQAAOAHKIYMGSBTTJAFC<br>Post 23/05/2020 |
| 1 1180<br>Boca de Lobo - Manutenção de Quad                                                                                                    | Analisar Resposta da Solicitação                                                    | Órgão/Unidade: DITR - Fase: Em Andamento<br>Situação: Em análise Data limite para recurso:<br>02/06/2020 23:59:59 | Complementação de Dados Finalizada.             |
| Nome do Portal: Boca de Lobo - Manutenção de<br>Identificador: boca-de-lobo-manutencao-de-qua<br>Versão: 1.1<br>Status: Publicado                                                                                                    | Teste pbpsh000058 Teste pbpsh0000<br>Post 23/05/2020                                | Administrador<br>Post 23/05/2020                                                                                  | MZDXVYQFOQAAOAHKIYMGSBTTJAFC<br>Post 23/05/2020 |
| Alterado por: Bruno Amanteia<br>Data da última alteração: 27/05/2020 10:33:52<br>Data da próxima revisão: 11/06/2020 10:33:40                                                                                                    | Data limite para complementação dos dados:<br>07/06/2020 23:50:50                   | Órgão/Unidade: DITR - Fase: Novo Situação:<br>Novo Data prevista para resposta: 12/06/2020                        | Desistir da Solicitação.                        |
|                                                                                                    |                                                                                     |                                                                                                    |                                                 |

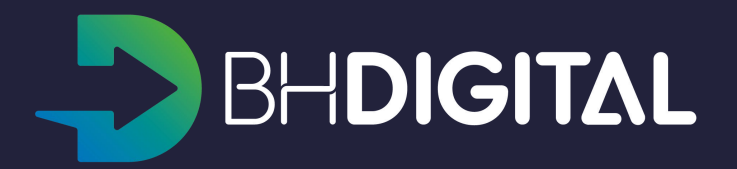

1. Acione o botão de opções ao lado da lupa e, em seguida, selecione a opção "Consultar".

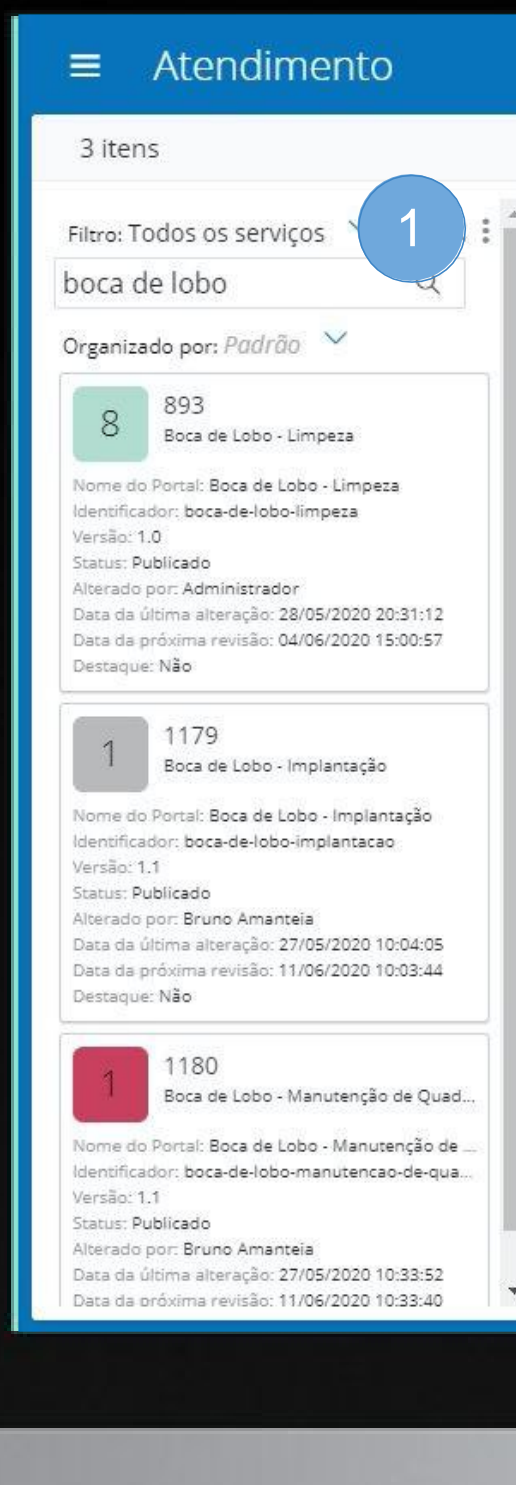

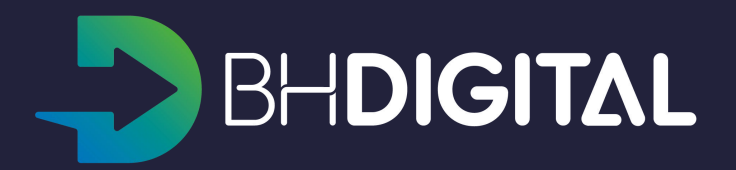

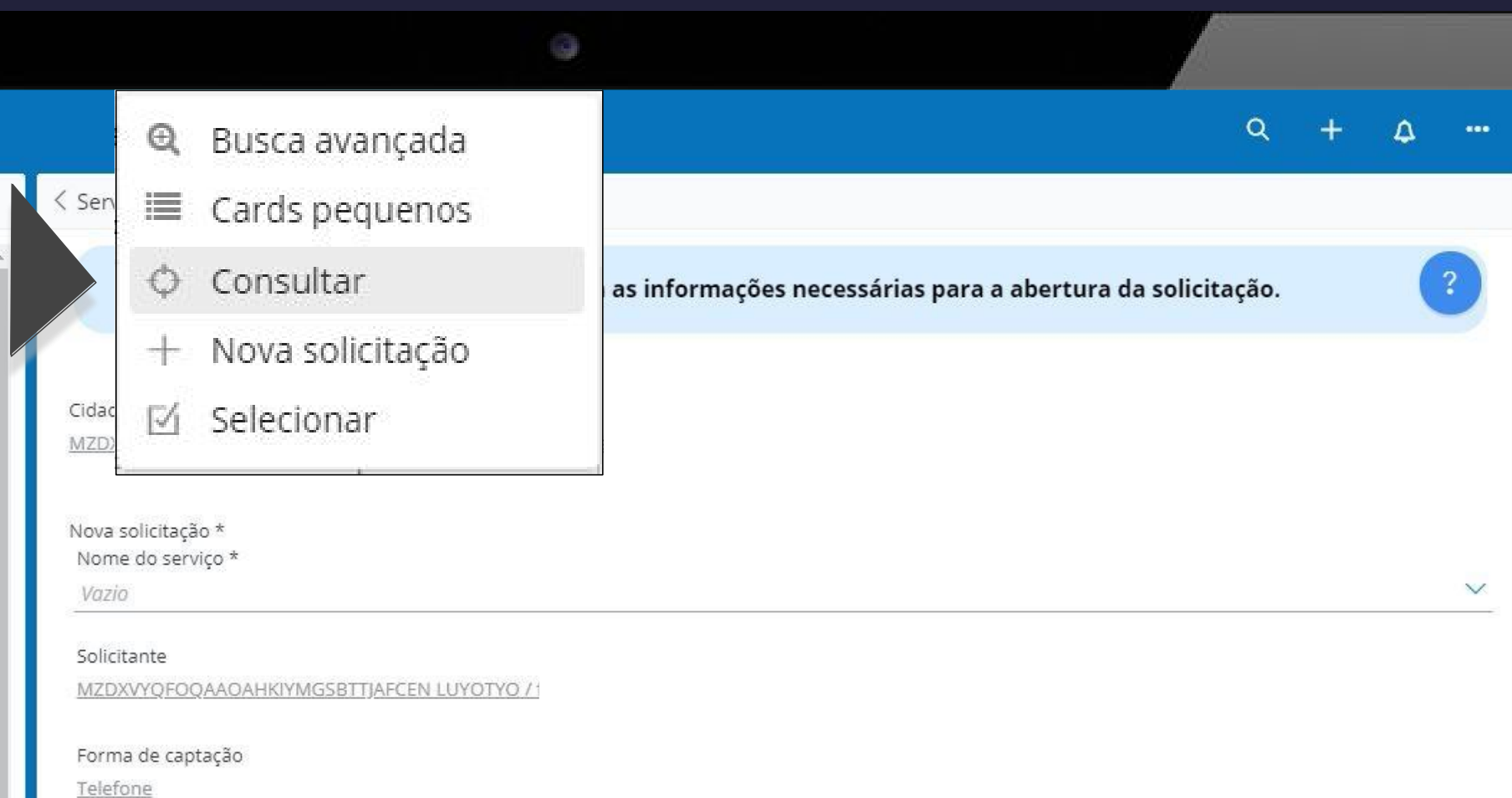

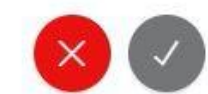

- Informe o CPF do cidadão para localizar o seu cadastro;
   Se o CPF não estiver correto uma mensagem será exibida ao atendente;
   Se o cidadão ainda não possuir cadastro na plataforma BH Digital o atendente deverá cadastrá-lo para então realizar o atendimento. Veja a seção "Inclusão de novo cidadão".
- 2. Para o cidadão que possuir cadastro na plataforma serão exibidos campos para confirmação de dados:
  - Solicite ao cidadão para informar o cidadão pass cadastrado

#### OU

 Confirme o nome completo da mãe e a data de nascimento do cidadão.

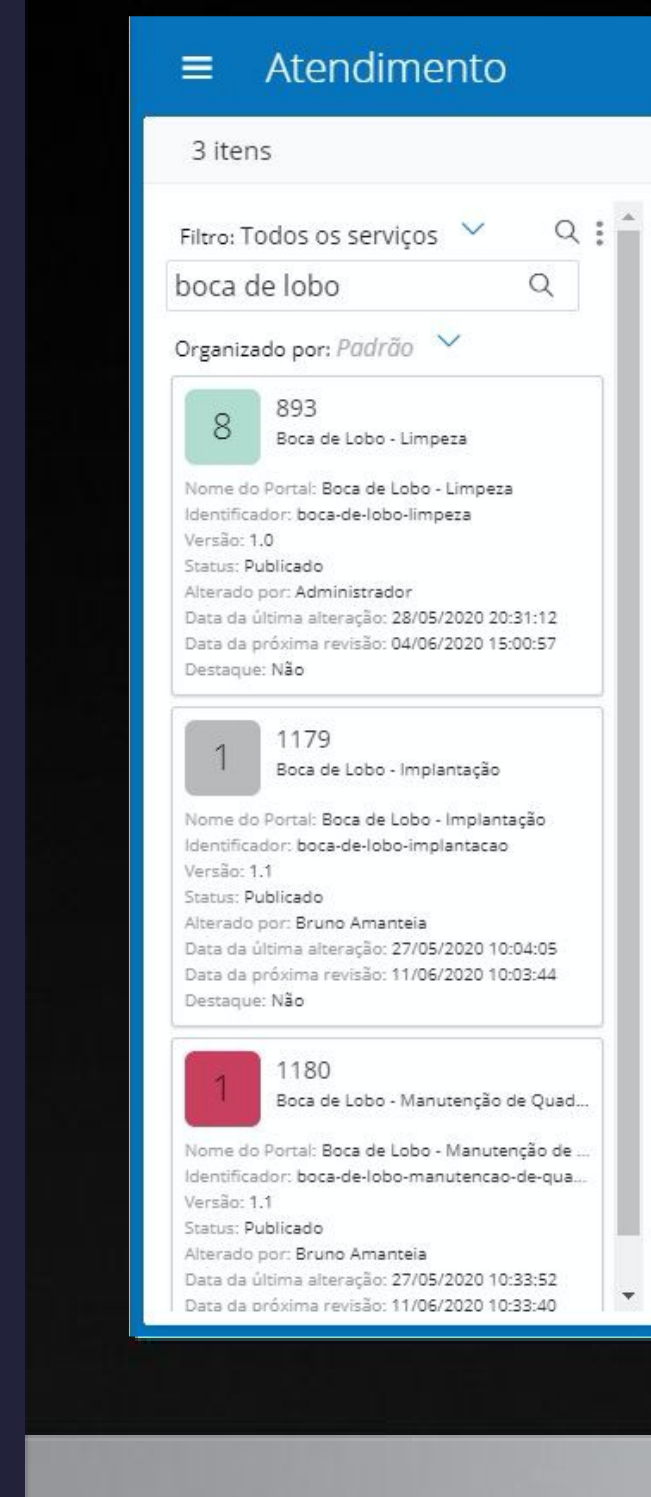

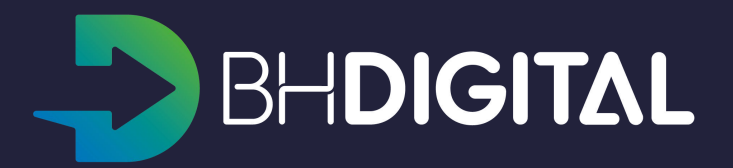

|                                                                                                    |                                                                    | 0                      |                            |                      |                 |           |         |        |    |     |
|----------------------------------------------------------------------------------------------------|--------------------------------------------------------------------|------------------------|----------------------------|----------------------|-----------------|-----------|---------|--------|----|-----|
|                                                                                                    |                                                                    |                        |                            |                      |                 |           | ۹       | +      | ۵  | ••• |
| Serviço / Gestão de                                                                                                    | e serviços: Consultar                                              |                        |                            |                      |                 |           |         |        |    |     |
| Para cons                                                                                                    | ultas pelo cadastro                                                | do cidadão inform      | e CPF + Cidao<br>nasciment | dão pass ou CP<br>to | F + Nome cor    | mpleto da | ı mãe - | + Data | de |     |
| CPF<br>123.987.234-86                                                                                                    | 1                                                                  |                        |                            |                      |                 |           |         |        |    |     |
|                                                                                                    |                                                                    |                        |                            |                      |                 |           |         |        |    |     |
| Qual é o seu Cidadão                                                                                                    | pass? 2                                                            | Confirme os da         | ados do cidad              | lão para prosse      | guir            |           |         |        |    |     |
| Qual é o seu Cidadão o<br>OU<br>Confirmação do Nome                                                                        | pass? 2                                                            | Confirme os da         | ados do cidad              | lão para prosse      | guir            |           |         |        |    |     |
| Qual é o seu Cidadão o<br>OU<br>Confirmação do Nome<br><b>Qual é o nome co</b>                                             | pass?<br>2<br>e completo da mãe + Dat<br><b>mpleto da sua mãe?</b> | <b>Confirme os d</b> a | ados do cidad              | lão para prosse      | guir<br>? *     |           |         |        |    |     |
| Qual é o seu Cidadão<br>OU<br>Confirmação do Nome<br><b>Qual é o nome co</b><br>MARIA DA SILVA                             | pass? 2<br>e completo da mãe + Dat<br><b>mpleto da sua mãe?</b>    | <b>Confirme os d</b> a | ados do cidad              | lão para prosse      | guir<br>?*<br>3 |           |         |        |    |     |
| Qual é o seu Cidadão o<br>OU<br>Confirmação do Nome<br><b>Qual é o nome co</b><br>MARIA DA SILVA<br>Qual é a sua data de n | pass? 2<br>e completo da mãe + Dat<br><b>mpleto da sua mãe?</b>    | Confirme os da         | ados do cidad              | lão para prosse      | guir<br>?*<br>3 |           |         |        |    |     |

- Se os dados do cidadão forem confirmados corretamente o seu nome será exibido na forma de link;
- 2. Acione o botão "V" para visualizar as informações do cidadão.
- 3. Utilize o botão "X" para cancelar a criação da solicitação.

| Filtro: Todos os serviços ✓<br>boca de lobo<br>Organizado por: <i>Padrão</i> ✓                                                                                                    | Filtro: Todos os serviços       Q         boca de lobo       Q         Organizado por: Padrão       Q         Organizado por: Padrão       Q         B       893         Boca de Lobo - Limpeza       Identificador: boca-de-lobo-limpeza         Versão: 1.0       Status: Publicado         Alterado por: Administrador       Data da última alteração: 28/05/2020 20:31:12         Data da última alteração: 28/05/2020 15:00:57       Destaque: Não         Image: Não       Image: Não         Image: Não       Image: Não                                                                                                    | 3 ite                                                              | ns                                                                                                    |
|----------------------------------------------------------------------------------------------------|----------------------------------------------------------------------------------------------------|--------------------------------------------------------------------|----------------------------------------------------------------------------------------------------|
| boca de lobo Q<br>Organizado por: <i>Padrão</i> ✓                                                                                                    | boca de lobo<br>Q<br>Organizado por: Padrão<br>8<br>8<br>8<br>8<br>8<br>8<br>8<br>8<br>8<br>8<br>8<br>8                                                                                                    | Filtro: 1                                                          | Fodos os serviços \vee 🛛 🔍                                                                                                    |
| Organizado por: Padrão         8       893         Boca de Lobo - Limpeza         Nome do Portal: Boca de Lobo - Limpeza         Identificador: boca-de-lobo-limpeza         Versão: 1.0         Status: Publicado         Alterado por: Administrador         Data da última alteração: 28/05/2020 20:31:12         Data da última alteração: 28/05/2020 15:00:57         Destaque: Não         1         1179         Boca de Lobo - Implantação         Nome do Portal: Boca de Lobo - Implantação         Identificador: boca-de-lobo-implantação         Versão: 1.1         Status: Publicado         Alterado por: Bruno Amanteia         Data da última alteração: 27/05/2020 10:04:05 | Organizado por: Padrão       ✓         8       893<br>Boca de Lobo - Limpeza         Nome do Portal: Boca de Lobo - Limpeza<br>Identificador: boca-de-lobo-limpeza<br>Versão: 1.0       Status: Publicado         Status: Publicado       Alterado por: Administrador         Data da última alteração: 28/05/2020 20:31:12       Data da última alteração: 28/05/2020 15:00:57         Destaque: Não       1179         Boca de Lobo - Implantação       Identificador: boca-de-lobo-implantação         Nome do Portal: Boca de Lobo - Implantação       Identificador: boca-de-lobo-implantação         Versão: 1.1       Status: Publicado         Aterado por: Bruno Amanteia       Data da última alteração: 27/05/2020 10:04:05         Data da última alteração: 27/05/2020 10:04:05       Data da última alteração: 27/05/2020 10:03:44         Destaque: Não       1180         Boca de Lobo - Manutenção de Quad       Nome do Portal: Boca de Lobo - Manutenção de Quad         Nome do Portal: Boca de Lobo - Manutenção de Quad       Versão: 1.1         Status: Publicado       Alterato por: Bruno Amanteia         Data da última alteração: 27/05/2020 10:33:52       Data da última alteração: 27/05/2020 10:33:52         Data da última alteração: 27/05/2020 10:33:52       Data da última alteração: 27/05/2020 10:33:52 | boca                                                               | de lobo Q                                                                                                    |
| 893<br>Boca de Lobo - Limpeza<br>Nome do Portal: Boca de Lobo - Limpeza<br>Identificador: boca-de-lobo-limpeza<br>Versão: 1.0<br>Status: Publicado<br>Alterado por: Administrador<br>Data da última alteração: 28/05/2020 20:31:12<br>Data da próxima revisão: 04/06/2020 15:00:57<br>Destaque: Não<br>1179<br>Boca de Lobo - Implantação<br>Nome do Portal: Boca de Lobo - Implantação<br>Identificador: boca-de-lobo-implantação<br>Identificador: boca-de-lobo-implantação<br>Versão: 1.1<br>Status: Publicado<br>Alterado por: Bruno Amanteia<br>Data da última alteração: 27/05/2020 10:04:05<br>Data da próxima revisão: 11/06/2020 10:04:05                                             | <ul> <li>8 893<br/>Boca de Lobo - Limpeza</li> <li>Nome do Portal: Boca de Lobo - Limpeza<br/>Identificado: boca-de-lobo-limpeza<br/>Versão: 1.0</li> <li>Status: Publicado</li> <li>Alterado por: Administrador</li> <li>Data da última alteração: 28/05/2020 20:31:12</li> <li>Data da última alteração: 28/05/2020 15:00:57</li> <li>Destaque: Não</li> <li>1179<br/>Boca de Lobo - Implantação</li> <li>Nome do Portal: Boca de Lobo - Implantação<br/>Identificador: boca-de-lobo-implantação<br/>Identificador: boca-de-lobo-implantação<br/>Identificador: boca-de-lobo-implantação</li> <li>Versão: 1.1</li> <li>Status: Publicado</li> <li>Alterado por: Bruno Amanteia</li> <li>Data da última alteração: 27/05/2020 10:04:05</li> <li>Data da última revisão: 11/06/2020 10:03:44</li> <li>Destaque: Não</li> <li>1180<br/>Boca de Lobo - Manutenção de Quad</li> <li>Nome do Portal: Boca de Lobo - Manutenção de</li></ul>                                                                                                    | Organiz                                                            | ado por: Padrão 🗸                                                                                                    |
| Nome do Portal: Boca de Lobo - Limpeza<br>Identificador: boca-de-lobo-limpeza<br>Versão: 1.0<br>Status: Publicado<br>Alterado por: Administrador<br>Data da última alteração: 28/05/2020 20:31:12<br>Data da última alteração: 04/06/2020 15:00:57<br>Destaque: Não<br>1179<br>Boca de Lobo - Implantação<br>Nome do Portal: Boca de Lobo - Implantação<br>Identificador: boca-de-lobo-implantação<br>Identificador: boca-de-lobo-implantação<br>Versão: 1.1<br>Status: Publicado<br>Alterado por: Bruno Amanteia<br>Data da última alteração: 27/05/2020 10:04:05<br>Data da opóxima canizão: 11/06/2020 10:04:05                                                                             | Nome do Portal: Boca de Lobo - Limpeza<br>Identificador: boca-de-lobo-limpeza<br>Versão: 1.0<br>Status: Publicado<br>Alterado por: Administrador<br>Data da última alteração: 28/05/2020 20:31:12<br>Data da próxima revisão: 04/06/2020 15:00:57<br>Destaque: Não                                                                                                    | 8                                                                  | 893<br>Boca de Lobo - Limpeza                                                                                                    |
| Status: Publicado<br>Alterado por: Administrador<br>Data da última alteração: 28/05/2020 20:31:12<br>Data da próxima revisão: 04/06/2020 15:00:57<br>Destaque: Não<br>1179<br>Boca de Lobo - Implantação<br>Nome do Portal: Boca de Lobo - Implantação<br>Identificador: boca-de-lobo-implantação<br>Identificador: boca-de-lobo-implantação<br>Identificador: boca-de-lobo-implantação<br>Versão: 1.1<br>Status: Publicado<br>Alterado por: Bruno Amanteia<br>Data da última alteração: 27/05/2020 10:04:05<br>Data da oróxima revisão: 11/06/2020 10:04:05                                                                                                    | Status: Publicado<br>Alterado por: Administrador<br>Data da última alteração: 28/05/2020 20:31:12<br>Data da próxima revisão: 04/06/2020 15:00:57<br>Destaque: Não<br>1179<br>Boca de Lobo - Implantação<br>Nome do Portal: Boca de Lobo - Implantação<br>Identificador: boca-de-lobo-implantacao<br>Versão: 1.1<br>Status: Publicado<br>Alterado por: Bruno Amanteia<br>Data da última alteração: 27/05/2020 10:04:05<br>Data da próxima revisão: 11/06/2020 10:03:44<br>Destaque: Não<br>1180<br>Boca de Lobo - Manutenção de Quad<br>Nome do Portal: Boca de Lobo - Manutenção de<br>Identificador: boca-de-lobo-manutencao-de-qua<br>Versão: 1.1<br>Status: Publicado<br>Alterado por: Bruno Amanteia<br>Data da última alteração: 27/05/2020 10:03:42<br>Destaque: Não                                                                                                    | Nome d<br>Identific<br>Versão:                                     | o Portal: Boca de Lobo - Limpeza<br>ador: boca-de-lobo-limpeza<br>1.0                                                                                        |
| 1179<br>Boca de Lobo - Implantação<br>Nome do Portal: Boca de Lobo - Implantação<br>Identificador: boca-de-lobo-implantacao<br>Versão: 1.1<br>Status: Publicado<br>Alterado por: Bruno Amanteia<br>Data da última alteração: 27/05/2020 10:04:05<br>Data da oróvima revição: 11/06/2020 10:03:44                                                                                                    | 1179         Boca de Lobo - Implantação         Nome do Portal: Boca de Lobo - Implantação         Identificador: boca-de-lobo-implantacao         Versão: 1.1         Status: Publicado         Alterado por: Bruno Amanteia         Data da última alteração: 27/05/2020 10:04:05         Data da próxima revisão: 11/06/2020 10:03:44         Destaque: Não         1180         Boca de Lobo - Manutenção de Quad         Nome do Portal: Boca de Lobo - Manutenção de         Identificador: boca-de-lobo-manutencao-de-qua         Versão: 1.1         Status: Publicado         Alterado por: Bruno Amanteia         Data da última alteração: 27/05/2020 10:33:52         Data da última alteração: 27/05/2020 10:33:52         Data da uítima revisão: 11/06/2020 10:33:40                                                                                                    | Status: I<br>Alterado<br>Data da<br>Data da<br>Destaqu             | Publicado<br>por: Administrador<br>última alteração: 28/05/2020 20:31:12<br>próxima revisão: 04/06/2020 15:00:57<br>ue: Não                                  |
| Nome do Portal: Boca de Lobo - Implantação<br>Identificador: boca-de-lobo-implantacao<br>Versão: 1.1<br>Status: Publicado<br>Alterado por: Bruno Amanteia<br>Data da última alteração: 27/05/2020 10:04:05<br>Data da portuma revição: 11/06/2020 10:03:44                                                                                                    | Nome do Portal: Boca de Lobo - Implantação<br>Identificador: boca-de-lobo-implantacao<br>Versão: 1.1<br>Status: Publicado<br>Alterado por: Bruno Amanteia<br>Data da última alteração: 27/05/2020 10:04:05<br>Data da próxima revisão: 11/06/2020 10:03:44<br>Destaque: Não<br>1180<br>Boca de Lobo - Manutenção de Quad<br>Nome do Portal: Boca de Lobo - Manutenção de<br>Identificador: boca-de-lobo-manutenção de<br>Versão: 1.1<br>Status: Publicado<br>Alterado por: Bruno Amanteia<br>Data da última alteração: 27/05/2020 10:33:52<br>Data da oróxima revisão: 11/06/2020 10:33:40                                                                                                    | 1                                                                  | 1179<br>Boca de Lobo - Implantação                                                                                                    |
| 1 1315 05 DEGVERSS FORESS, 11/18//11/11/11/11/17/                                                                                                    | Destaque: Não           1180           Boca de Lobo - Manutenção de Quad           Nome do Portal: Boca de Lobo - Manutenção de           Identificador: boca-de-lobo-manutencao-de-qua           Versão: 1.1           Status: Publicado           Alterado por: Bruno Amanteia           Data da última alteração: 27/05/2020 10:33:52           Data da próxima revisão: 11/06/2020 10:33:40                                                                                                    | Nome d<br>Identific<br>Versão:<br>Status: I<br>Alterado<br>Data da | o Portal: Boca de Lobo - Implantação<br>ador: boca-de-lobo-implantacao<br>1.1<br>Publicado<br>o por: Bruno Amanteia<br>última alteração: 27/05/2020 10:04:05 |
|                                                                                                    | Status: Publicado<br>Alterado por: Bruno Amanteia<br>Data da última alteração: 27/05/2020 10:33:52<br>Data da oróxima revisão: 11/06/2020 10:33:40                                                                                                    | Nome d<br>Identific<br>Versão:                                     | 1180<br>Boca de Lobo - Manutenção de Quad<br>lo Portal: Boca de Lobo - Manutenção de<br>ador: boca-de-lobo-manutencao-de-qua<br>1.1                          |
| 1180<br>Boca de Lobo - Manutenção de Quad<br>Nome do Portal: Boca de Lobo - Manutenção de<br>Identificador: boca-de-lobo-manutencao-de-qua<br>Versão: 1.1                                                                                                    |                                                                                                    | Status: I<br>Alterado<br>Data da<br>Data da                        | Publicado<br>por: Bruno Amanteia<br>última alteração: 27/05/2020 10:33:52<br>próxima revisão: 11/06/2020 10:33:40                                            |

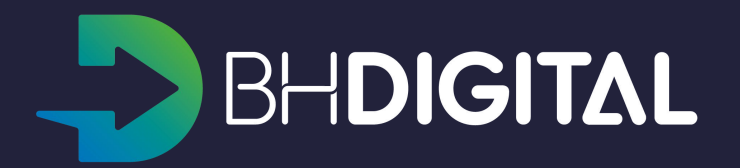

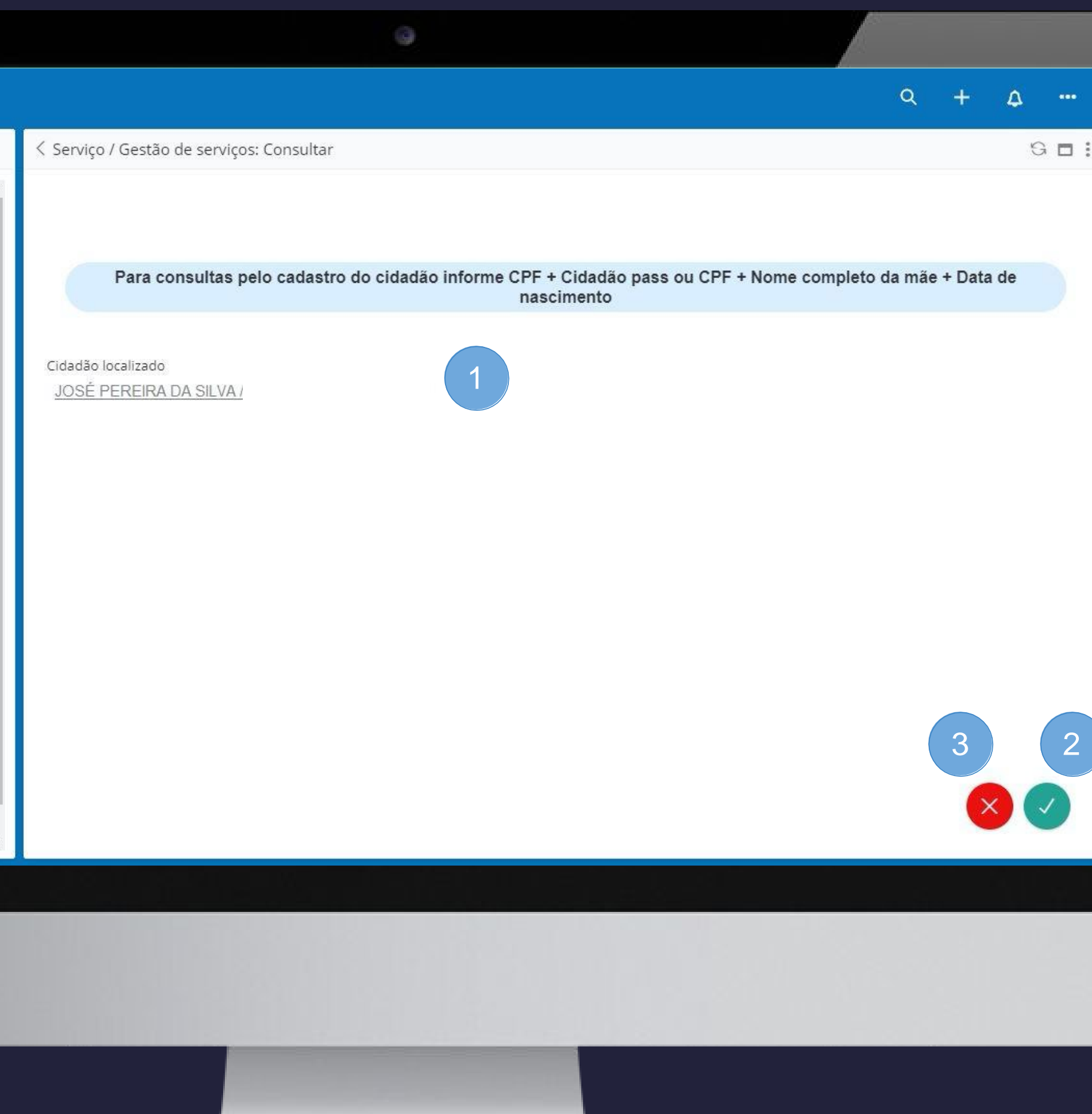

- Os dados cadastrais do cidadão poderão ser visualizados para outras confirmações e atualizações;
- 2. Utilize a aba "Dados" para visualizar a lista de tickets (solicitações) do cidadão.

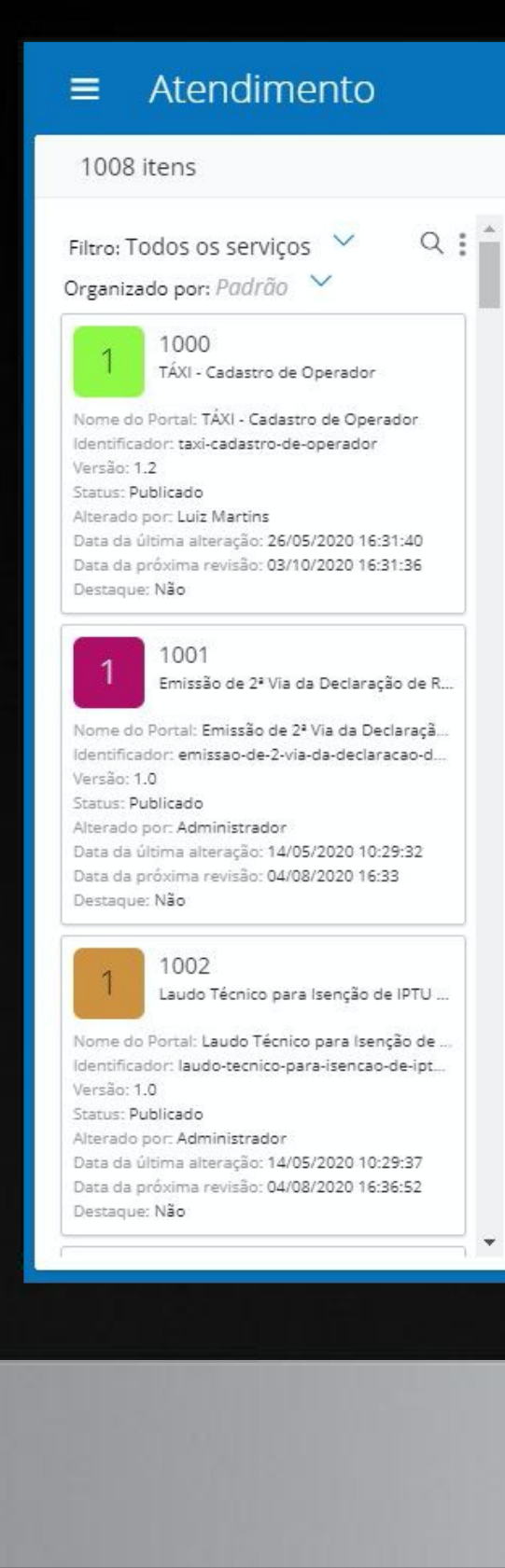

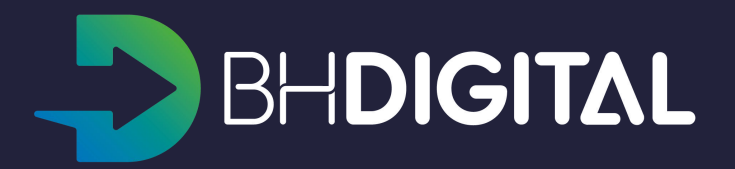

|                                                               | 0              |             |         |   |   |   |     |
|---------------------------------------------------------------|----------------|-------------|---------|---|---|---|-----|
| 1                                                             |                |             |         | ۵ | + | ۵ | ••• |
| < Pessoa: JOSE PEREIRA DA SILVA                               |                |             |         |   |   |   |     |
| JOSÉ PEREIRA DA SILVA<br>Documentos<br>Detalhes 2<br>Timeline |                |             |         |   |   | ۲ | 0   |
| Nome Completo<br>JOSÉ PEREIRA DA SILVA                        |                |             |         |   |   |   |     |
| Outros nomes                                                  |                |             |         |   |   |   |     |
| Tipo de nome                                                  |                | Nome        |         |   |   |   | _   |
| <u>Nome da Mãe</u>                                            |                | MARIA SILVA |         |   |   |   |     |
| Documentos                                                    |                |             |         |   |   |   |     |
| Тіро                                                          | Número         |             | Arquivo |   |   |   |     |
| CPF                                                           | 123.987.234-86 |             |         |   |   |   |     |
| E-mails                                                       |                |             |         |   |   |   |     |
| Vazio                                                         |                |             |         |   |   |   |     |
| E-mail preferencial                                           |                |             |         |   |   |   |     |
| vazio                                                         |                |             |         |   |   |   |     |
| Telefones                                                     |                |             |         |   |   |   |     |
| Endereços                                                     |                |             |         |   |   |   |     |
|                                                               |                |             |         |   |   |   | 02  |

- Na aba Dados poderão ser visualizadas todas as solicitações já registradas para o cidadão nos diversos canais de captação;
- Para um número elevado de tickets de um cidadão utilize a opção "Expandir listagem" que pode ser acessada no botão de "opções" que ficará visível ao aproximar o mouse do número de tickets;
- 3. Na tela expandida é possível utilizar o campo de busca para localizar o ticket para o qual o cidadão deseja atendimento.

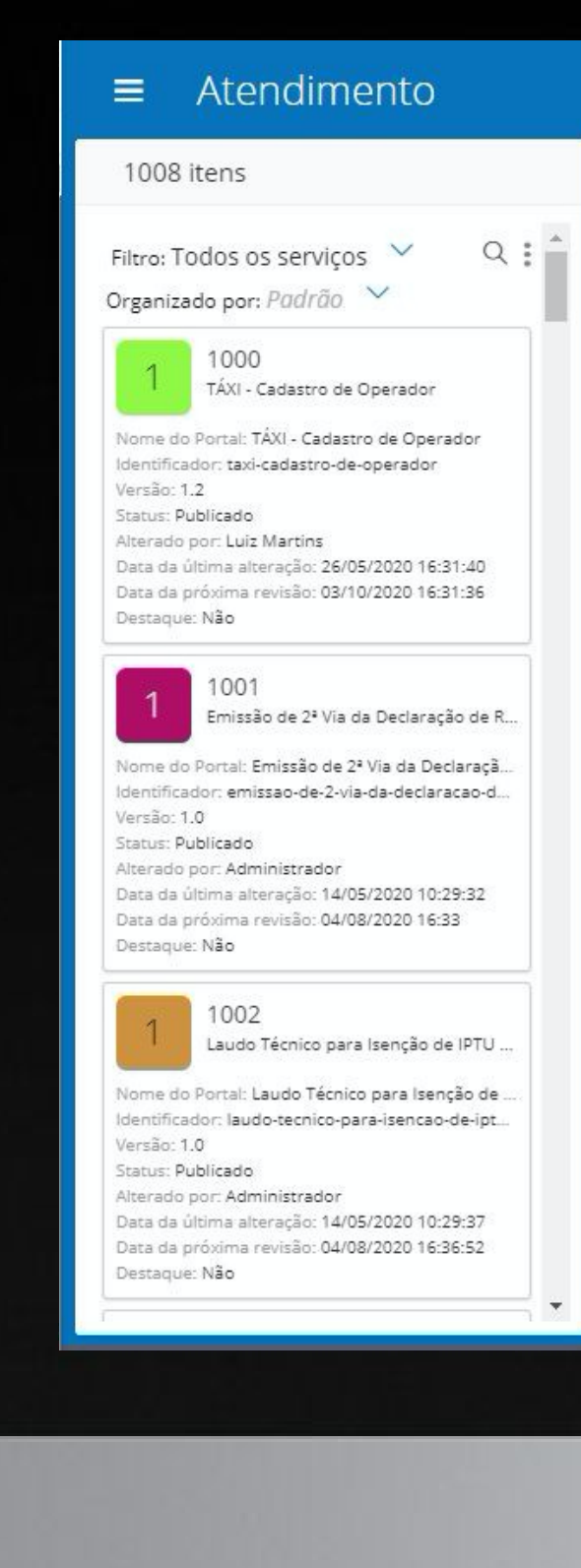

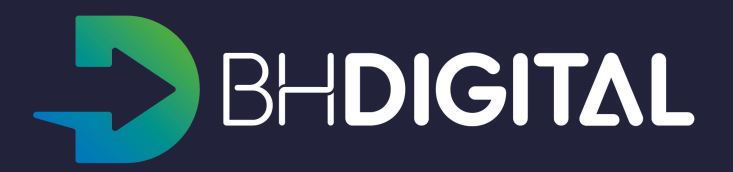

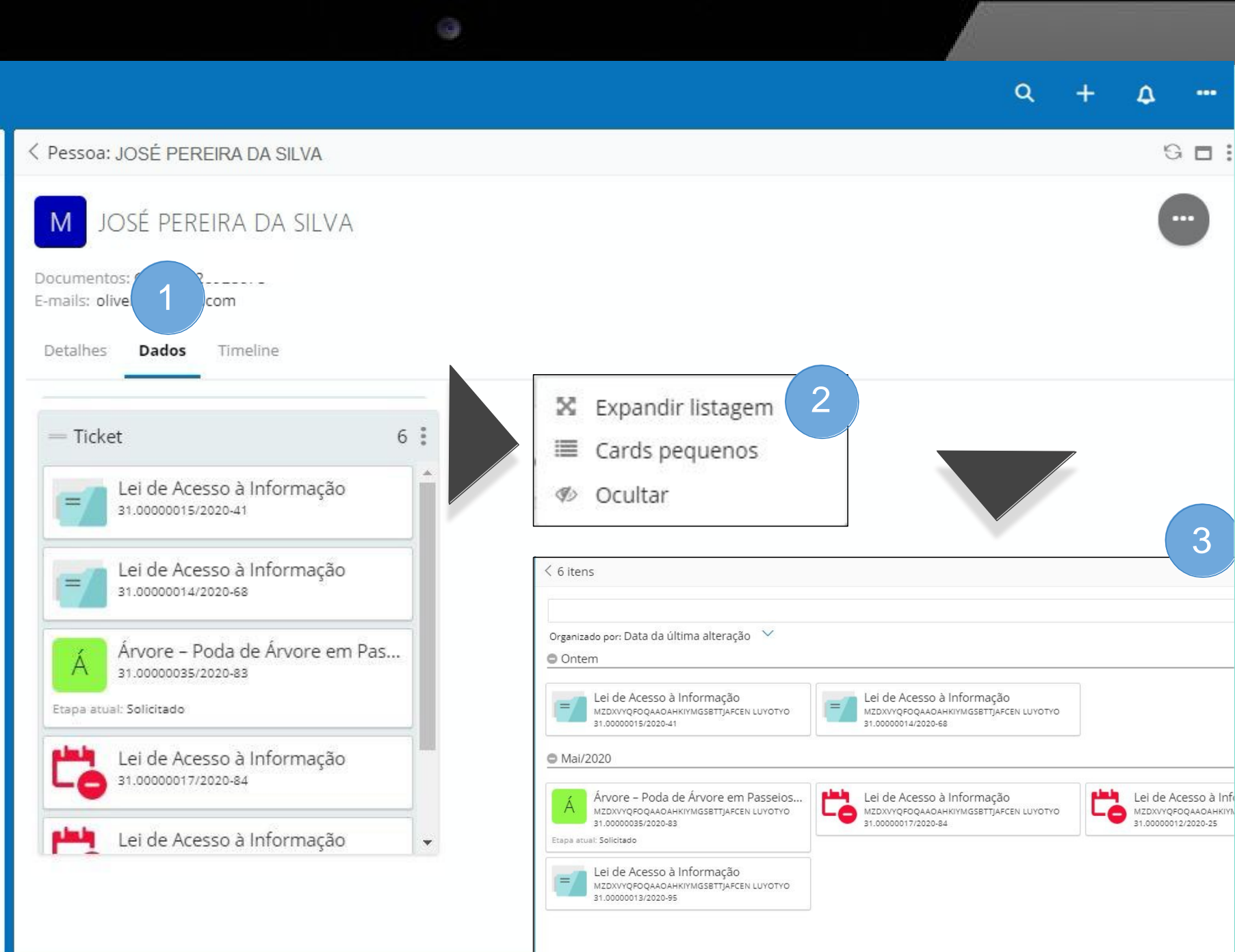

#### Resposta à diligências

O atendimento aos serviços no BH Digital podem se dar por meio de fluxos de processos definidos e que permitem diligências e ao Cidadão.

1. No canto superior direito da tela de visualização do ticket será exibido um botão "Ver processo" quando o atendimento se der por meio desses processos;

|                                                                                                    | ©                                                                                                    |   |   |   |   |
|----------------------------------------------------------------------------------------------------|----------------------------------------------------------------------------------------------------|---|---|---|---|
| ■ Atendimento                                                                                                    |                                                                                                    | ۹ | + | ۵ |   |
| 3 itens                                                                                                    | Ticket: Lei de Acesso à Informação / MZDXVYQFOQAAOAHKIYMGSBTTJAFCEN LUYOTYO / 31.00000015/2020-41                                                              |   |   | G |   |
| Filtro: Todos os serviços ∨ Q :<br>boca de lobo Q<br>Organizado por: <i>Padrão</i> ∨                                                                                                    | Lei de Acesso à Informação<br>MZDXVYQFOQAAOAHKIYMGSBTTJAFCEN LUYOTYO<br>31.00000015/2020-41                                                                    |   | ( |   | Ð |
| 8<br>8<br>8<br>8<br>8<br>8<br>8<br>8<br>8<br>8<br>8<br>8<br>8<br>8<br>8<br>8<br>9<br>8<br>8<br>8<br>8<br>9<br>8<br>8<br>8<br>8<br>8<br>8<br>8<br>8<br>8<br>8<br>8<br>8<br>8<br>8<br>8<br>8<br>8<br>8<br>8<br>8                                   | Detalhes       Dados       Timeline         Nome do serviço                                                                                                    |   |   |   |   |
| 1179<br>Boca de Lobo - Implantação<br>Nome do Portal: Boca de Lobo - Implantação<br>Identificador: boca-de-lobo-implantacao<br>Versão: 1.1<br>Status: Publicado<br>Alterado por: Bruno Amanteia<br>Data da última alteração: 27/05/2020 10:04:05 | Código de Acesso<br>P8NXVP<br>Forma de captação<br><u>Portal</u>                                                                                               |   |   |   |   |
| Data da próxima revisão: 11/06/2020 10:03:44<br>Destaque: Não<br>1180<br>Boca de Lobo - Manutenção de Quad                                                                                                    | Descreva aqui o seu pedido<br>Gostaria de saber quais medicamentos estão disponíveis no posto de saúde da Rua Alberto Diniz, 34 - Bairro Cidade Nova<br>Anexos |   |   |   |   |
| Nome do Portal: Boca de Lobo - Manutenção de<br>Identificador: boca-de-lobo-manutencao-de-qua<br>Versão: 1.1<br>Status: Publicado<br>Alterado por: Bruno Amanteia<br>Data da última alteração: 27/05/2020 10:33:52                               | Situação<br><u>Demanda atendida</u>                                                                                                    |   |   |   |   |
| Data da próxima revisão: 11/06/2020 10:33:40                                                                                                    | SLA                                                                                                    |   |   |   |   |
|                                                                                                    |                                                                                                    |   |   |   |   |

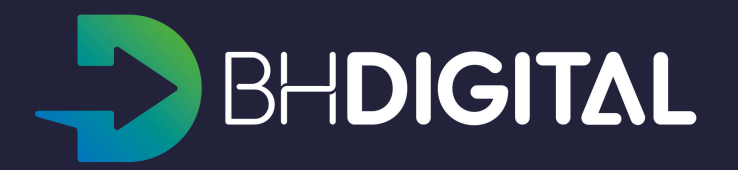

## Resposta à diligências

- Na seção "Atividades em andamento" serão exibidos ações pendentes de execução (por parte da Prefeitura ou do Cidadão).
   Os passos pendentes de ação do cidadão (ou do próprio atendente) serão destacados com o botão "Atender", os demais passos dependem de ação de algum órgão executor.
   Para atender a uma diligência ou executar alguma ação disponibilizada ao cidadão, basta acionar o botão "Atender" exibido junto a ação.
- 2. Mais abaixo serão exibidos na Timeline o histórico de ações já concluídas durante o atendimento do serviço.

| Filtro: Todos os serviços ✓<br>Organizado por: <i>Padrão</i> ✓<br>1 1000<br>TÁXI - Cadastro de Operador<br>Nome do Portal: TÁXI - Cadastro de Operador<br>Identificado:: taxi-cadastro-de-operador<br>Versão: 1.2<br>Status: Publicado<br>Alterado por: Luiz Martins<br>Data da última alteração: 26/05/2020 16:31:40<br>Data da próxima revisão: 03/10/2020 16:31:36<br>Destaque: Não<br>1001<br>Emissão de 2ª Via da Declaração de R<br>Nome do Portal: Emissão de 2ª Via da Declaração<br>Identificador: emissao-de-2-via-da-declaracao-d<br>Versão: 1.0<br>Status: Publicado<br>Alterado por: Administrador<br>Data da última alteração: 14/05/2020 10:29:32<br>Data da próxima revisão: 04/08/2020 16:33<br>Destaque: Não<br>1002<br>Laudo Técnico para Isenção de IPTU<br>Nome do Portal: Laudo Técnico para Isenção de<br>Identificador: laudo-tecnico-para-isencao-de-ipt<br>Versão: 1.0<br>Status: Publicado<br>Alterado po: Administrador<br>Data da última alteração: 14/05/2020 10:29:32<br>Data da próxima revisão: 04/08/2020 16:33<br>Destaque: Não                                                                                                    | 1008                                                                                              | itens                                                                                                    |
|----------------------------------------------------------------------------------------------------|---------------------------------------------------------------------------------------------------|----------------------------------------------------------------------------------------------------|
| 1000         TÁXI - Cadastro de Operador         Nome do Portal: TÁXI - Cadastro de Operador         Identificador: taxi-cadastro-de-operador         Versão: 1.2         Status: Publicado         Alterado por: Luiz Martins         Data da última alteração: 26/05/2020 16:31:40         Data da próxima revisão: 03/10/2020 16:31:36         Destaque: Não         1001         Emissão de 2º Via da Declaração de B         Nome do Portal: Emissão de 2º Via da Declaração de B         Nome do Portal: Emissão de 2º Via da Declaração de B         Nome do Portal: Emissão de 2º Via da Declaração         Versão: 1.0         Status: Publicado         Alterado por: Administrador         Data da última alteração: 14/05/2020 10:29:32         Data da próxima revisão: 04/08/2020 16:33         Destaque: Não         1002         Laudo Técnico para Isenção de IPTU         Nome do Portal: Laudo Técnico para Isenção de IPTU         Nome do Portal: Laudo Técnico para Isenção de IPTU         Nome do Portal: Laudo Técnico para Isenção de IPTU         Nome do Portal: Laudo Técnico para Isenção de IPTU         Nome do Portal: Laudo Técnico para Isenção de IPTU         Nome do Portal: Laudo Técnico para Isenção de IPTU         Nome do Portal: Laudo Técnico para Isenção de I | Filtro: T<br>Organiza                                                                             | odos os serviços \vee 🛛 C<br>ado por: <i>Padrão</i> 💛                                                                                                    |
| Nome do Portal: TÁXI - Cadastro de Operador<br>Identificador: taxi-cadastro-de-operador<br>Versão: 1.2<br>Status: Publicado<br>Alterado por: Luiz Martins<br>Data da última alteração: 26/05/2020 16:31:40<br>Data da próxima revisão: 03/10/2020 16:31:36<br>Destaque: Não<br>1001<br>Emissão de 2ª Via da Declaração de I<br>Nome do Portal: Emissão de 2ª Via da Declaração<br>Identificador: emissao-de-2-via-da-declaracao-d<br>Versão: 1.0<br>Status: Publicado<br>Alterado por: Administrador<br>Data da última alteração: 14/05/2020 10:29:32<br>Data da próxima revisão: 04/08/2020 16:33<br>Destaque: Não<br>1002<br>Laudo Técnico para Isenção de IPTU<br>Nome do Portal: Laudo Técnico para Isenção de<br>Identificador: laudo-tecnico-para-isencao-de-ipt<br>Versão: 1.0<br>Status: Publicado<br>Alterado por: Administrador<br>Data da última alteração: 14/05/2020 10:29:37<br>Data da última alteração: 14/05/2020 10:29:37<br>Data da próxima revisão: 04/08/2020 16:36:52<br>Destaque: Não                                                                                                    | 1                                                                                                 | 1000<br>TÁXI - Cadastro de Operador                                                                                                    |
| 1001         Emissão de 2ª Via da Declaração de la         Nome do Portal: Emissão de 2ª Via da Declaração         Identificador: emissão-de-2-via-da-declaracao-d         Versão: 1.0         Status: Publicado         Alterado por: Administrador         Data da última alteração: 14/05/2020 10:29:32         Data da última alteração: 04/08/2020 16:33         Destaque: Não         1002         Laudo Técnico para Isenção de IPTU         Nome do Portal: Laudo Técnico para Isenção de IPTU         Nome do Portal: Laudo Técnico-para-isencao-de-ipt         Versão: 1.0         Status: Publicado         Alterado por: Administrador         Data da última alteração: 14/05/2020 10:29:37         Data da última alteração: 04/08/2020 10:29:37         Data da última revisão: 04/08/2020 10:29:37         Data da última revisão: 04/08/2020 16:36:52         Destaque: Não                                                                                                    | Nome do<br>Identifica<br>Versão: 1<br>Status: P<br>Alterado<br>Data da<br>Data da<br>Destaqui     | Portal: TÂXI - Cadastro de Operador<br>idor: taxi-cadastro-de-operador<br>.2<br>ublicado<br>por: Luiz Martins<br>última alteração: 26/05/2020 16:31:40<br>próxima revisão: 03/10/2020 16:31:36<br>e: Não                                                          |
| 1002<br>Laudo Técnico para Isenção de IPTU<br>Nome do Portal: Laudo Técnico para Isenção de<br>Identificador: Iaudo-tecnico-para-Isencao-de-ipt<br>Versão: 1.0<br>Status: Publicado<br>Alterado por: Administrador<br>Data da última alteração: 14/05/2020 10:29:37<br>Data da próxima revisão: 04/08/2020 16:36:52<br>Destaque: Não                                                                                                    | 1<br>Nome de<br>Identifica<br>Versão: 1<br>Status: P<br>Alterado<br>Data da<br>Data da<br>Data da | 1001<br>Emissão de 2ª Via da Declaração de<br>Portal: Emissão de 2ª Via da Declaraçã<br>idor: emissao-de-2-via-da-declaracao-d<br>.0<br>ublicado<br>por: Administrador<br>última alteração: 14/05/2020 10:29:32<br>próxima revisão: 04/08/2020 16:33<br>e: Não    |
|                                                                                                    | Nome do<br>Identifica<br>Versão: 1<br>Status: P<br>Alterado<br>Data da<br>Data da<br>Destaque     | 1002<br>Laudo Técnico para Isenção de IPTU<br>Portal: Laudo Técnico para Isenção de<br>Idor: laudo-tecnico-para-isencao-de-ipt<br>.0<br>ublicado<br>por: Administrador<br>última alteração: 14/05/2020 10:29:37<br>próxima revisão: 04/08/2020 16:36:52<br>a: Não |

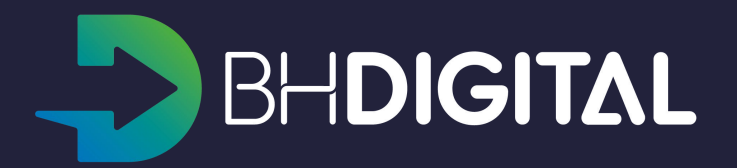

|                                                                                                    | 0                                                                                                    |                      |        |    |     |
|----------------------------------------------------------------------------------------------------|----------------------------------------------------------------------------------------------------|----------------------|--------|----|-----|
|                                                                                                    |                                                                                                    | ۹                    | +      | ۵  | ••• |
| Lei de Acesso a Informação (LAI): 31.00000013                                                                                                    | /2020-95 / MZDXVYQFOQAAOAHKIYMGSBTTJAFCE                                                                                                    | EN LUYOTYO / MZDXVYQ | FOQAAO | Ą  |     |
| 3 31.00000013/2020-95<br>MZDXVYQFOQAAOAHKIYMGSBTTJAFCEN LU<br>MZDXVYQFOQAAOAHKIYMGSBTTJAFCEN LU<br>ituação dos Subtickets: Sem Sub-Tickets!<br>Detalhes Dados <b>Timeline</b> | υγοτγο<br>υγοτγο                                                                                                    |                      | 0      | 9( |     |
| <ul> <li>Escrever post</li> <li>Atividades em andamento</li> <li>sem executor</li> </ul>                                                                                      | sem executor                                                                                                    |                      |        |    | 2   |
| Atividade de usuário     22/05/2020       Complementar dados da soli     Atender       31.00000013/2020-95     Atender                                                        | Atividade de usuário     22/05/2020       Desistir da solicitação     Atender                                                                    | 1                    |        |    |     |
| • Mai/2020                                                                                                    |                                                                                                    |                      |        |    | 2   |
| Administrador<br>Classe: Ticket 22/05/2020<br>Lei de Acesso à Informação<br>MZDXVYQFOQAAOAHKIYMGSBTTJAFCEN LUYOTYO                                                            | Teste pbpsh000030 Teste pbpsh<br>Atividade de usuário 22/05/2020<br>Avaliar solicitação<br>31.00000013/2020-95<br>MZDXVYQFOQAAOAHKIYMGSBTTJAFCEN |                      |        |    |     |

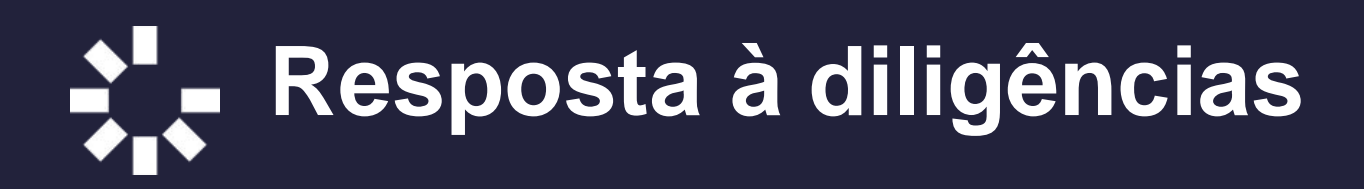

Conforme a ação solicitada pelo cidadão, acione o botão "Atender" correspondente.

- 1. A tela com o formulário para Atendimento àquela ação será exibida.
- 2. Preencha as informações conforme solicitado e acione o botão "V" no canto inferior da tela para concluir a ação.

**ATENÇÃO**: Certifique se de que a informação registrada está correta. Após a conclusão da ação não será possível alterar ou editar os dados informados.

| Filtro: Todos os serviços ✓<br>Organizado por: <i>Padrão</i> ✓<br>1000<br>TÁXI - Cadastro de Operador<br>Nome do Portal: TÁXI - Cadastro de Operador<br>Identificador: taxi-cadastro-de-operador.<br>Versão: 1.2<br>Status: Publicado<br>Alterado por: Luiz Martins<br>Data da última alteração: 26/05/2020 16:31:40<br>Data da próxima revisão: 03/10/2020 16:31:36<br>Destaque: Não<br>1001<br>Emissão de 2º Via da Declaração de<br>Nome do Portal: Emissão de 2º Via da Declaração de<br>Nome do Portal: Emissão de 2º Via da Declaração de<br>Nome do Portal: Emissão de 2º Via da Declaração de<br>Nome do Portal: Emissão de 2º Via da Declaração de<br>Nome do Portal: Emissão de 2º Via da Declaração de<br>Nome do Portal: Emissão de 2º Via da Declaração de<br>Nome do Portal: Emissão de 2º Via da Declaração de<br>Nome do Portal: Emissão: 04/08/2020 10:29:32<br>Data da última alteração: 14/05/2020 10:29:32<br>Data da próxima revisão: 04/08/2020 16:33<br>Destaque: Não<br>1002<br>Laudo Técnico para Isenção de IPTU<br>Nome do Portal: Laudo Técnico para Isenção de IPTU<br>Nome do Portal: Laudo Técnico para Isenção de IPTU<br>Nome do Portal: Laudo Técnico para Isenção de IPTU<br>Nome do Portal: Laudo Técnico para Isenção de IPTU<br>Nome do Portal: Laudo Técnico para Isenção de IPTU<br>Nome do portal: Laudo Técnico para Isenção de IPTU<br>Nome do portal: Laudo Técnico para Isenção de IPTU<br>Nome da última alteração: 14/05/2020 10:29:37<br>Data da próxima revisão: 04/08/2020 16:36:52<br>Destaque: Não                                                                                                    | 1008                | itens                                                       |
|----------------------------------------------------------------------------------------------------|---------------------|-------------------------------------------------------------|
| Organizado por: Padrão       ✓         1       1000         TÁXI - Cadastro de Operador         Nome do Portal: TÁXI - Cadastro de Operador         Identificador: taxi-cadastro-de-operador         Versão: 1.2         Status: Publicado         Alterado por: Luíz Martíns         Data da última alteração: 26/05/2020 16:31:40         Data da próxima revisão: 03/10/2020 16:31:36         Destaque: Não         1       1001         Emissão de 2ª Via da Declaração de         Nome do Portal: Emissão de 2ª Via da Declaração de         Nome do Portal: Emissão de 2ª Via da Declaração de         Nome do Portal: Emissão de 2ª Via da Declaração de         Versão: 1.0         Status: Publicado         Alterado por: Administrador         Data da última alteração: 14/05/2020 10:29:32         Data da próxima revisão: 04/08/2020 16:33         Destaque: Não         1         1         1         1         1         1         1         1         1         1         1         1         1         1         1         1                                                                                                    | Filtro: T           | odos os serviços 💙 🛛 🤇                                      |
| 1       1000         TÁXI - Cadastro de Operador         Nome do Portal: TÁXI - Cadastro de Operador         Identificador: taxi-cadastro-de-operador         Versão: 1.2         Status: Publicado         Alterado por: Luiz Martíns         Data da última alteração: 26/05/2020 16:31:40         Data da última alteração: 03/10/2020 16:31:36         Destaque: Não         1       1001         Emissão de 2ª Via da Declaração de         Nome do Portal: Emissão de 2ª Via da Declaração de         Nome do Portal: Emissão de 2ª Via da Declaração de         Nome do Portal: Emissão de 2ª Via da Declaração de         Versão: 1.0         Status: Publicado         Alterado por: Administrador         Data da última alteração: 14/05/2020 10:29:32         Data da próxima revisão: 04/08/2020 16:33         Destaque: Não         1         1         1         1         1         1         1         1         1         1         1         1         1         1         1         1         1         1                                                                                                    | Organiz             | ado por: Padrão 💉                                           |
| TÁXI - Cadastro de Operador         Nome do Portal: TÁXI - Cadastro de Operador         Identificador: taxi-cadastro-de-operador         Versão: 1.2         Status: Publicado         Alterado por: Luiz Martíns         Data da última alteração: 26/05/2020 16:31:40         Data da última alteração: 03/10/2020 16:31:36         Destaque: Não         1001         Emissão de 2ª Via da Declaração de         Nome do Portal: Emissão de 2ª Via da Declaração de         Nome do Portal: Emissão de 2ª Via da Declaração de         Nome do Portal: Emissão de 2ª Via da Declaração de         Versão: 1.0         Status: Publicado         Alterado por: Administrador         Data da última alteração: 14/05/2020 10:29:32         Data da próxima revisão: 04/08/2020 16:33         Destaque: Não         1002         Laudo Técnico para Isenção de IPTU         Nome do Portal: Laudo Técnico para Isenção de IPTU         Nome do Portal: Laudo Técnico para Isenção de IPTU         Nome do Portal: Laudo Técnico para Isenção de IPTU         Nome do Portal: Laudo Técnico para Isenção de IPTU         Nome do Portal: Laudo Técnico para Isenção de IPTU         Nome do Portal: Laudo Técnico para Isenção de IPTU         Nome do Portal: Laudo Técnico para Isenção de IPTU         Nom                                                                                                    | 1                   | 1000                                                        |
| Nome do Portal: TÁXI - Cadastro de Operador<br>Identificador: taxi-cadastro-de-operador<br>Versão: 1.2<br>Status: Publicado<br>Alterado por: Luiz Martins<br>Data da última alteração: 26/05/2020 16:31:40<br>Data da próxima revisão: 03/10/2020 16:31:36<br>Destaque: Não<br>1001<br>Emissão de 2º Via da Declaração de<br>Nome do Portal: Emissão de 2º Via da Declaração de<br>Nome do Portal: Emissão de 2º Via da Declaração de<br>Versão: 1.0<br>Status: Publicado<br>Alterado por: Administrador<br>Data da última alteração: 14/05/2020 10:29:32<br>Data da próxima revisão: 04/08/2020 16:33<br>Destaque: Não<br>1002<br>Laudo Técnico para Isenção de IPTU<br>Nome do Portal: Laudo Técnico para Isenção d<br>Identificador: laudo-tecnico-para-isencao-de-ip<br>Versão: 1.0<br>Status: Publicado<br>Alterado por: Administrador<br>Data da última alteração: 14/05/2020 10:29:32<br>Data da próxima revisão: 04/08/2020 16:33<br>Destaque: Não                                                                                                    | 1                   | TÁXI - Cadastro de Operador                                 |
| Identificador: taxi-cadastro-de-operador<br>Versão: 1.2<br>Status: Publicado<br>Alterado por: Luíz Martins<br>Data da última alteração: 26/05/2020 16:31:40<br>Data da próxima revisão: 03/10/2020 16:31:36<br>Destaque: Não<br>1001<br>Emissão de 2ª Via da Declaração de<br>Nome do Portal: Emissão de 2ª Via da Declaração de<br>Nome do Portal: Emissão de 2ª Via da Declaração de<br>Nome do Portal: Emissão de 2ª Via da Declaração de<br>Versão: 1.0<br>Status: Publicado<br>Alterado por: Administrador<br>Data da última alteração: 14/05/2020 10:29:32<br>Data da próxima revisão: 04/08/2020 16:33<br>Destaque: Não<br>1002<br>Laudo Técnico para Isenção de IPTU<br>Nome do Portal: Laudo Técnico para Isenção de IPTU<br>Nome do Portal: Laudo Técnico para Isenção de IPTU<br>Nome do Portal: Laudo Técnico para Isenção de IPTU<br>Nome do Portal: Laudo Técnico para Isenção de IPTU<br>Nome do Portal: Laudo Técnico para Isenção de IPTU<br>Nome do Portal: Laudo Técnico para Isenção de IPTU<br>Nome do Portal: Laudo Técnico para Isenção de IPTU<br>Nome do Portal: Laudo Técnico para Isenção de IPTU<br>Nome da portal: Laudo Técnico para Isenção de IPTU<br>Nome da portal: Laudo Técnico para Isenção de IPTU<br>Nome da portal: Laudo Técnico para Isenção de IPTU<br>Nome da portal: Laudo Técnico para Isenção de IPTU<br>Nome da portal: Laudo Técnico para Isenção de IPTU<br>Nome da portal: Laudo Técnico para Isenção de IPTU<br>Nome da portal: Laudo Técnico para Isenção de IPTU<br>Nome da portal: Laudo Técnico para Isenção de IPTU<br>Nome da portal: Laudo Técnico para Isenção de IPTU<br>Nome da última alteração: 14/05/2020 10:29:37<br>Data da próxima revisão: 04/08/2020 16:36:52<br>Destaque: Não                                                                                                    | Nome de             | o Portal: TÁXI - Cadastro de Operador                       |
| Versão: 1.2<br>Status: Publicado<br>Alterado por: Luiz Martins<br>Data da última alteração: 26/05/2020 16:31:40<br>Data da próxima revisão: 03/10/2020 16:31:36<br>Destaque: Não<br><b>1001</b><br>Emissão de 2ª Via da Declaração de<br>Nome do Portal: Emissão de 2ª Via da Declaração de<br>Nome do Portal: Emissão de 2ª Via da Declaração de<br>Nome do Portal: Emissão de 2ª Via da Declaração<br>Identificador: emissao-de-2-via-da-declaracao-o<br>Versão: 1.0<br>Status: Publicado<br>Alterado por: Administrador<br>Data da última alteração: 14/05/2020 10:29:32<br>Data da próxima revisão: 04/08/2020 16:33<br>Destaque: Não<br><b>1002</b><br>Laudo Técnico para Isenção de IPTU<br>Nome do Portal: Laudo Técnico para Isenção de IPTU<br>Nome do Portal: Laudo Técnico para Isenção de IPTU<br>Nome do Portal: Laudo Técnico para Isenção de IPTU<br>Nome do Portal: Laudo Técnico para Isenção de IPTU<br>Nome do Portal: Laudo Técnico para Isenção de IPTU<br>Nome do Portal: Laudo Técnico para Isenção de IPTU<br>Nome do Portal: Laudo Técnico para Isenção de IPTU<br>Nome do por: Administrador<br>Data da última alteração: 14/05/2020 10:29:37<br>Data da próxima revisão: 04/08/2020 16:36:52<br>Destaque: Não                                                                                                    | Identifica          | ador: taxi-cadastro-de-operador                             |
| Status: Publicado<br>Alterado por: Luiz Martins<br>Data da última alteração: 26/05/2020 16:31:40<br>Data da próxima revisão: 03/10/2020 16:31:36<br>Destaque: Não<br>1001<br>Emissão de 2º Via da Declaração de<br>Nome do Portal: Emissão de 2º Via da Declaração<br>Identificador: emissao-de-2-via-da-declaracao-o<br>Versão: 1.0<br>Status: Publicado<br>Alterado por: Administrador<br>Data da última alteração: 14/05/2020 10:29:32<br>Data da próxima revisão: 04/08/2020 16:33<br>Destaque: Não<br>1002<br>Laudo Técnico para Isenção de IPTU<br>Nome do Portal: Laudo Técnico para Isenção de IPTU<br>Nome do Portal: Laudo Técnico para Isenção de IPTU<br>Nome do Portal: Laudo Técnico para Isenção de IPTU<br>Nome do Portal: Laudo Técnico para Isenção de IPTU<br>Nome do Portal: Laudo Técnico para Isenção de IPTU<br>Nome do Portal: Laudo Técnico para Isenção de IPTU<br>Nome do Portal: Laudo Técnico para Isenção de IPTU<br>Nome do Portal: Laudo Técnico para Isenção de IPTU<br>Nome do Portal: Laudo Técnico para Isenção de IPTU<br>Nome do Portal: Laudo Técnico para Isenção de IPTU<br>Nome da última alteração: 14/05/2020 10:29:37<br>Data da próxima revisão: 04/08/2020 16:36:52<br>Destaque: Não                                                                                                    | Versão:             | 1.2                                                         |
| Alterado por: Luiz Martins<br>Data da última alteração: 26/05/2020 16:31:40<br>Data da próxima revisão: 03/10/2020 16:31:36<br>Destaque: Não<br>1001<br>Emissão de 2º Via da Declaração de<br>Nome do Portal: Emissão de 2º Via da Declaração de<br>Nome do Portal: Emissão de 2º Via da Declaração<br>Identificador: emissao-de-2-via-da-declaracao-<br>Versão: 1.0<br>Status: Publicado<br>Alterado por: Administrador<br>Data da última alteração: 14/05/2020 10:29:32<br>Data da próxima revisão: 04/08/2020 16:33<br>Destaque: Não<br>1002<br>Laudo Técnico para Isenção de IPTU<br>Nome do Portal: Laudo Técnico para Isenção de IPTU<br>Nome do Portal: Laudo Técnico para Isenção de IPTU<br>Nome do Portal: Laudo Técnico para Isenção de IPTU<br>Nome do Portal: Laudo Técnico para Isenção de IPTU<br>Nome do Portal: Laudo Técnico para Isenção de IPTU<br>Nome do Portal: Laudo Técnico para Isenção de IPTU<br>Nome do Portal: Laudo Técnico para Isenção de IPTU<br>Nome do Portal: Laudo Técnico para Isenção de IPTU<br>Nome do Portal: Laudo Técnico para Isenção de IPTU<br>Nome da última alteração: 14/05/2020 10:29:37<br>Data da próxima revisão: 04/08/2020 16:36:52<br>Destaque: Não                                                                                                    | Status: P           | ublicado                                                    |
| Data da próxima revisão: 03/10/2020 16:31:40         Data da próxima revisão: 03/10/2020 16:31:36         Destaque: Não         1001         Emissão de 2º Via da Declaração de         Nome do Portal: Emissão de 2º Via da Declaração de         Identificador: emissao-de-2-via-da-declaracao-d         Versão: 1.0         Status: Publicado         Alterado por: Administrador         Data da útima alteração: 14/05/2020 10:29:32         Data da útima alteração: 04/08/2020 16:33         Destaque: Não         1002         Laudo Técnico para Isenção de IPTU         Nome do Portal: Laudo Técnico para Isenção de IPTU         Nome do Portal: Laudo Técnico para Isenção de IPTU         Nome do Portal: Laudo Técnico para Isenção de IPTU         Nome do Portal: Laudo Técnico para Isenção de IPTU         Nome do Portal: Laudo Técnico para Isenção de IPTU         Nome do Portal: Laudo Técnico para Isenção de IPTU         Nome do Portal: Laudo Técnico para Isenção de IPTU         Nome do Portal: Laudo Técnico para Isenção de IPTU         Nome do Portal: Laudo Técnico para Isenção de IPTU         Nome do Portal: Laudo Técnico para Isenção de IPTU         Nome do Portal: Laudo Técnico para Isenção de IPTU         Nome do Portal: Laudo Técnico para Isenção de IPTU         Nome do por: Administrador                                                                                                    | Alterado            | por: Luiz Martins                                           |
| Destaque: Não           1001           Emissão de 2ª Via da Declaração de           Nome do Portal: Emissão de 2ª Via da Declaraç           Identificador: emissao-de-2-via-da-declaracao-d           Versão: 1.0           Status: Publicado           Alterado por: Administrador           Data da útima alteração: 14/05/2020 10:29:32           Data da útima alteração: 04/08/2020 16:33           Destaque: Não           1002           Laudo Técnico para Isenção de IPTU           Nome do Portal: Laudo Técnico para Isenção de IPTU           Nome do Portal: Laudo Técn                                                                                                    | Data da             | próxima revisão: 26/05/2020 16:31:40                        |
| 1001<br>Emissão de 2º Via da Declaração de<br>Nome do Portal: Emissão de 2º Via da Declaraç<br>Identificador: emissao-de-2-via-da-declaracao-<br>Versão: 1.0<br>Status: Publicado<br>Alterado por: Administrador<br>Data da última alteração: 14/05/2020 10:29:32<br>Data da próxima revisão: 04/08/2020 16:33<br>Destaque: Não<br>1002<br>Laudo Técnico para Isenção de IPTU<br>Nome do Portal: Laudo Técnico para Isenção de IPTU<br>Nome do Portal: Laudo Técnico para Isenção de IPTU<br>Nome do Portal: Laudo Técnico para Isenção de IPTU<br>Nome do Portal: Laudo Técnico para Isenção de IPTU<br>Status: Publicado<br>Alterado por: Administrador<br>Data da última alteração: 14/05/2020 10:29:37<br>Data da próxima revisão: 04/08/2020 10:29:37<br>Data da próxima revisão: 04/08/2020 10:36:52<br>Destaque: Não                                                                                                    | Destaqu             | e: Não                                                      |
| Emissão de 2º Via da Declaração de<br>Nome do Portal: Emissão de 2º Via da Declaraç<br>Identificador: emissao-de-2-via-da-declaracao-<br>Versão: 1.0<br>Status: Publicado<br>Alterado por: Administrador<br>Data da última alteração: 14/05/2020 10:29:32<br>Data da próxima revisão: 04/08/2020 16:33<br>Destaque: Não<br>1002<br>Laudo Técnico para Isenção de IPTU<br>Nome do Portal: Laudo Técnico para Isenção de IPTU<br>Nome do Portal: Laudo Técnico para  |                     | 1001                                                        |
| Nome do Portal: Emissão de 2ª Via da Declaraç<br>Identificador: emissão-de-2-via-da-declaracao-o<br>Versão: 1.0<br>Status: Publicado<br>Alterado por: Administrador<br>Data da última alteração: 14/05/2020 10:29:32<br>Data da próxima revisão: 04/08/2020 16:33<br>Destaque: Não<br>1002<br>Laudo Técnico para Isenção de IPTU<br>Nome do Portal: Laudo Técnico para Isenção de IPTU<br>Nome do Portal: Laudo Técnico para Isenção d<br>Identificador: laudo-tecnico-para-isencao-de-ip<br>Versão: 1.0<br>Status: Publicado<br>Alterado por: Administrador<br>Data da última alteração: 14/05/2020 10:29:37<br>Data da próxima revisão: 04/08/2020 16:36:52<br>Destaque: Não                                                                                                    | 1                   | Emissão de 2ª Via da Declaração de                          |
| Identificador: emissao-de-2-via-da-declaracao-<br>Versão: 1.0<br>Status: Publicado<br>Alterado por: Administrador<br>Data da última alteração: 14/05/2020 10:29:32<br>Data da próxima revisão: 04/08/2020 16:33<br>Destaque: Não<br>1002<br>Laudo Técnico para Isenção de IPTU<br>Nome do Portal: Laudo Técnico para Isenção de IPTU<br>Nome do Portal: Laudo Técnico para Isenção de IPTU<br>Nome do Portal | Nome de             | o Portal: Emissão de 2ª Via da Declarac                     |
| Versão: 1.0<br>Status: Publicado<br>Alterado por: Administrador<br>Data da última alteração: 14/05/2020 10:29:32<br>Data da próxima revisão: 04/08/2020 16:33<br>Destaque: Não<br>1002<br>Laudo Técnico para Isenção de IPTU<br>Nome do Portal: Laudo Técnico para Isenção de IPTU<br>Nome do Portal: Laudo Técnico para Isenção de IPTU<br>Nome do Portal: Laudo Técnico para Isenção de IPTU<br>Nome do Portal: Laudo Técnico para Isenção de IPTU<br>Nome do Portal: Laudo Técnico para Isenção de IPTU<br>Nome do Portal: Laudo Técnico para Isenção de IPTU<br>Status: Publicado<br>Alterado por: Administrador<br>Data da última alteração: 14/05/2020 10:29:37<br>Data da próxima revisão: 04/08/2020 16:36:52<br>Destaque: Não                                                                                                    | Identifica          | ador: emissao-de-2-via-da-declaracao-r                      |
| Status: Publicado<br>Alterado por: Administrador<br>Data da última alteração: 14/05/2020 10:29:32<br>Data da próxima revisão: 04/08/2020 16:33<br>Destaque: Não<br>1002<br>Laudo Técnico para Isenção de IPTU<br>Nome do Portal: Laudo Técnico para Isenção de IPTU<br>Nome do Portal: Laudo Técnico para Isenção de IPTU<br>Nome do Portal: Laudo Técnico para Isenção de IPTU<br>Nome do Portal: Laudo Técnico para Isenção de IPTU<br>Status: Publicado<br>Alterado por: Administrador<br>Data da última alteração: 14/05/2020 10:29:37<br>Data da próxima revisão: 04/08/2020 16:36:52<br>Destaque: Não                                                                                                    | Versão:             | 1.0                                                         |
| Alterado por: Administrador<br>Data da última alteração: 14/05/2020 10:29:32<br>Data da próxima revisão: 04/08/2020 16:33<br>Destaque: Não<br>1002<br>Laudo Técnico para Isenção de IPTU<br>Nome do Portal: Laudo Técnico para Isenção de IPTU<br>Nome do Portal: Laudo Técnico para Isenç       | Status: P           | ublicado                                                    |
| Data da próxima revisão: 14/03/2020 10:23:32<br>Data da próxima revisão: 04/08/2020 16:33<br>Destaque: Não<br>1002<br>Laudo Técnico para Isenção de IPTU<br>Nome do Portal: Laudo Técnico para Isenção de IPTU<br>Nome do Portal: Laudo Técnico para Isenção de IPTU<br>Nome do Portal: Laudo Técnico para Isenção de IPTU<br>Versão: 1.0<br>Status: Publicado<br>Alterado por: Administrador<br>Data da última alteração: 14/05/2020 10:29:37<br>Data da próxima revisão: 04/08/2020 16:36:52<br>Destaque: Não                                                                                                    | Alterado<br>Data da | por: Administrador<br>última alteração: 14/05/2020 10-29-22 |
| Destaque: Não<br>1002<br>Laudo Técnico para Isenção de IPTU<br>Nome do Portal: Laudo Técnico para Isenção de IPTU<br>Nome do Portal: Laudo Técnico para Isenção de<br>Identificador: laudo-tecnico-para-isencao-de-ip<br>Versão: 1.0<br>Status: Publicado<br>Alterado por: Administrador<br>Data da última alteração: 14/05/2020 10:29:37<br>Data da próxima revisão: 04/08/2020 16:36:52<br>Destaque: Não                                                                                                    | Data da             | próxima revisão: 04/08/2020 16:33                           |
| 1002<br>Laudo Técnico para Isenção de IPTU<br>Nome do Portal: Laudo Técnico para Isenção de IPTU<br>Nome do Portal: Laudo Técnico para Isenção de IPTU<br>Versão: 1.0<br>Status: Publicado<br>Alterado por: Administrador<br>Data da última alteração: 14/05/2020 10:29:37<br>Data da próxima revisão: 04/08/2020 16:36:52<br>Destaque: Não                                                                                                    | Destaqu             | e: Não                                                      |
| Laudo Técnico para Isenção de IPTU<br>Nome do Portal: Laudo Técnico para Isenção de IPTU<br>Nome do Portal: Laudo Técnico para Isenção d<br>Identificador: laudo-tecnico-para-isencao-de-ip<br>Versão: 1.0<br>Status: Publicado<br>Alterado por: Administrador<br>Data da última alteração: 14/05/2020 10:29:37<br>Data da próxima revisão: 04/08/2020 16:36:52<br>Destaque: Não                                                                                                    | 6<br>- 11           | 1002                                                        |
| Nome do Portal: Laudo Técnico para Isenção d<br>Identificador: laudo-tecnico-para-isencao-de-ip<br>Versão: 1.0<br>Status: Publicado<br>Alterado por: Administrador<br>Data da última alteração: 14/05/2020 10:29:37<br>Data da próxima revisão: 04/08/2020 16:36:52<br>Destaque: Não                                                                                                    | 1                   | Laudo Técnico para Isenção de IPTU                          |
| Identificador: Iaudo-tecnico-para-isencao-de-ip<br>Versão: 1.0<br>Status: Publicado<br>Alterado por: Administrador<br>Data da última alteração: 14/05/2020 10:29:37<br>Data da próxima revisão: 04/08/2020 16:36:52<br>Destaque: Não                                                                                                    | Nome de             | r<br>o Portal: Laudo Técnico para Isenção d                 |
| Versão: 1.0<br>Status: Publicado<br>Alterado por: Administrador<br>Data da última alteração: 14/05/2020 10:29:37<br>Data da próxima revisão: 04/08/2020 16:36:52<br>Destaque: Não                                                                                                    | Identifica          | ador: laudo-tecnico-para-isencao-de-ip                      |
| Status: Publicado<br>Alterado por: Administrador<br>Data da última alteração: 14/05/2020 10:29:37<br>Data da próxima revisão: 04/08/2020 16:36:52<br>Destaque: Não                                                                                                    | Versão:             | 1.0                                                         |
| Alterado por: Administrador<br>Data da última alteração: 14/05/2020 10:29:37<br>Data da próxima revisão: 04/08/2020 16:36:52<br>Destaque: Não                                                                                                    | Status: P           | ublicado                                                    |
| Data da próxima revisão: 04/08/2020 16:36:52<br>Destaque: Não                                                                                                    | Alterado<br>Data da | por: Administrador<br>última alteração: 14/05/2020 10-29-27 |
| Destaque: Não                                                                                                    | Data da             | próxima revisão: 04/08/2020 16:36:52                        |
|                                                                                                    | Destaqu             | e: Não                                                      |
|                                                                                                    |                     |                                                             |
|                                                                                                    |                     |                                                             |

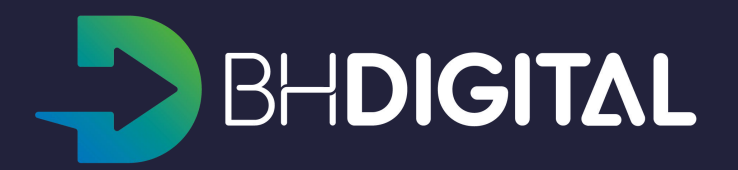

| •                                                                                                    |           |        |        |      |
|----------------------------------------------------------------------------------------------------|-----------|--------|--------|------|
|                                                                                                    | ۹         | +      | ۵      | •••• |
| < Complementar dados da solicitação: Complementar dados da solicitação / Teste pbpsh000098 Teste pbpsh000098 | 3 / 31.00 | 000013 | /      |      |
| Protocolo<br>31.0000013/2020-95<br>Solicitação<br>teste B                                                    |           |        |        |      |
| Anexos                                                                                                    |           |        |        |      |
| Anexo 1 - Exemplo.png<br>114.19KB Imagem PNG                                                                 |           |        |        |      |
| Justificativa da Solicitação de Complementação de Dados<br>complementaçao                                    |           |        |        |      |
| Complementação dos dados faltantes *                                                                         |           |        |        |      |
| Informação A<br>Informação B                                                                                 |           |        |        |      |
| Anexos                                                                                                    |           |        |        |      |
| 1                                                                                                    |           |        |        |      |
|                                                                                                    |           |        |        |      |
|                                                                                                    | 2         | CON    | ICLUIR |      |
|                                                                                                    |           |        |        |      |
|                                                                                                    |           |        |        |      |

### Inclusão de novo cidadão

- 1. Acione o botão "+" no topo da Área de trabalho;
- 2. Em seguida, procure pela opção "Pessoa";
- Será uma tela para preenchimento do CPF do cidadão. Informe o CPF de maneira correta e acione o botão "V" no canto inferior direito da tela;
- 4. O cadastro do cidadão será realizado e os dados exibidos na tela;
- Utilize o botão "Editar" para cadastrar o Cidadão pass, e-mail adicional e endereço do cidadão.

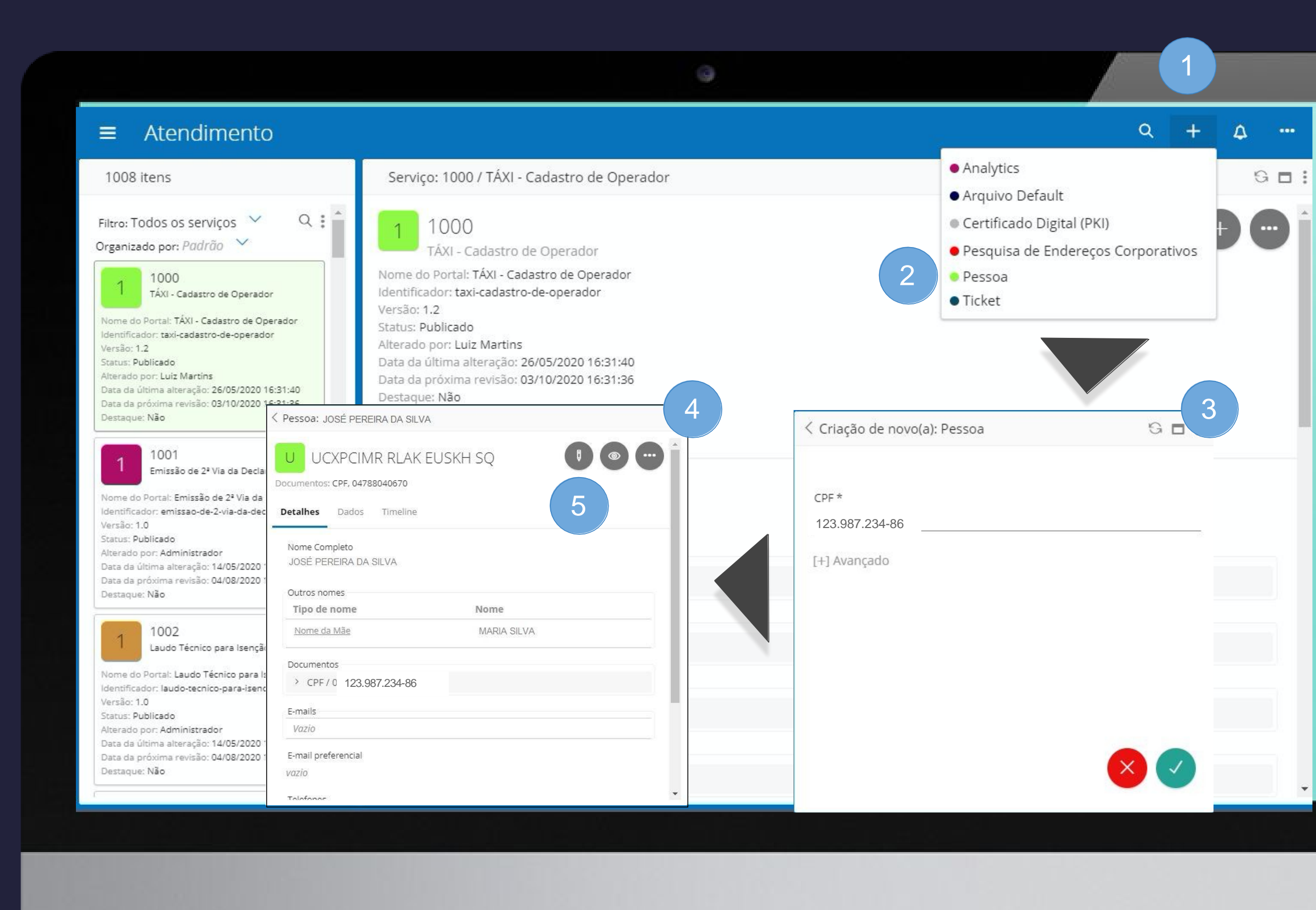

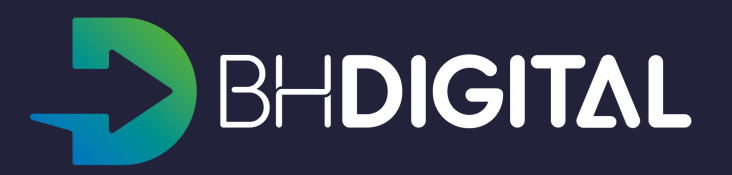

 Acione o botão de opções ao lado da lupa e, em seguida, selecione a opção "Consultar". Essa é a mesma opção utilizada para realizar o atendimento utilizando o CPF.

| 3 iter                                                                                     | 15                                                                                                    |
|--------------------------------------------------------------------------------------------|----------------------------------------------------------------------------------------------------|
| Filtro: T                                                                                  | odos os serviços 1                                                                                                    |
| boca d                                                                                     | de lobo                                                                                                    |
| Organiz                                                                                    | ado por: Padrão 🗸                                                                                                    |
| 8                                                                                          | 893<br>Boca de Lobo - Limpeza                                                                                                    |
| Nome de<br>Identific<br>Versão:<br>Status: P                                               | o Portal: Boca de Lobo - Limpeza<br>ador: boca-de-lobo-limpeza<br>1.0<br>ublicado                                                                                                    |
| Alterado<br>Data da<br>Data da<br>Destaqu                                                  | por: Administrador<br>última alteração: 28/05/2020 20:31:12<br>próxima revisão: 04/06/2020 15:00:57<br>e: Não                                                                                               |
| 1                                                                                          | 1179<br>Boca de Lobo - Implantação                                                                                                    |
| Nome de<br>Identific:<br>Versão:<br>Status: P<br>Alterado<br>Data da<br>Data da<br>Destaqu | o Portal: Boca de Lobo - Implantação<br>ador: boca-de-lobo-implantacao<br>1.1<br>ublicado<br>por: Bruno Amanteia<br>última alteração: 27/05/2020 10:04:05<br>próxima revisão: 11/06/2020 10:03:44<br>e: Não |
| 1                                                                                          | 1180<br>Boca de Lobo - Manutenção de Quad.                                                                                                    |
| Nome di<br>Identific<br>Versão:<br>Status: P                                               | o Portal: Boca de Lobo - Manutenção de<br>ador: boca-de-lobo-manutencao-de-qua.<br>1.1<br>ublicado                                                                                                    |
| Alterado<br>Data da                                                                        | por: Bruno Amanteia<br>última alteração: 27/05/2020 10:33:52                                                                                                    |

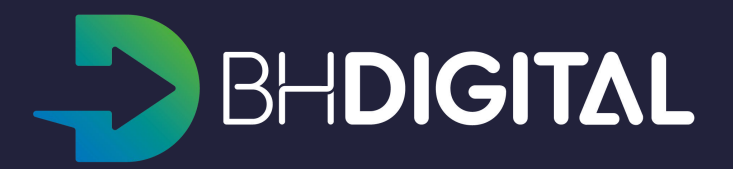

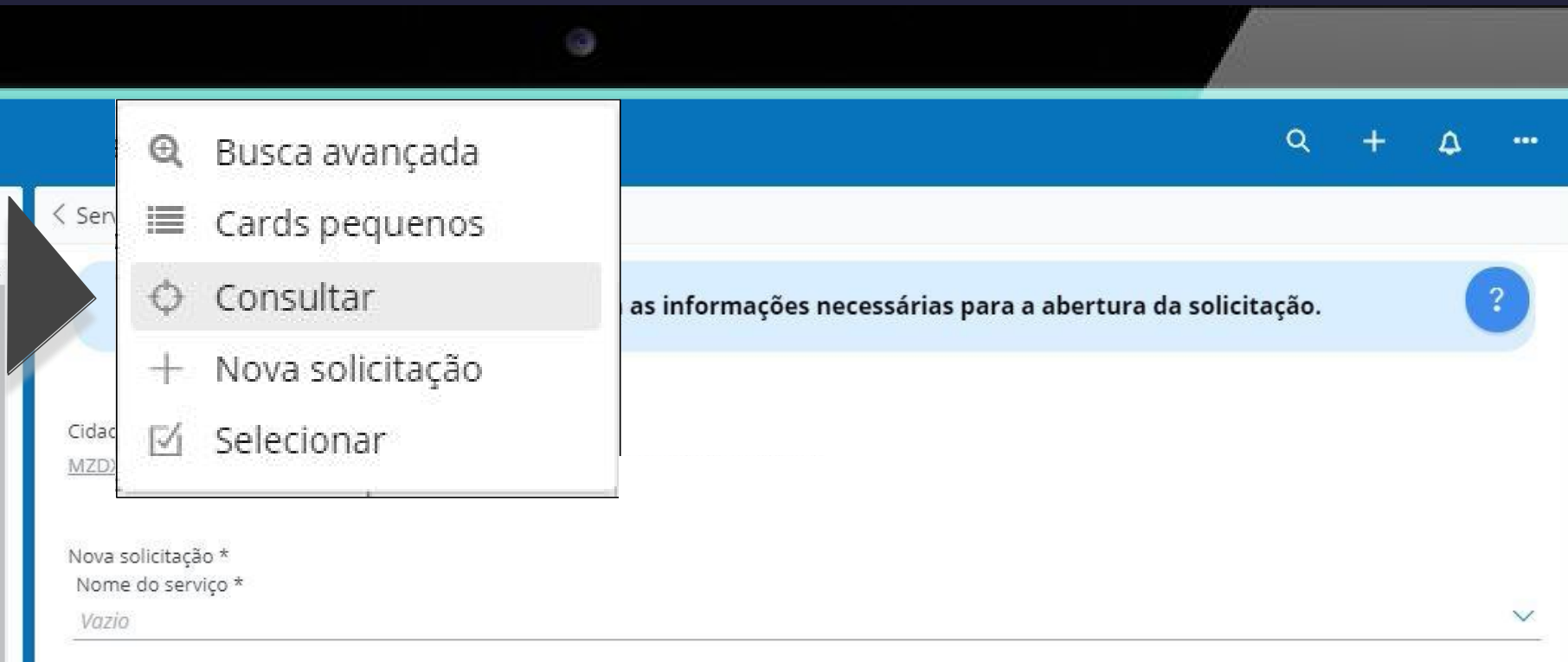

#### Solicitante

MZDXVYQFOQAAOAHKIYMGSBTTJAFCEN LUYOTYO

Forma de captação

<u>Telefone</u>

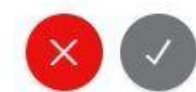

- Informe o CPF do cidadão para localizar o seu cadastro;
   Se o CPF não estiver correto uma mensagem será exibida ao atendente;
   Se o cidadão ainda não possuir cadastro na plataforma BH Digital o atendente deverá cadastrá-lo para então realizar o atendimento. Veja a seção "Inclusão de novo cidadão".
- 2. Para o cidadão que possuir cadastro na plataforma serão exibidos campos para confirmação de dados:
  - Solicite ao cidadão para informar o cidadão pass cadastrado

#### OU

 Confirme o nome completo da mãe e a data de nascimento do cidadão.

| 3 itens                                                                                       | < Serviço / Gestão de serviços: Consultar                |                                                        |
|-----------------------------------------------------------------------------------------------|----------------------------------------------------------|--------------------------------------------------------|
| Filtro: Todos os serviços 💉 🔍 🕻 📩                                                             | Para consultas pelo cadastro do cidadão informe CPF      | + Cidadão pass ou CPF + Nome completo da mãe + Data de |
| boca de lobo Q                                                                                | has                                                      | cimento                                                |
| Organizado por: Padrão 🗸                                                                      |                                                          |                                                        |
| 893<br>Boca de Lobo - Limpeza                                                                 | CPF<br>123.987.234-86                                    |                                                        |
| Nome do Portal: Boca de Lobo - Limpeza<br>Identificador: boca-de-lobo-limpeza                 |                                                          |                                                        |
| Versão: 1.0<br>Status: Publicado                                                              | Confirme os dados de                                     | o cidadão para prosseguir                              |
| Alterado por: Administrador<br>Data da última alteração: 28/05/2020 20:31:12                  | Comme os dados da                                        |                                                        |
| Data da próxima revisão: 04/06/2020 15:00:57<br>Destaque: Não                                 | Qual é o seu Cidadão pass?                               |                                                        |
| 1 1179<br>Boca de Lobo - Implantação                                                          |                                                          |                                                        |
| Nome do Portal: Boca de Lobo - Implantação<br>Identificador: boca-de-lobo-implantacao         | OU                                                       |                                                        |
| Versão: 1.1<br>Status: Publicado                                                              | Confirmação do Nomo completo da mão 4 Data do passimento |                                                        |
| Alterado por: Bruno Amanteia<br>Data da última alteração: 27/05/2020 10:04:05                 | Commação do Nome compieto da mae + Data de nascimento    |                                                        |
| Data da próxima revisão: 11/06/2020 10:03:44<br>Destaque: Não                                 | Qual é o nome completo da sua mãe?                       | Confirmado? *                                          |
| 1 1180<br>Boca de Lobo - Manutenção de Quad                                                   | MARIA DA SILVA                                           | 3                                                      |
| Nome do Portal: Boca de Lobo - Manutenção de<br>Identificador: boca-de-lobo-manutencao-de-qua | Qual é a sua data de nascimento?                         |                                                        |
| Versão: 1.1<br>Status: Publicado                                                              | 28/04/1944 31/08/1946 04/02/1948                         | 4                                                      |
| Alterado por: Bruno Amanteia<br>Data da última alteração: 27/05/2020 10:33:52                 |                                                          |                                                        |
| Data da próxima revisão: 11/06/2020 10:33:40                                                  |                                                          |                                                        |

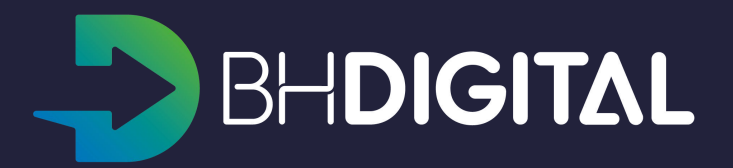

- Se os dados do cidadão forem confirmados corretamente o seu nome será exibido na forma de link;
- 2. Acione o botão "V" para visualizar as informações do cidadão.
- 3. Utilize o botão "X" para cancelar a criação da solicitação.

| Filtro: Todos os serviços       Q         boca de lobo       Q         Organizado por: Padrão       Q         Ø       893         Boca de Lobo - Limpeza         Nome do Portal: Boca de Lobo - Limpeza         Identificador: boca-de-lobo-limpeza         Versão: 1.0         Status: Publicado         Alterado por: Administrador         Data da última alteração: 28/05/2020 20:31:12         Data da última alteração: 04/06/2020 15:00:57         Destaque: Não         Image: Não         Image:                                                                                                    | Filtro: Todos os serviços <ul> <li>Q</li> </ul> boca de lobo       Q         Organizado por: Padrão            Organizado por: Padrão            Nome do Portal: Boca de Lobo - Limpeza<br>Identificador: boca-de-lobo-limpeza<br>Versão: 1.0 <ul> <li>Statis: Publicado</li> <li>Alterado por: Administrador</li> <li>Data da última alteração: 28/05/2020 20:31:12</li> <li>Data da última alteração: 04/06/2020 15:00:57</li> <li>Destaque: Não</li> </ul> Image: Não         Image: Não         Im                                                                                                    | 3 iter                           | 15                                                                                      |
|----------------------------------------------------------------------------------------------------|----------------------------------------------------------------------------------------------------|----------------------------------|-----------------------------------------------------------------------------------------|
| boca de lobo       Q         Organizado por: Padrão       ✓         8       893<br>Boca de Lobo - Limpeza         Nome do Portal: Boca de Lobo - Limpeza<br>Identificador: boca-de-lobo-limpeza<br>Versão: 1.0       Status: Publicado         Aterado por: Administrador       Data da última alteração: 28/05/2020 20:31:12         Data da última alteração: 28/05/2020 15:00:57       Destaque: Não         1       1179<br>Boca de Lobo - Implantação         Nome do Portal: Boca de Lobo - Implantação<br>Identificador: boca-de-lobo-implantação<br>Identificador: boca-de-lobo-implantação<br>Identificador: boca-de-lobo-implantação<br>Identificado por: Bruno Amanteia<br>Data da última alteração: 27/05/2020 10:04:05<br>Data da próxima revisão: 11/06/2020 10:03:44<br>Destaque: Não         1       1180<br>Boca de Lobo - Manutenção de Quad.         Nome do Portal: Boca de Lobo - Manutenção de Identificador: boca-de-lobo-manutencao-de-qua.         Versão: 1.1       Status: Publicado         Nome do Portal: Boca de Lobo - Manutenção de Identificador: boca-de-lobo-manutencao-de-qua.         Nome do Portal: Boca de Lobo - Manutenção de Identificador: boca-de-lobo-manutencao-de-qua.         Versão: 1.1       Status: Publicado         Aterado por: Bruno Amanteia       Data da última alteração: 27/05/2020 10:33:52                                                                                                    | boca de lobo       Q         Organizado por: Padrão       ✓         8       893         Boca de Lobo - Limpeza         Nome do Portal: Boca de Lobo - Limpeza         Identificador: boca-de-lobo-limpeza         Versão: 1.0         Status: Publicado         Alterado por: Administrador         Data da última alteração: 28/05/2020 20:31:12         Data da última alteração: 28/05/2020 15:00:57         Destaque: Não         1       1179         Boca de Lobo - Implantação         Identificador: boca-de-lobo-implantação         Identificado: boca-de-lobo-implantação         Identificado: boca-de-lobo-implantação         Identificado: boca-de-lobo-implantação         Identificado: boca-de-lobo-implantação         Identificado por: Bruno Amanteia         Data da última alteração: 27/05/2020 10:04:05         Data da última alteração: 27/05/2020 10:03:44         Destaque: Não         1       1180         Boca de Lobo - Manutenção de Quad.         Nome do Portal: Boca de Lobo - Manutenção de Quad.         Nome do Portal: Boca de Lobo - Manutenção de Identificador: boca-de-lobo-manutencao-de-qua.         Versão: 1.1       Status: Publicado         Alterado por: Bruno Amanteia       Data da última alteração: 27/05/2020                                   | Filtro: T                        | odos os serviços \vee 🛛 Q                                                               |
| Organizado por: Padrão       ✓         8       893<br>Boca de Lobo - Limpeza         Nome do Portal: Boca de Lobo - Limpeza<br>Identificador: boca-de-lobo-limpeza<br>Versão: 1.0       Status: Publicado         Aterado por: Administrador       Data da última alteração: 28/05/2020 20:31:12         Data da última alteração: 28/05/2020 15:00:57       Destaque: Não         1       1179<br>Boca de Lobo - Implantação         Nome do Portal: Boca de Lobo - Implantação<br>Identificador: boca-de-lobo-implantação<br>Identificador: boca-de-lobo-implantação<br>Identificador: boca-de-lobo-implantação<br>Identificador: Bruno Amanteia         Data da última alteração: 27/05/2020 10:04:05         Data da última alteração: 27/05/2020 10:03:44         Destaque: Não         1       1180<br>Boca de Lobo - Manutenção de Quad.         Nome do Portal: Boca de Lobo - Manutenção de Judentificador: boca-de-lobo-manutencao-de-qua.         Versão: 1.1       Status: Publicado         Nome do Portal: Boca de Lobo - Manutenção de Judentificador: boca-de-lobo-manutencao-de-qua.         Versão: 1.1       Status: Publicado         Aterado por: Bruno Amanteia       Data da última alteração: 27/05/2020 10:33:52                                                                                                    | Organizado por: Padrão       ✓         8       893<br>Boca de Lobo - Limpeza         Nome do Portal: Boca de Lobo - Limpeza         Identificador: boca-de-lobo-limpeza         Versão: 1.0         Status: Publicado         Alterado por: Administrador         Data da última alteração: 28/05/2020 20:31:12         Data da última alteração: 04/06/2020 15:00:57         Destaque: Não         1         1179         Boca de Lobo - Implantação         Identificador: boca-de-lobo-implantação         Identificado: boca-de-lobo-implantação         Identificado: boca-de-lobo-implantação         Versão: 1.1         Status: Publicado         Alterado por: Bruno Amanteia         Data da última alteração: 27/05/2020 10:04:05         Data da última alteração: 27/05/2020 10:03:44         Destaque: Não         1       1180         Boca de Lobo - Manutenção de Quad.         Nome do Portal: Boca de Lobo - Manutenção de Quad.         Nome do Portal: Boca de Lobo - Manutenção de Quad.         Nome do Portal: Boca de Lobo - Manutenção de Quad.         Nome do Portal: Boca de Lobo - Manutenção de Quad.         Nome do Portal: Boca de Lobo - Manutenção de Identificador: boca-de-lobo-manutencao-de-qua.         Versão: 1.1                                              | boca o                           | de lobo Q                                                                               |
| 8       893<br>Boca de Lobo - Limpeza         Nome do Portal: Boca de Lobo - Limpeza<br>Identificador: boca-de-lobo-limpeza<br>Versão: 1.0         Status: Publicado         Alterado por: Administrador         Data da útrima alteração: 28/05/2020 20:31:12         Data da útrima revisão: 04/06/2020 15:00:57         Destaque: Não         1       1179         Boca de Lobo - Implantação         Nome do Portal: Boca de Lobo - Implantação         Identificador: boca-de-lobo-implantação         Identificador: boca-de-lobo-implantação         Versão: 1.1         Status: Publicado         Aterado por: Bruno Amanteia         Data da útrima alteração: 27/05/2020 10:04:05         Data da útrima alteração: 27/05/2020 10:03:44         Destaque: Não         1         1         1         1         1         1         1         1         1         1         1         1         1         1         1         1         1         2         2         1         3         3                                                                                                    | <ul> <li>893<br/>Boca de Lobo - Limpeza</li> <li>Nome do Portal: Boca de Lobo - Limpeza<br/>Identificador: boca-de-lobo-limpeza<br/>Versão: 1.0</li> <li>Status: Publicado</li> <li>Alterado por: Administrador</li> <li>Data da última alteração: 28/05/2020 20:31:12</li> <li>Data da última alteração: 28/05/2020 15:00:57</li> <li>Destaque: Não</li> <li>1179<br/>Boca de Lobo - Implantação</li> <li>Nome do Portal: Boca de Lobo - Implantação<br/>Identificador: boca-de-lobo-implantação<br/>Identificador: boca-de-lobo-implantação<br/>Identificador: boca-de-lobo-implantação</li> <li>Nome do Portal: Boca de Lobo - Implantação<br/>Identificador: boca-de-lobo-implantação<br/>Identificado por: Bruno Amanteia</li> <li>Data da última alteração: 27/05/2020 10:04:05</li> <li>Data da última alteração: 11/06/2020 10:03:44</li> <li>Destaque: Não</li> <li>1180<br/>Boca de Lobo - Manutenção de Quad.</li> <li>Nome do Portal: Boca de Lobo - Manutenção de Quad.</li> <li>Nome do Portal: Boca de Lobo - Manutenção de Jidentificador: boca-de-lobo-manutencao-de-qua.</li> <li>Versão: 1.1</li> <li>Status: Publicado</li> <li>Alterado por: Bruno Amanteia</li> <li>Data da última alteração: 27/05/2020 10:33:52</li> <li>Data da última alteração: 27/05/2020 10:33:40</li> </ul> | Organiz                          | ado por: Padrão 💉                                                                       |
| Nome do Portal: Boca de Lobo - Limpeza<br>Identificador: boca-de-lobo-limpeza<br>Versão: 1.0<br>Status: Publicado<br>Alterado por: Administrador<br>Data da última alteração: 28/05/2020 20:31:12<br>Data da próxima revisão: 04/06/2020 15:00:57<br>Destaque: Não<br>III79<br>Boca de Lobo - Implantação<br>Nome do Portal: Boca de Lobo - Implantação<br>Identificador: boca-de-lobo-implantação<br>Identificador: boca-de-lobo-implantação<br>Identificado por: Bruno Amanteia<br>Data da última alteração: 27/05/2020 10:04:05<br>Data da próxima revisão: 11/06/2020 10:03:44<br>Destaque: Não<br>III80<br>Boca de Lobo - Manutenção de Quad.<br>Nome do Portal: Boca de Lobo - Manutenção de J<br>Identificador: boca-de-lobo-manutenção de J<br>Identificador: boca-de-lobo-manutenção de J<br>Identificador: boca-de-lobo-manutenção de J<br>Identificador: boca-de-lobo-manutenção de J<br>Identificador: boca-de-lobo-manutenção de J<br>Identificado por: Bruno Amanteia<br>Data da última alteração: 27/05/2020 10:33:52                                                                                                    | Nome do Portal: Boca de Lobo - Limpeza<br>Identificador: boca-de-lobo-limpeza<br>Versão: 1.0<br>Status: Publicado<br>Alterado por: Administrador<br>Data da última alteração: 28/05/2020 20:31:12<br>Data da próxima revisão: 04/06/2020 15:00:57<br>Destaque: Não<br>III79<br>Boca de Lobo - Implantação<br>Nome do Portal: Boca de Lobo - Implantação<br>Identificador: boca-de-lobo-implantação<br>Identificador: boca-de-lobo-implantação<br>Identificador: boca-de-lobo-implantação<br>Identificador: boca-de-lobo-implantação<br>Identificado por: Bruno Amanteia<br>Data da última alteração: 27/05/2020 10:04:05<br>Data da próxima revisão: 11/06/2020 10:03:44<br>Destaque: Não<br>III80<br>Boca de Lobo - Manutenção de Quad.<br>Nome do Portal: Boca de Lobo - Manutenção de J<br>Identificador: boca-de-lobo-manutencao-de-qua.<br>Versão: 1.1<br>Status: Publicado<br>Alterado por: Bruno Amanteia<br>Data da última alteração: 27/05/2020 10:33:52<br>Data da oróxima revisão: 11/06/2020 10:33:52<br>Data da oróxima revisão: 11/06/2020 10:33:40                                                                                                    | 8                                | 893<br>Boca de Lobo - Limpeza                                                           |
| Status: Publicado<br>Alterado por: Administrador<br>Data da última alteração: 28/05/2020 20:31:12<br>Data da próxima revisão: 04/06/2020 15:00:57<br>Destaque: Não<br>1179<br>Boca de Lobo - Implantação<br>Nome do Portal: Boca de Lobo - Implantação<br>Identificador: boca-de-lobo-implantação<br>Identificador: boca-de-lobo-implantação<br>Identificador: boca-de-lobo-implantação<br>Identificador: boca-de-lobo-implantação<br>Versão: 1.1<br>Status: Publicado<br>Alterado por: Bruno Amanteia<br>Data da última alteração: 27/05/2020 10:04:05<br>Data da próxima revisão: 11/06/2020 10:03:44<br>Destaque: Não<br>1180<br>Boca de Lobo - Manutenção de Quad.<br>Nome do Portal: Boca de Lobo - Manutenção de J<br>Identificador: boca-de-lobo-manutencao-de-qua.<br>Versão: 1.1<br>Status: Publicado<br>Alterado por: Bruno Amanteia<br>Data da última alteração: 27/05/2020 10:33:52                                                                                                    | Status: Publicado<br>Alterado por: Administrador<br>Data da última alteração: 28/05/2020 20:31:12<br>Data da próxima revisão: 04/06/2020 15:00:57<br>Destaque: Não                                                                                                    | Nome di<br>Identific             | o Portal: Boca de Lobo - Limpeza<br>ador: boca-de-lobo-limpeza<br>1 0                   |
| Data da próxima revisão: 04/06/2020 15:00:57<br>Destaque: Não<br>1179<br>Boca de Lobo - Implantação<br>Nome do Portal: Boca de Lobo - Implantação<br>Identificador: boca-de-lobo-implantacao<br>Versão: 1.1<br>Status: Publicado<br>Alterado por: Bruno Amanteia<br>Data da última alteração: 27/05/2020 10:04:05<br>Data da próxima revisão: 11/06/2020 10:03:44<br>Destaque: Não<br>1180<br>Boca de Lobo - Manutenção de Quad<br>Nome do Portal: Boca de Lobo - Manutenção de _<br>Identificador: boca-de-lobo-manutenção de _<br>Identificador: boca-de-lobo-manutenção de _<br>Identificador: boca-de-lobo-manutenção de _<br>Identificador: boca-de-lobo-manutenção de _<br>Identificador: boca-de-lobo-manutenção de _<br>Identificador: boca-de-lobo-manutenção de _<br>Identificador: boca-de-lobo-manutenção de _<br>Identificador: boca-de-lobo-manutenção de _<br>Identificador: boca-de-lobo-manutenção de _<br>Identificado por: Bruno Amanteia<br>Data da última alteração: 27/05/2020 10:33:52                                                                                                    | Data da próxima revisão: 04/06/2020 15:00:57<br>Destaque: Não<br>1179<br>Boca de Lobo - Implantação<br>Nome do Portal: Boca de Lobo - Implantação<br>Identificador: boca-de-lobo-implantacao<br>Versão: 1.1<br>Status: Publicado<br>Alterado por: Bruno Amanteia<br>Data da última alteração: 27/05/2020 10:04:05<br>Data da próxima revisão: 11/06/2020 10:03:44<br>Destaque: Não<br>1180<br>Boca de Lobo - Manutenção de Quad<br>Nome do Portal: Boca de Lobo - Manutenção de -<br>Identificador: boca-de-lobo-manutenção de -<br>Identificador: boca-de-lobo-manutenção de -<br>Identificador: boca-de-lobo-manutenção de -<br>Identificador: boca-de-lobo-manutenção de -<br>Identificador: Bruno Amanteia<br>Data da última alteração: 27/05/2020 10:33:52<br>Data da oróxima revisão: 11/06/2020 10:33:40                                                                                                    | Statust P<br>Alterado<br>Data da | o<br>ublicado<br>por: Administrador<br>última alteração: 28/05/2020 20:31:12            |
| 1179<br>Boca de Lobo - Implantação<br>Nome do Portal: Boca de Lobo - Implantação<br>Identificador: boca-de-lobo-implantação<br>Identificador: boca-de-lobo-implantação<br>Versão: 1.1<br>Status: Publicado<br>Alterado por: Bruno Amanteia<br>Data da última alteração: 27/05/2020 10:04:05<br>Data da próxima revisão: 11/06/2020 10:03:44<br>Destaque: Não<br>1180<br>Boca de Lobo - Manutenção de Quad<br>Nome do Portal: Boca de Lobo - Manutenção de L<br>Identificador: boca-de-lobo-manutenção de L<br>Identificador: boca-de-lobo-manutenção de -<br>Identificador: boca-de-lobo-manutenção de -<br>Identifica                                                                                                    | 1179<br>Boca de Lobo - Implantação<br>Nome do Portal: Boca de Lobo - Implantação<br>Identificador: boca-de-lobo-implantacao<br>Versão: 1.1<br>Status: Publicado<br>Alterado por: Bruno Amanteia<br>Data da última alteração: 27/05/2020 10:04:05<br>Data da próxima revisão: 11/06/2020 10:03:44<br>Destaque: Não<br>1180<br>Boca de Lobo - Manutenção de Quad.<br>Nome do Portal: Boca de Lobo - Manutenção de L<br>Identificador: boca-de-lobo-manutencao-de-qua.<br>Versão: 1.1<br>Status: Publicado<br>Alterado por: Bruno Amanteia<br>Data da última alteração: 27/05/2020 10:33:52<br>Data da oróxima revisão: 11/06/2020 10:33:40                                                                                                    | Data da<br>Destaqu               | próxima revisão: 04/06/2020 15:00:57<br>e: Não                                          |
| Nome do Portal: Boca de Lobo - Implantação<br>Identificador: boca-de-lobo-implantação<br>Versão: 1.1<br>Status: Publicado<br>Alterado por: Bruno Amanteia<br>Data da última alteração: 27/05/2020 10:04:05<br>Data da próxima revisão: 11/06/2020 10:03:44<br>Destaque: Não<br>1180<br>Boca de Lobo - Manutenção de Quad<br>Nome do Portal: Boca de Lobo - Manutenção de L<br>Identificador: boca-de-lobo-manutenção de L<br>Identificador: boca-de-lobo-manutenção de J<br>Istatus: Publicado<br>Alterado por: Bruno Amanteia<br>Data da última alteração: 27/05/2020 10:33:52                                                                                                    | Nome do Portal: Boca de Lobo - Implantação<br>Identificador: boca-de-lobo-implantacao<br>Versão: 1.1<br>Status: Publicado<br>Alterado por: Bruno Amanteia<br>Data da última alteração: 27/05/2020 10:04:05<br>Data da próxima revisão: 11/06/2020 10:03:44<br>Destaque: Não<br>1180<br>Boca de Lobo - Manutenção de Quad<br>Nome do Portal: Boca de Lobo - Manutenção de<br>Identificador: boca-de-lobo-manutencao-de-qua<br>Versão: 1.1<br>Status: Publicado<br>Alterado por: Bruno Amanteia<br>Data da última alteração: 27/05/2020 10:33:52<br>Data da oróxima revisão: 11/06/2020 10:33:40                                                                                                    | 1                                | 1179<br>Boca de Lobo - Implantação                                                      |
| Status: Publicado<br>Alterado por: Bruno Amanteia<br>Data da última alteração: 27/05/2020 10:04:05<br>Data da próxima revisão: 11/06/2020 10:03:44<br>Destaque: Não<br>11/06/2020 10:03:44<br>Destaque: Não<br>11/06/2020 10:03:44<br>Destaque: Não<br>11/06/2020 10:03:44<br>Destaque: Não<br>11/06/2020 10:03:44<br>Destaque: Não<br>11/06/2020 10:03:44<br>Destaque: Não<br>11/06/2020 10:03:44<br>Destaque: Não<br>11/06/2020 10:03:44<br>Destaque: Não<br>11/06/2020 10:03:44<br>Destaque: Não<br>11/06/2020 10:03:44<br>Destaque: Não<br>11/06/2020 10:03:44<br>Destaque: Não<br>11/06/2020 10:04:05<br>Destaque: Não<br>11/06/2020 10:04:05<br>Destaque: Não<br>11/06/2020 10:04<br>Destaque: Não<br>11/06/2020 10:04<br>Destaque: Não<br>11/06/202 | Status: Publicado<br>Alterado por: Bruno Amanteia<br>Data da última alteração: 27/05/2020 10:04:05<br>Data da próxima revisão: 11/06/2020 10:03:44<br>Destaque: Não<br>11/06/2020 10:03:44<br>Destaque: Não<br>11/06/2020 10:03:40<br>Nome do Portal: Boca de Lobo - Manutenção de J<br>Identificador: boca-de-lobo-manutencao-de-qua.<br>Versão: 1.1<br>Status: Publicado<br>Alterado por: Bruno Amanteia<br>Data da última alteração: 27/05/2020 10:33:52<br>Data da oróxima revisão: 11/06/2020 10:33:40                                                                                                    | Nome de<br>Identifica            | -<br>p Portal: Boca de Lobo - Implantação<br>ador: boca-de-lobo-implantacao<br>1.1      |
| Data da última alteração: 27/05/2020 10:04:05<br>Data da próxima revisão: 11/06/2020 10:03:44<br>Destaque: Não<br>1180<br>Boca de Lobo - Manutenção de Quad<br>Nome do Portal: Boca de Lobo - Manutenção de<br>Identificador: boca-de-lobo-manutencao-de-qua<br>Versão: 1.1<br>Status: Publicado<br>Alterado por: Bruno Amanteia<br>Data da última alteração: 27/05/2020 10:33:52                                                                                                    | Data da última alteração: 27/05/2020 10:04:05<br>Data da próxima revisão: 11/06/2020 10:03:44<br>Destaque: Não<br>1180<br>Boca de Lobo - Manutenção de Quad<br>Nome do Portal: Boca de Lobo - Manutenção de J<br>Identificador: boca-de-lobo-manutencao-de-qua<br>Versão: 1.1<br>Status: Publicado<br>Alterado por: Bruno Amanteia<br>Data da última alteração: 27/05/2020 10:33:52<br>Data da próxima revisão: 11/06/2020 10:33:40                                                                                                    | Status: P<br>Alterado            | ublicado<br>por: Bruno Amanteia                                                         |
| 1180<br>Boca de Lobo - Manutenção de Quad<br>Nome do Portal: Boca de Lobo - Manutenção de<br>Identificador: boca-de-lobo-manutenção de<br>Versão: 1.1<br>Status: Publicado<br>Alterado por: Bruno Amanteia<br>Data da última alteração: 27/05/2020 10:33:52                                                                                                    | 1180<br>Boca de Lobo - Manutenção de Quad<br>Nome do Portal: Boca de Lobo - Manutenção de<br>Identificador: boca-de-lobo-manutencao-de-qua<br>Versão: 1.1<br>Status: Publicado<br>Alterado por: Bruno Amanteia<br>Data da última alteração: 27/05/2020 10:33:52<br>Data da oróxima revisão: 11/06/2020 10:33:40                                                                                                    | Data da<br>Data da<br>Destaqu    | última alteração: 27/05/2020 10:04:05<br>próxima revisão: 11/06/2020 10:03:44<br>e: Não |
| Boca de Lobo - Manutenção de Quad.<br>Nome do Portal: Boca de Lobo - Manutenção de _<br>Identificador: boca-de-lobo-manutencao-de-qua<br>Versão: 1.1<br>Status: Publicado<br>Alterado por: Bruno Amanteia<br>Data da última alteração: 27/05/2020 10:33:52                                                                                                    | Boca de Lobo - Manutenção de Quad<br>Nome do Portal: Boca de Lobo - Manutenção de<br>Identificador: boca-de-lobo-manutencao-de-qua<br>Versão: 1.1<br>Status: Publicado<br>Alterado por: Bruno Amanteia<br>Data da última alteração: 27/05/2020 10:33:52<br>Data da próxima revisão: 11/06/2020 10:33:40                                                                                                    | 1                                | 1180                                                                                    |
| Identificador: boca-de-lobo-manutencao-de-qua<br>Versão: 1.1<br>Status: Publicado<br>Alterado por: Bruno Amanteia<br>Data da última alteração: 27/05/2020 10:33:52                                                                                                    | Identificador: boca-de-lobo-manutencao-de-qua<br>Versão: 1.1<br>Status: Publicado<br>Alterado por: Bruno Amanteia<br>Data da última alteração: 27/05/2020 10:33:52<br>Data da oróxima revisão: 11/06/2020 10:33:40                                                                                                    | Nome de                          | Boca de Lobo - Manutenção de Quad.<br>o Portal: Boca de Lobo - Manutenção de J          |
| Status: Publicado<br>Alterado por: Bruno Amanteia<br>Data da última alteração: 27/05/2020 10:33:52                                                                                                    | Status: Publicado<br>Alterado por: Bruno Amanteia<br>Data da última alteração: 27/05/2020 10:33:52<br>Data da oróxima revisão: 11/06/2020 10:33:40                                                                                                    | Identific<br>Versão:             | ador: boca-de-lobo-manutencao-de-qua.<br>1.1                                            |
|                                                                                                    | Data da próxima revisão: 11/06/2020 10:33:40                                                                                                    | Status: P<br>Alterado<br>Data da | ublicado<br>por: Bruno Amanteia<br>última alteração: 27/05/2020 10:33:52                |

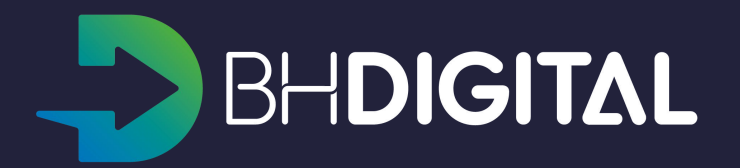

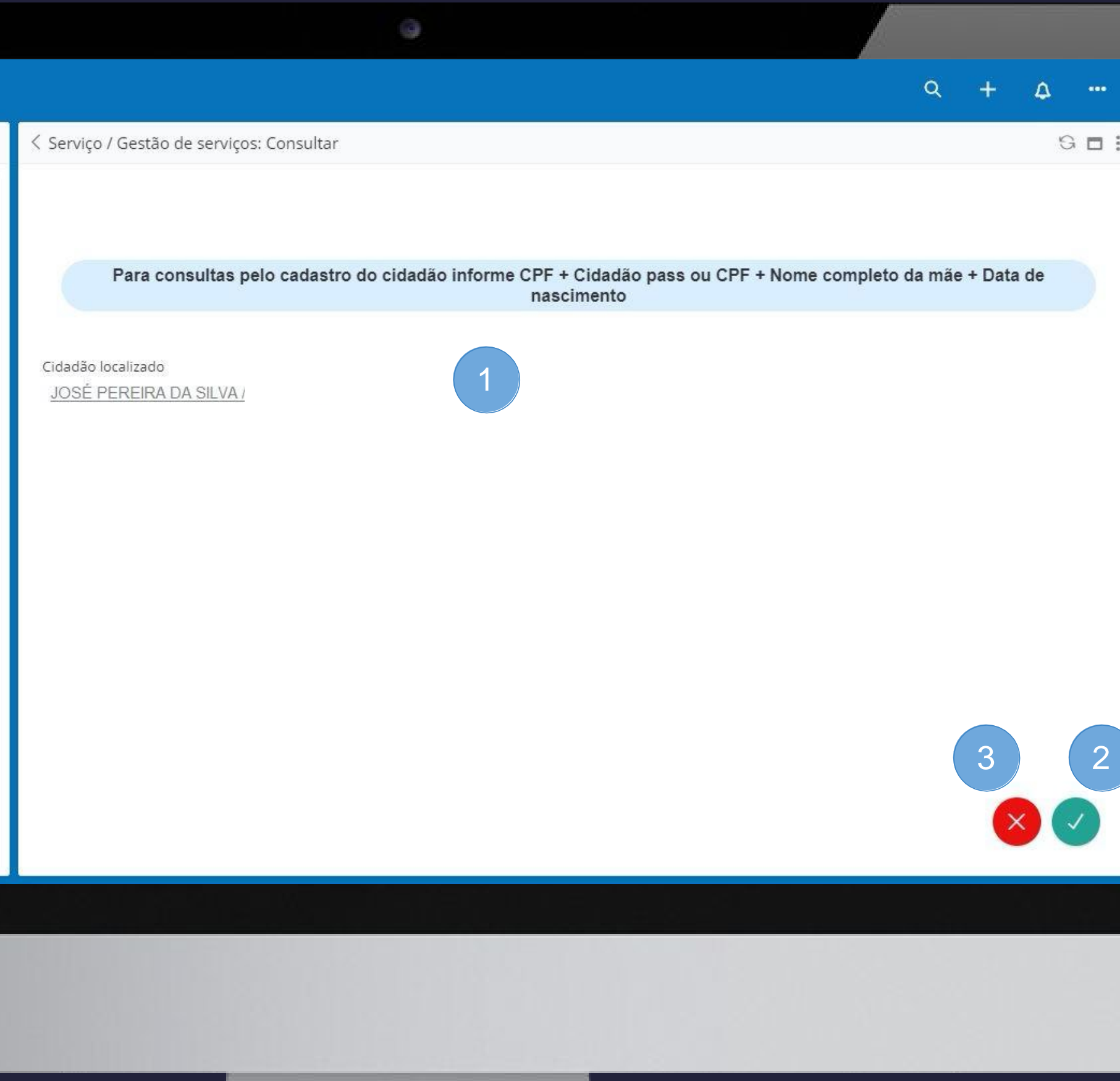

- 1. Os dados cadastrais do cidadão poderão ser visualizados;
- 2. Utilize o botão "Editar" para atualizar as informações do cidadão;
- 3. Utilize o botão "Ver dados" para buscar e exibir as informações do Cidadão mais atualizadas nas bases da Prefeitura, caso essas informações não estiverem disponíveis na tela.

|                                                                                                    |                                                                                    | 0                        |                     |       |
|----------------------------------------------------------------------------------------------------|------------------------------------------------------------------------------------|--------------------------|---------------------|-------|
| ■ Atendimento                                                                                                    | 1                                                                                  |                          |                     | Q + Q |
| 1008 itens                                                                                                    | < Pessoa: JOSE PEREIRA DA SILVA                                                    |                          |                     |       |
| Filtro: Todos os serviços V Q :<br>Organizado por: <i>Padrão</i> V<br>1 1000<br>TÁXI - Cadastro de Operador<br>Nome do Portal: TÁXI - Cadastro de Operador                                                                   | JOSÉ PEREIRA DA SILVA<br>Documentos: CPF 123.987.234-86<br>Detalhes Dados Timeline |                          |                     |       |
| Identificador: taxi-cadastro-de-operador<br>Versão: 1.2<br>Status: Publicado<br>Alterado por: Luiz Martins<br>Data da última alteração: 26/05/2020 16:31:40<br>Data da próxima revisão: 03/10/2020 16:31:36<br>Destaque: Não | Nome Completo<br>JOSÉ PEREIRA DA SILVA<br>Outros nomes                             |                          |                     |       |
| 1001<br>Emissão de 2ª Via da Declaração de R<br>Nome do Portal: Emissão de 2ª Via da Declaraçã<br>Identificador: emissão-de-2-via-da-declaracão-d<br>Verção: 1 0                                                             | Tipo de nome<br>Nome da Mãe<br>Documentos                                          |                          | Nome<br>MARIA SILVA |       |
| Status: Publicado<br>Alterado por: Administrador<br>Data da última alteração: 14/05/2020 10:29:32<br>Data da próxima revisão: 04/08/2020 16:33<br>Destaque: Não                                                              | Tipo<br>CPF                                                                        | Número<br>123.987.234-86 | Arquivo             |       |
| 1002<br>Laudo Técnico para Isenção de IPTU                                                                                                    | E-mails<br>Vazio                                                                   |                          |                     |       |
| Nome do Portal: Laudo Técnico para Isenção de<br>Identificador: laudo-tecnico-para-isencao-de-ipt<br>Versão: 1.0<br>Status: Publicado<br>Alterado por: Administrador                                                         | E-mail preferencial<br><i>vazio</i>                                                |                          |                     |       |
| Data da última alteração: 14/05/2020 10:29:37<br>Data da próxima revisão: 04/08/2020 16:36:52<br>Destaque: Não                                                                                                    | Telefones<br>Endereços                                                             |                          |                     |       |
|                                                                                                    |                                                                                    |                          |                     |       |
|                                                                                                    |                                                                                    |                          |                     |       |

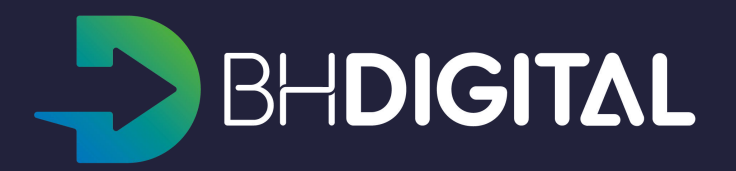

Na tela de edição do cadastro do cidadão será possível atualizar:

- 1. E-mail adicional;
- 2. Endereços;
- 3. Cidadão pass.

As outras informações do Cidadão devem ser atualizadas em suas bases de origem conforme orientação da PBH.

| Filtro: Todos os serviços<br>Organizado por: <i>Padrão</i><br>1 1000<br>TÁXI - Cadastro de Operador<br>Nome do Portal: TÁXI - Cadastro de Operador<br>Identificador: taxi-cadastro-de-operador<br>Versão: 1.2<br>Status: Publicado<br>Aterado por: Luiz Martins<br>Data da última alteração: 26/05/2020 16:31:40<br>Data da próxima revisão: 03/10/2020 16:31:40<br>Data da próxima revisão: 03/10/2020 16:31:36<br>Destaque: Não<br>1 001<br>Emissão de 2ª Via da Declaração de R<br>Nome do Portal: Emissão de 2ª Via da Declaração de R<br>Nome do Portal: Emissão de 2ª Via da Declaração<br>Identificador: emissao-de-2-via-da-declaracao-d.<br>Versão: 1.0<br>Status: Publicado<br>Aterado por: Administrador<br>Data da última alteração: 14/05/2020 10:29:32<br>Data da próxima revisão: 04/08/2020 16:33<br>Destaque: Não<br>1 002<br>Laudo Técnico para Isenção de IPTU .<br>Nome do Portal: Laudo Técnico para Isenção de IPTU .<br>Nome do Portal: Laudo Técnico para Isenção de IPTU .<br>Nome do Portal: Laudo Técnico para Isenção de IPTU .<br>Nome do Portal: Laudo Técnico para Isenção de IPTU .<br>Nome do Portal: Laudo Técnico para Isenção de IPTU .<br>Nome do Portal: Laudo Técnico para Isenção de IPTU .<br>Nome do Portal: Laudo Técnico para Isenção de IPTU .<br>Nome do Portal: Laudo Técnico para Isenção de IPTU .<br>Nome do Portal: Laudo Técnico para Isenção de IPTU .<br>Nome do Portal: Laudo Técnico para Isenção de IPTU .<br>Nome do Portal: Laudo Técnico para Isenção de IPTU .<br>Nome do por: Administrador<br>Data da última alteração: 14/05/2020 10:29:37<br>Data da próxima revisão: 04/08/2020 16:36:52<br>Destaque: Não | Filtro: Todos os serviços<br>Organizado por: <i>Padrão</i><br>1 1000<br>TÁXI - Cadastro de Operador<br>Nome do Portal: TÁXI - Cadastro de Operador<br>Identificador: taxi-cadastro-de-operador<br>Versão: 1.2<br>Status: Publicado<br>Aterado por: Luiz Martins<br>Data da última alteração: 26/05/2020 16:31:40<br>Data da próxima revisão: 03/10/2020 16:31:40<br>Data da próxima revisão: 03/10/2020 16:31:40<br>Data da próxima revisão: 03/10/2020 16:31:40<br>Data da próxima revisão: 03/10/2020 16:31:40<br>Data da próxima revisão: 02/Via da Declaração de R<br>Nome do Portal: Emissão de 2ª Via da Declaração de R<br>Nome do Portal: Emissão de 2ª Via da Declaração de R<br>Nome do Portal: Emissão de 2ª Via da Declaração<br>Identificador: emissao-de-2-via-da-declaracao-d.<br>Versão: 1.0<br>Status: Publicado<br>Aterado por: Administrador<br>Data da última alteração: 14/05/2020 10:29:32<br>Data da próxima revisão: 04/08/2020 16:33<br>Destaque: Não<br>1002<br>Laudo Técnico para Isenção de IPTU .<br>Nome do Portal: Laudo Técnico para Isenção de IPTU .<br>Nome do Portal: Laudo Técnico para Isenção de IPTU .<br>Nome do Portal: Laudo Técnico para Isenção de IPTU .<br>Nome do Portal: Laudo Técnico para Isenção de IPTU .<br>Nome do Portal: Laudo Técnico para Isenção de IPTU .<br>Nome do Portal: Laudo Técnico para Isenção de IPTU .<br>Nome do Portal: Laudo Técnico para Isenção de IPTU .<br>Nome do Portal: Laudo Técnico para Isenção de IPTU .<br>Nome do por: Administrador<br>Data da última alteração: 14/05/2020 10:29:37<br>Data da próxima revisão: 04/08/2020 16:36:52<br>Destaque: Não | 1008                                                                                              | itens                                                                                                    |
|----------------------------------------------------------------------------------------------------|----------------------------------------------------------------------------------------------------|---------------------------------------------------------------------------------------------------|----------------------------------------------------------------------------------------------------|
| Organizado por: Padrão       ✓         1       1000         TÁXI - Cadastro de Operador         Identificador: taxi-cadastro-de-operador         Versão: 1.2         Status: Publicado         Alterado por: Luiz Martins         Data da última alteração: 26/05/2020 16:31:40         Data da última alteração: 03/10/2020 16:31:40         Data da próxima revisão: 03/10/2020 16:31:40         Data da próxima revisão: 03/10/2020 16:31:40         Data da próxima revisão: 04/08/2020 16:31:40         Data da próxima revisão de 2ª Via da Declaração de R         Nome do Portal: Emissão de 2ª Via da Declaração de R         Nome do Portal: Emissão de 2ª Via da Declaração de R         Netrado por: Administrador         Data da última alteração: 14/05/2020 10:29:32         Data da última alteração: 04/08/2020 16:33         Destaque: Não         1         1         1         1         1         1         1         1         1         1         1         1         1         1         1         1         1         1         1                                                                                                    | Organizado por: Padrão         1       1000         TÁXI - Cadastro de Operador         Nome do Portal: TÁXI - Cadastro de Operador         Identificador: taxi-cadastro-de-operador         Versão: 1.2         Status: Publicado         Alterado por: Luíz Martíns         Data da última alteração: 26/05/2020 16:31:40         Data da próxima revisão: 03/10/2020 16:31:36         Destaque: Não         1       1001         Emissão de 2ª Via da Declaração de R         Nome do Portal: Emissão de 2ª Via da Declaração de R         Nome do Portal: Emissão de 2ª Via da Declaração         Identificador: emissao-de-2-via-da-declaracao-d.         Versão: 1.0         Status: Publicado         Alterado por: Administrador         Data da última alteração: 14/05/2020 10:29:32         Data da próxima revisão: 04/08/2020 16:33         Destaque: Não         1         1002         Laudo Técnico para Isenção de IPTU .         Nome do Portal: Laudo Técnico para Isenção de IPTU .         Nome do Portal: Laudo Técnico para Isenção de IPTU .         Nome do Portal: Laudo Técnico para Isenção de IPTU .         Nome do Portal: Laudo Técnico para Isenção de IPTU .         Nome do Portal: Laudo Técnico para Isenção de IPTU .                                                                                                    | Filtro: T                                                                                         | odos os serviços \vee 🛛 Q                                                                                                    |
| 1000         TÁXI - Cadastro de Operador         Nome do Portal: TÁXI - Cadastro de Operador         Identificador: taxi-cadastro-de-operador         Versão: 1.2         Status: Publicado         Alterado por: Luiz Martins         Data da última alteração: 26/05/2020 16:31:40         Data da última alteração: 03/10/2020 16:31:40         Data da próxima revisão: 03/10/2020 16:31:40         Data da próxima revisão: 03/10/2020 16:31:40         Data da próxima revisão: 04/10/2020 16:31:36         Destaque: Não         1001         Emissão de 2ª Via da Declaração de R         Nome do Portal: Emissão de 2ª Via da Declaração de R         Nome do Portal: Emissão de 2ª Via da Declaração         Identificador: emissao-de-2-via-da-declaracao-d.         Versão: 1.0         Status: Publicado         Alterado por: Administrador         Data da última alteração: 14/05/2020 10:29:32         Data da próxima revisão: 04/08/2020 16:33         Destaque: Não         1002         Laudo Técnico para Isenção de IPTU .         Nome do Portal: Laudo Técnico para Isenção de IPTU .         Nome do Portal: Laudo Técnico para Isenção de IPTU .         Nome do Portal: Laudo Técnico para Isenção de IPTU .         Nome do Portal: Laudo Técnico para Isenção de IPTU .                                                                                                    | 1       1000         TÁXI - Cadastro de Operador         Nome do Portal: TÁXI - Cadastro de Operador         Identificador: taxi-cadastro-de-operador         Versão: 1.2         Status: Publicado         Alterado por: Luiz Martíns         Data da última alteração: 26/05/2020 16:31:40         Data da última alteração: 03/10/2020 16:31:40         Data da próxima revisão: 03/10/2020 16:31:36         Destaque: Não         1001         Emissão de 2ª Via da Declaração de R         Nome do Portal: Emissão de 2ª Via da Declaração de R         Nome do Portal: Emissão de 2ª Via da Declaração         Identificador: emissao-de-2-via-da-declaracao-d.         Versão: 1.0         Status: Publicado         Alterado por: Administrador         Data da última alteração: 14/05/2020 10:29:32         Data da última alteração: 04/08/2020 16:33         Destaque: Não         1       1002         Laudo Técnico para Isenção de IPTU .         Nome do Portal: Laudo Técnico para Isenção de IPTU .         Nome do Portal: Laudo Técnico para Isenção de IPTU .         Nome do Portal: Laudo Técnico para Isenção de IPTU .         Nome do Portal: Laudo Técnico para Isenção de IPTU .         Nome do Portal: Laudo Técnico para Isenção de IPTU .         Versão: 1                                                                                                    | Organiza                                                                                          | ado por: Padrão 🗡                                                                                                    |
| Nome do Portal: TÁXI - Cadastro de Operador<br>Identificador: taxi-cadastro-de-operador<br>Versão: 1.2<br>Status: Publicado<br>Alterado por: Luiz Martins<br>Data da última alteração: 26/05/2020 16:31:40<br>Data da próxima revisão: 03/10/2020 16:31:40<br>Data da próxima revisão: 03/10/2020 16:31:40<br>Data da próxima revisão: 03/10/2020 16:31:36<br>Destaque: Não<br>1001<br>Emissão de 2ª Via da Declaração de R<br>Nome do Portal: Emissão de 2ª Via da Declaração de R<br>Nome do Portal: Emissão de 2ª Via da Declaração.<br>Identificador: emissão-de-2-via-da-declaracao-d.<br>Versão: 1.0<br>Status: Publicado<br>Alterado por: Administrador<br>Data da última alteração: 14/05/2020 10:29:32<br>Data da próxima revisão: 04/08/2020 16:33<br>Destaque: Não<br>1002<br>Laudo Técnico para Isenção de IPTU .<br>Nome do Portal: Laudo Técnico para Isenção de<br>Identificador: laudo-tecnico-para-isencao-de-ipt.<br>Versão: 1.0<br>Status: Publicado<br>Alterado por: Administrador<br>Data da última alteração: 14/05/2020 10:29:37<br>Data da próxima revisão: 04/08/2020 16:36:52<br>Destaque: Não                                                                                                    | Nome do Portal: TÁXI - Cadastro de Operador<br>Identificador: taxi-cadastro-de-operador<br>Versão: 1.2<br>Status: Publicado<br>Alterado por: Luiz Martins<br>Data da última alteração: 26/05/2020 16:31:40<br>Data da próxima revisão: 03/10/2020 16:31:36<br>Destaque: Não<br>1001<br>Emissão de 2º Via da Declaração de R<br>Nome do Portal: Emissão de 2º Via da Declaração de R<br>Nome do Portal: Emissão de 2º Via da Declaração<br>Identificador: emissão-de-2-via-da-declaracao-d.<br>Versão: 1.0<br>Status: Publicado<br>Alterado por: Administrador<br>Data da última alteração: 14/05/2020 10:29:32<br>Data da próxima revisão: 04/08/2020 16:33<br>Destaque: Não<br>1002<br>Laudo Técnico para Isenção de IPTU .<br>Nome do Portal: Laudo Técnico para Isenção de<br>Identificador: laudo-tecnico-para-isencao-de-ipt.<br>Versão: 1.0<br>Status: Publicado<br>Alterado por: Administrador<br>Data da última alteração: 14/05/2020 10:29:37<br>Data da próxima revisão: 04/08/2020 16:36:52<br>Destaque: Não                                                                                                    | 1                                                                                                 | 1000<br>TÁXI - Cadastro de Operador                                                                                                    |
| Data da última alteração: 26/05/2020 16:31:40         Data da última alteração: 26/05/2020 16:31:40         Data da próxima revisão: 03/10/2020 16:31:36         Destaque: Não         1001         Emissão de 2ª Via da Declaração de R         Nome do Portal: Emissão de 2ª Via da Declaração de R         Nome do Portal: Emissão de 2ª Via da Declaração de R         Versão: 1.0         Status: Publicado         Alterado por: Administrador         Data da última alteração: 14/05/2020 10:29:32         Data da última alteração: 04/08/2020 16:33         Destaque: Não         1002         Laudo Técnico para Isenção de IPTU .         Nome do Portal: Laudo Técnico para Isenção de IPTU .         Nome do Portal: Laudo Técnico para Isenção de IPTU .         Nome do Portal: Laudo Técnico para Isenção de IPTU .         Nome do Portal: Laudo Técnico para Isenção de IPTU .         Nome do Portal: Laudo Técnico para Isenção de IPTU .         Nome do Portal: Laudo Técnico para Isenção de IPTU .         Nome do Portal: Laudo Técnico para Isenção de IPTU .         Nome do Portal: Laudo Técnico para Isenção de IPTU .         Nome do Portal: Laudo Técnico para Isenção de IPTU .         Nome do Portal: Laudo Técnico para Isenção de IPTU .         Nome do Portal: Laudo Técnico para Isenção de IPTU .         Nome do por:                                                                                                    | Data da última alteração: 26/05/2020 16:31:40         Data da última alteração: 03/10/2020 16:31:36         Destaque: Não         1001         Emissão de 2ª Via da Declaração de R         Nome do Portal: Emissão de 2ª Via da Declaração de R         Nome do Portal: Emissão de 2ª Via da Declaração de R         Versão: 1.0         Status: Publicado         Alterado por: Administrador         Data da última alteração: 14/05/2020 10:29:32         Data da última alteração: 04/08/2020 16:33         Destaque: Não         1002         Laudo Técnico para Isenção de IPTU .         Nome do Portal: Laudo Técnico para Isenção de IPTU .         Nome do Portal: Laudo Técnico para Isenção de IPTU .         Nome do Portal: Laudo Técnico para Isenção de IPTU .         Nome do Portal: Laudo Técnico para Isenção de IPTU .         Nome do Portal: Laudo Técnico para Isenção de IPTU .         Nome do Portal: Laudo Técnico para Isenção de IPTU .         Nome do Portal: Laudo Técnico para Isenção de IPTU .         Nome do Portal: Não         Status: Publicado         Alterado por: Administrador         Data da última alteração: 14/05/2020 10:29:37         Data da próxima revisão: 04/08/2020 16:36:52         Destaque: Não                                                                                                    | Nome do<br>Identifica<br>Versão: 1<br>Status: P                                                   | r<br>Portal: TÁXI - Cadastro de Operador<br>dor: taxi-cadastro-de-operador<br>.2<br>ublicado<br>por Luíz Martios                                                                                                    |
| 1001<br>Emissão de 2ª Via da Declaração de R<br>Nome do Portal: Emissão de 2ª Via da Declaração de R<br>Identificador: emissao-de-2-via-da-declaracao-d<br>Versão: 1.0<br>Status: Publicado<br>Alterado por: Administrador<br>Data da última alteração: 14/05/2020 10:29:32<br>Data da próxima revisão: 04/08/2020 16:33<br>Destaque: Não<br>1002<br>Laudo Técnico para Isenção de IPTU .<br>Nome do Portal: Laudo Técnico para Isenção de IPTU .<br>Nome do Portal: Laudo Técnico para Isenção de IPTU .<br>Versão: 1.0<br>Status: Publicado<br>Alterado por: Administrador<br>Data da última alteração: 14/05/2020 10:29:37<br>Data da próxima revisão: 04/08/2020 16:36:52<br>Destaque: Não                                                                                                    | 1001<br>Emissão de 2ª Via da Declaração de R<br>Nome do Portal: Emissão de 2ª Via da Declaração<br>Identificador: emissao-de-2-via-da-declaracao-d<br>Versão: 1.0<br>Status: Publicado<br>Alterado por: Administrador<br>Data da última alteração: 14/05/2020 10:29:32<br>Data da próxima revisão: 04/08/2020 16:33<br>Destaque: Não<br>1002<br>Laudo Técnico para Isenção de IPTU .<br>Nome do Portal: Laudo Técnico para Isenção de IPTU .<br>Nome do Portal: Laudo Técnico para Isenção de IPTU .<br>Versão: 1.0<br>Status: Publicado<br>Alterado por: Administrador<br>Data da última alteração: 14/05/2020 10:29:37<br>Data da próxima revisão: 04/08/2020 16:36:52<br>Destaque: Não                                                                                                    | Data da i<br>Data da i<br>Data da j<br>Destaque                                                   | por: Luiz Martins<br>iltima alteração: 26/05/2020 16:31:40<br>próxima revisão: 03/10/2020 16:31:36<br>e: Não                                                                                                    |
| Nome do Portal: Emissão de 2ª Via da Declaraçã.<br>Identificador: emissao-de-2-via-da-declaracao-d.<br>Versão: 1.0<br>Status: Publicado<br>Alterado por: Administrador<br>Data da última alteração: 14/05/2020 10:29:32<br>Data da próxima revisão: 04/08/2020 16:33<br>Destaque: Não<br>1002<br>Laudo Técnico para Isenção de IPTU .<br>Nome do Portal: Laudo Técnico para Isenção de IPTU .<br>Nome do Portal: Laudo Técnico para Isenção de .<br>Identificador: laudo-tecnico-para-isencao-de-ipt<br>Versão: 1.0<br>Status: Publicado<br>Alterado por: Administrador<br>Data da última alteração: 14/05/2020 10:29:37<br>Data da próxima revisão: 04/08/2020 16:36:52<br>Destaque: Não                                                                                                    | Nome do Portal: Emissão de 2ª Via da Declaraçã.<br>Identificador: emissao-de-2-via-da-declaracao-d<br>Versão: 1.0<br>Status: Publicado<br>Alterado por: Administrador<br>Data da última alteração: 14/05/2020 10:29:32<br>Data da próxima revisão: 04/08/2020 16:33<br>Destaque: Não<br>1002<br>Laudo Técnico para Isenção de IPTU .<br>Nome do Portal: Laudo Técnico para Isenção de IPTU .<br>Nome do Portal: Laudo Técnico para Isenção de I<br>Identificador: laudo-tecnico-para-isencao-de-ipt<br>Versão: 1.0<br>Status: Publicado<br>Alterado por: Administrador<br>Data da última alteração: 14/05/2020 10:29:37<br>Data da próxima revisão: 04/08/2020 16:36:52<br>Destaque: Não                                                                                                    | 1                                                                                                 | 1001<br>Emissão de 2ª Via da Declaração de R                                                                                                    |
| 1002<br>Laudo Técnico para Isenção de IPTU .<br>Nome do Portal: Laudo Técnico para Isenção de .<br>Identificador: laudo-tecnico-para-isencao-de-ipt.<br>Versão: 1.0<br>Status: Publicado<br>Alterado por: Administrador<br>Data da última alteração: 14/05/2020 10:29:37<br>Data da próxima revisão: 04/08/2020 16:36:52<br>Destaque: Não                                                                                                    | 1002<br>Laudo Técnico para Isenção de IPTU .<br>Nome do Portal: Laudo Técnico para Isenção de I<br>Identificador: laudo-tecnico-para-isencao-de-ipt.<br>Versão: 1.0<br>Status: Publicado<br>Alterado por: Administrador<br>Data da última alteração: 14/05/2020 10:29:37<br>Data da próxima revisão: 04/08/2020 16:36:52<br>Destaque: Não                                                                                                    | Nome do<br>Identifica<br>Versão: 1<br>Status: P<br>Alterado<br>Data da I<br>Data da J<br>Destaqui | <ul> <li>Portal: Emissão de 2ª Via da Declaraçã.</li> <li>idor: emissao-de-2-via-da-declaracao-d</li> <li>ublicado</li> <li>por: Administrador</li> <li>última alteração: 14/05/2020 10:29:32</li> <li>próxima revisão: 04/08/2020 16:33</li> <li>xião</li> </ul> |
| Laudo fecnico para Isenção de IPTU .<br>Nome do Portal: Laudo Técnico para Isenção de .<br>Identificador: laudo-tecnico-para-isencao-de-ipt<br>Versão: 1.0<br>Status: Publicado<br>Alterado por: Administrador<br>Data da última alteração: 14/05/2020 10:29:37<br>Data da próxima revisão: 04/08/2020 16:36:52<br>Destaque: Não                                                                                                    | Nome do Portal: Laudo Técnico para Isenção de IPTU .<br>Identificador: laudo-tecnico-para-isencao-de-ipt.<br>Versão: 1.0<br>Status: Publicado<br>Alterado por: Administrador<br>Data da última alteração: 14/05/2020 10:29:37<br>Data da próxima revisão: 04/08/2020 16:36:52<br>Destaque: Não                                                                                                    | 1                                                                                                 | 1002                                                                                                    |
| Data da próxima revisão: 04/08/2020 16:36:52<br>Destaque: Não                                                                                                    | Data da próxima revisão: 04/08/2020 16:36:52<br>Destaque: Não                                                                                                    | Nome do<br>Identifica<br>Versão: 1<br>Status: P<br>Alterado<br>Data da                            | Laudo Fecnico para Isenção de IPTU .<br>Portal: Laudo Técnico para Isenção de .<br>idor: laudo-tecnico-para-isencao-de-ipt<br>.0<br>ublicado<br>por: Administrador<br>lítima alteração: 14/05/2020 10:29:37                                                       |
|                                                                                                    |                                                                                                    | Data da j<br>Destaqui                                                                             | oróxima revisão: 04/08/2020 16:36:52<br>2: Não                                                                                                    |

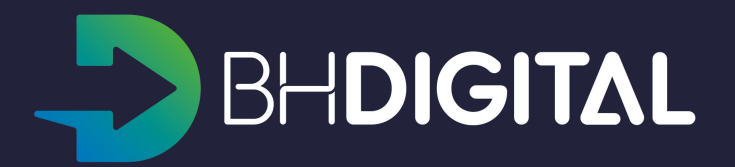

|                                                                               | 0                        |             |   |   |   |   |  |
|-------------------------------------------------------------------------------|--------------------------|-------------|---|---|---|---|--|
|                                                                               |                          |             |   | c | + | ۵ |  |
| < UCXPCIMR RLAK EUSKH SQ: EG                                                  | ditar                    |             |   |   |   |   |  |
| Nome<br>UCXPCIMR RLAK EUSKH SQ<br>CPF<br>123.987.234-86<br>E-mail (Adicional) | Outros Cidados po Prasil | No Extorior | 2 |   |   |   |  |
| Em Belo Horizonte                                                             | Outras Cidades no Brasil | No Exterior |   |   |   |   |  |
| Cidadão Pass                                                                  |                          |             |   |   |   |   |  |
|                                                                               |                          |             |   |   |   |   |  |

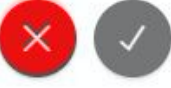

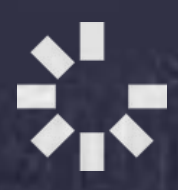

# **EXECUÇÃO DE SERVIÇOS**

- Área de trabalho (Workspace)
- Filtros
- Consultas
- Atendimento de solicitações

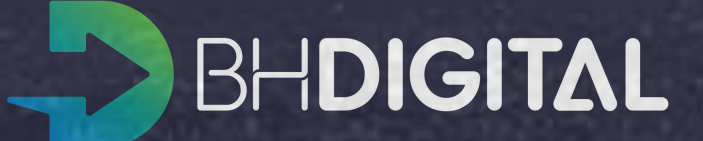

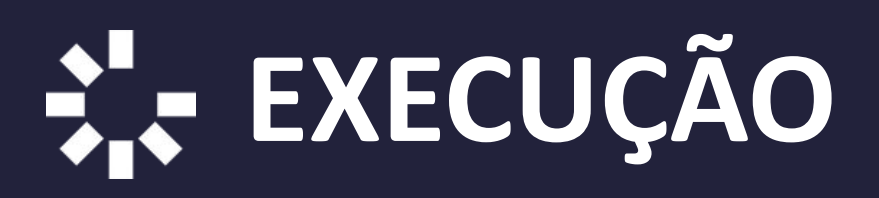

O workspace de Execução organiza as listagens de solicitações de serviço e permite a manipulação das mesmas. Este workspace está organizado em 2 seções:

| ≡ Execução                                                                                                    |                                                                                                    | ۹ + ۵ ··· |
|----------------------------------------------------------------------------------------------------|----------------------------------------------------------------------------------------------------|-----------|
| 1 item                                                                                                    | Ticket: Exame de Leishmaniose Canina / Teste SYDLE do GOV BR / 31.00000052/2020-12                                                                      |           |
| Filtro: Todos V<br>Organizado por: Data da última alte V<br>Hoje 1<br>Exame de Leishmaniose Canina<br>Teste SYDLE do GOV BR<br>31.0000052/2020-12 | E Exame de Leishmaniose Canina<br>Teste SYDLE do GOV BR<br>31.0000052/2020-12<br>Etapa atual: Solicitado<br>Detalhes Dados Timeline                     |           |
| Etapa atual: Solicitado                                                                                                    | Nome do serviço<br><u>Exame de Leishmaniose Canina</u><br>Solicitante<br><u>Teste SYDLE do GOV BR / fabiana.meireles@pbh.gov.br</u><br>Código de Acesso |           |
| 1                                                                                                    | KJILSS<br>Forma de captação<br>Portal<br>Descreva sua solicitação<br>Teste para execução<br>Arquivos anevos                                             |           |

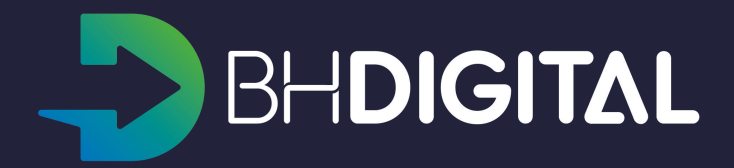

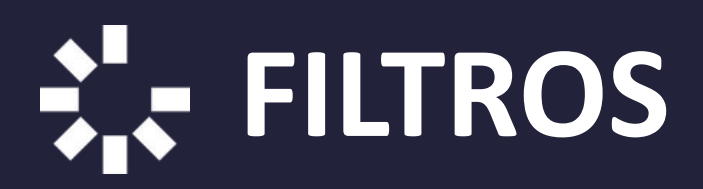

A primeira seção contém a listagem das solicitações de serviços, com a opção de Filtrar por: *Inbox, Todos* e *Anônimos*.

Inbox: Tickets disponíveis para atendimento ou que estão no nome do executor.

Todos: Todos os tickets que o executor pode visualizar.

Anônimos: Todos os tickets que o executor pode visualizar e que não possuem um solicitante definido.

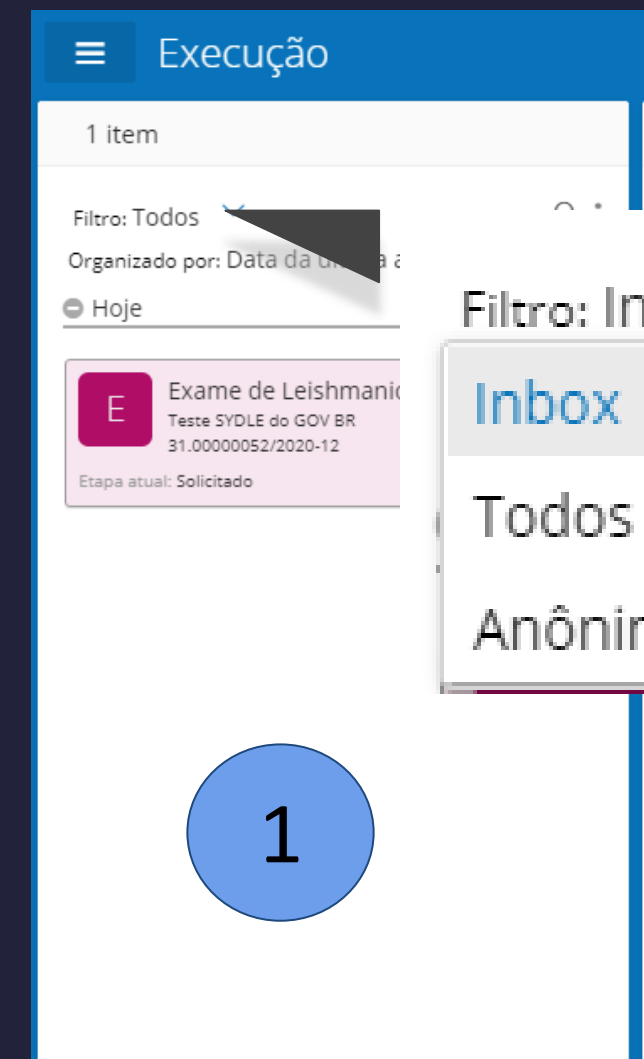

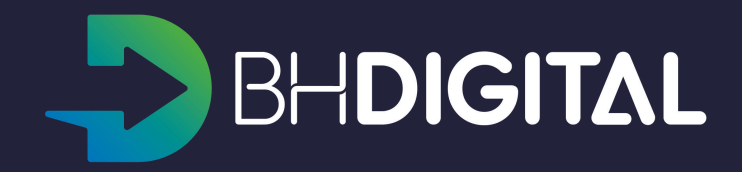

|                                                                                    | ۹ + ۵ … |
|------------------------------------------------------------------------------------|---------|
| Ticket: Exame de Leishmaniose Canina / Teste SYDLE do GOV BR / 31.00000052/2020-12 |         |
| nbox Leishmaniose Canina<br><sup>o GOV BR</sup><br><sup>2020-12</sup>              |         |
|                                                                                    |         |
| <u>se Canina</u>                                                                   |         |
| IMOS<br><u>3R / fabiana.meireles@pbh.gov.br</u>                                    |         |
| Código de Acesso<br>KJIL5S                                                         |         |
| Forma de captação <u>Portal</u>                                                    |         |
| Descreva sua solicitação<br>Teste para execução                                    |         |
|                                                                                    |         |

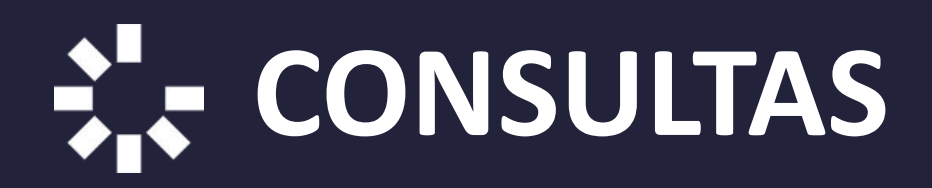

Além disso, a primeira seção possui a opção de realizar consultas

a) ao clicar sobre a Lupa, fornecer o protocolo da solicitação.

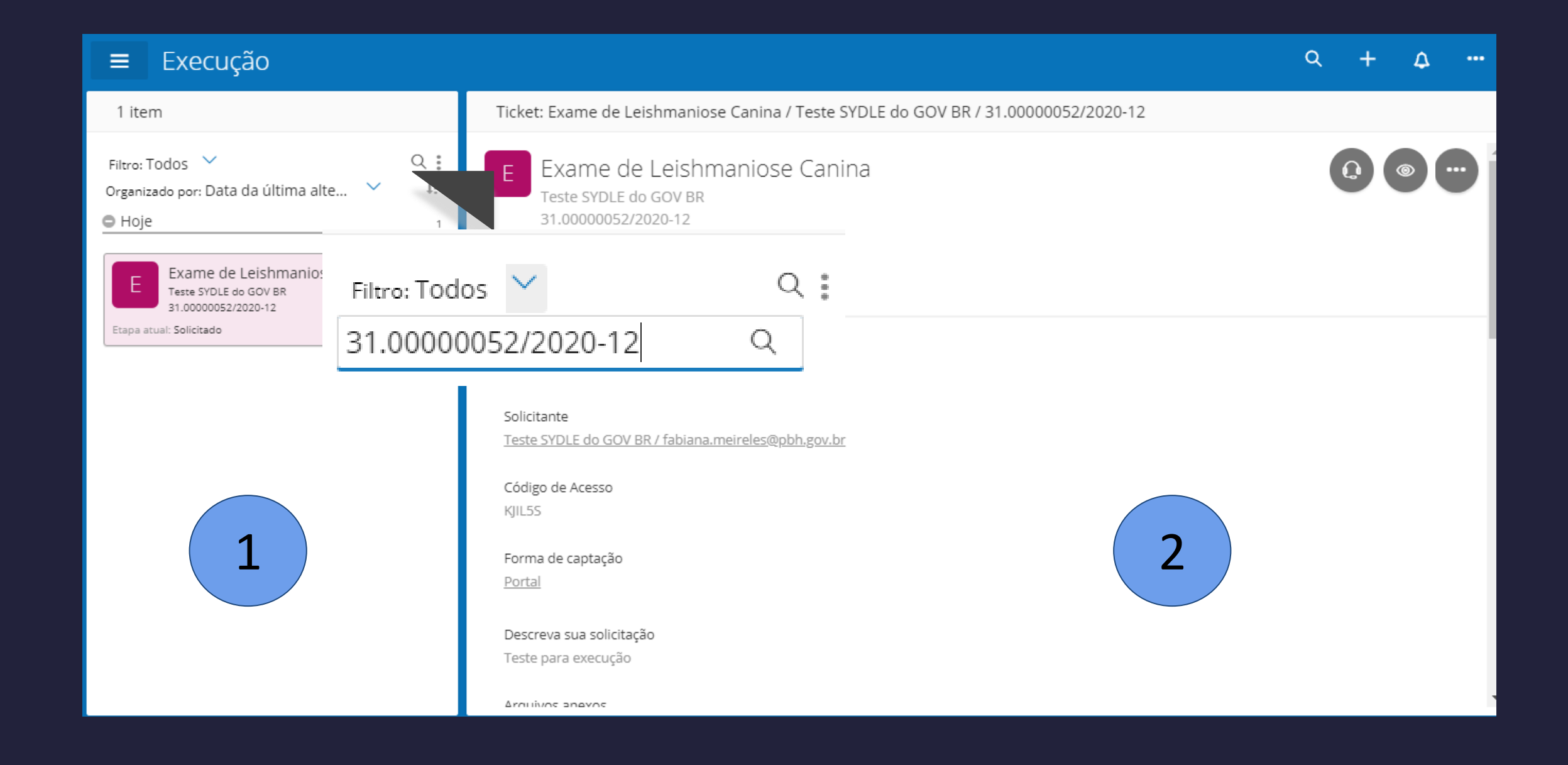

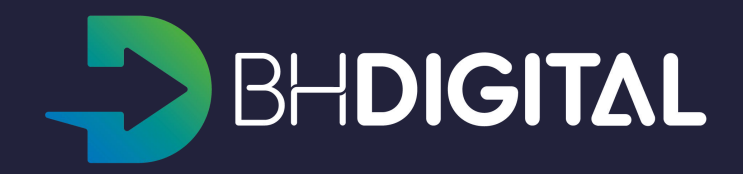

## **ATENDIMENTO DE SOLICITAÇÕES**

A segunda seção exibirá a informação ou operação selecionada pelo executor. Ao selecionar uma solicitação de serviço, serão exibidas opções de Atendimento, por meio do menu suspenso no lado direito da tela, em que se pode:

a. Atender

 b. Ver Processo (ver as atividades em execução ou já executadas

| ≡                     | Execução                                                                                        |   |
|-----------------------|-------------------------------------------------------------------------------------------------|---|
| 1 iter                | n                                                                                               |   |
| Filtro: T<br>Organiza | odos 💙<br>ado por: Data da última alte 💙                                                        | a |
| Unoje                 |                                                                                                 |   |
| Etapa at              | Exame de Leishmaniose Canina<br>Teste SYDLE do GOV BR<br>31.00000052/2020-12<br>ual: Solicitado |   |
|                       |                                                                                                 |   |

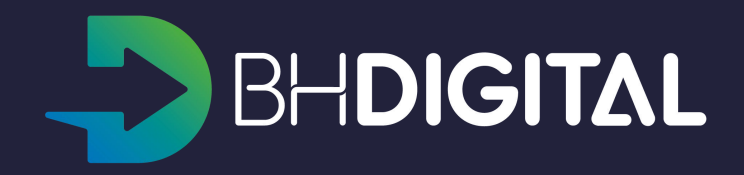

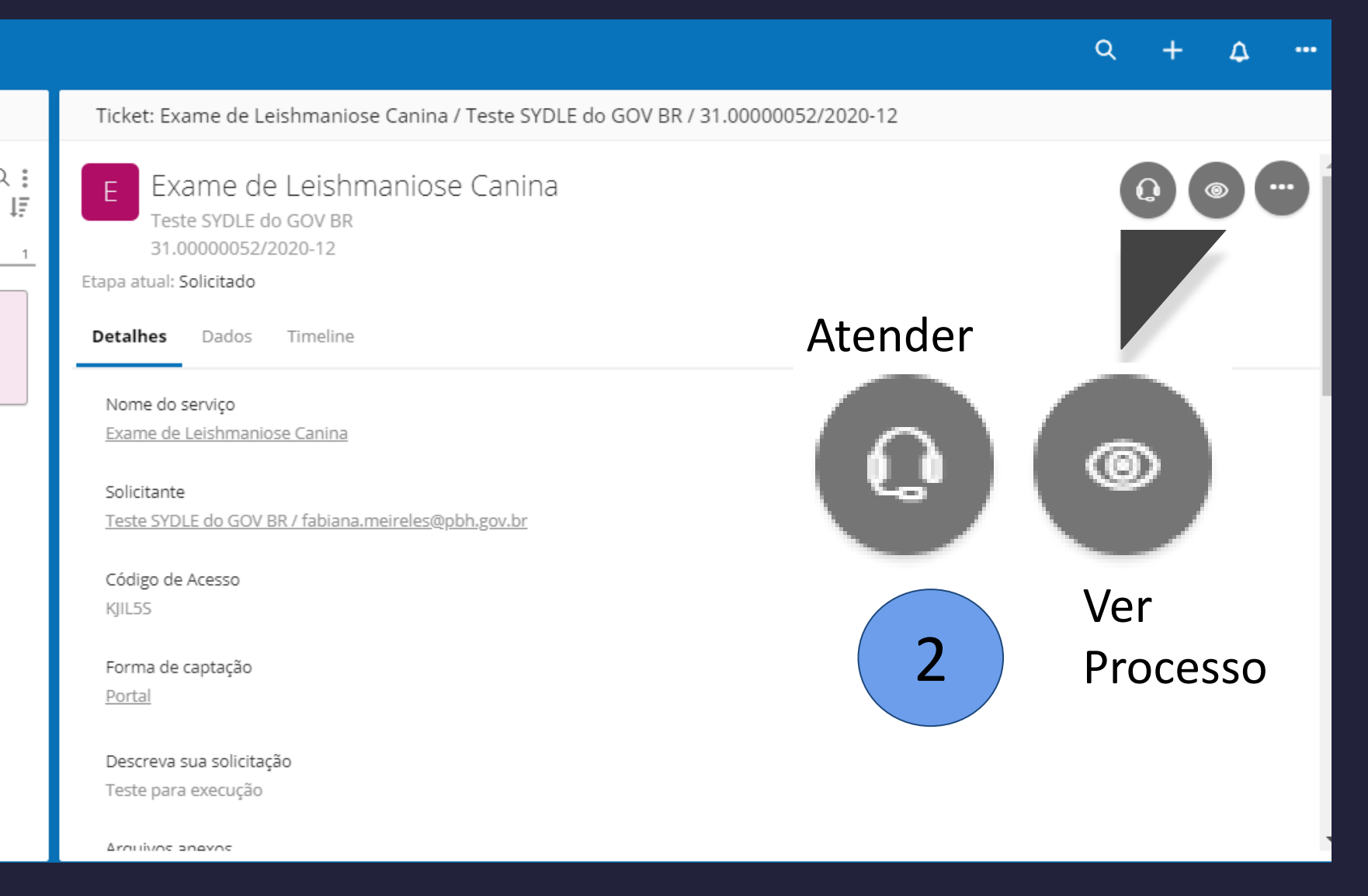

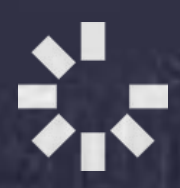

# PERMISSÕES

• Permissionamento

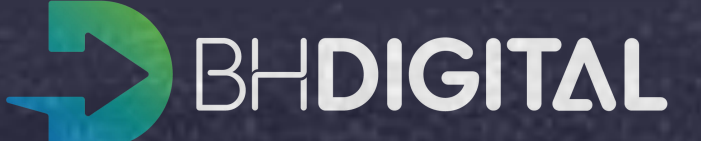

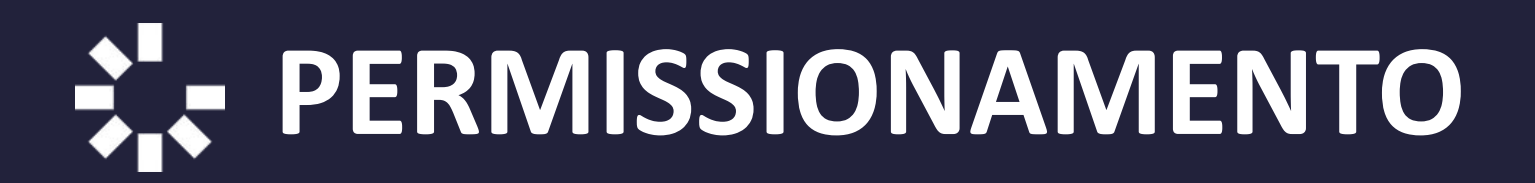

Para verificar as permissões do servidor logado ao sistema é necessário:

> Clicar no Menu de Opções (...) presente no canto superior direito da plataforma e clicar sobre a opção "Preferências".

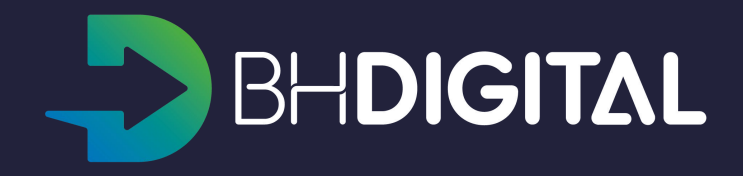

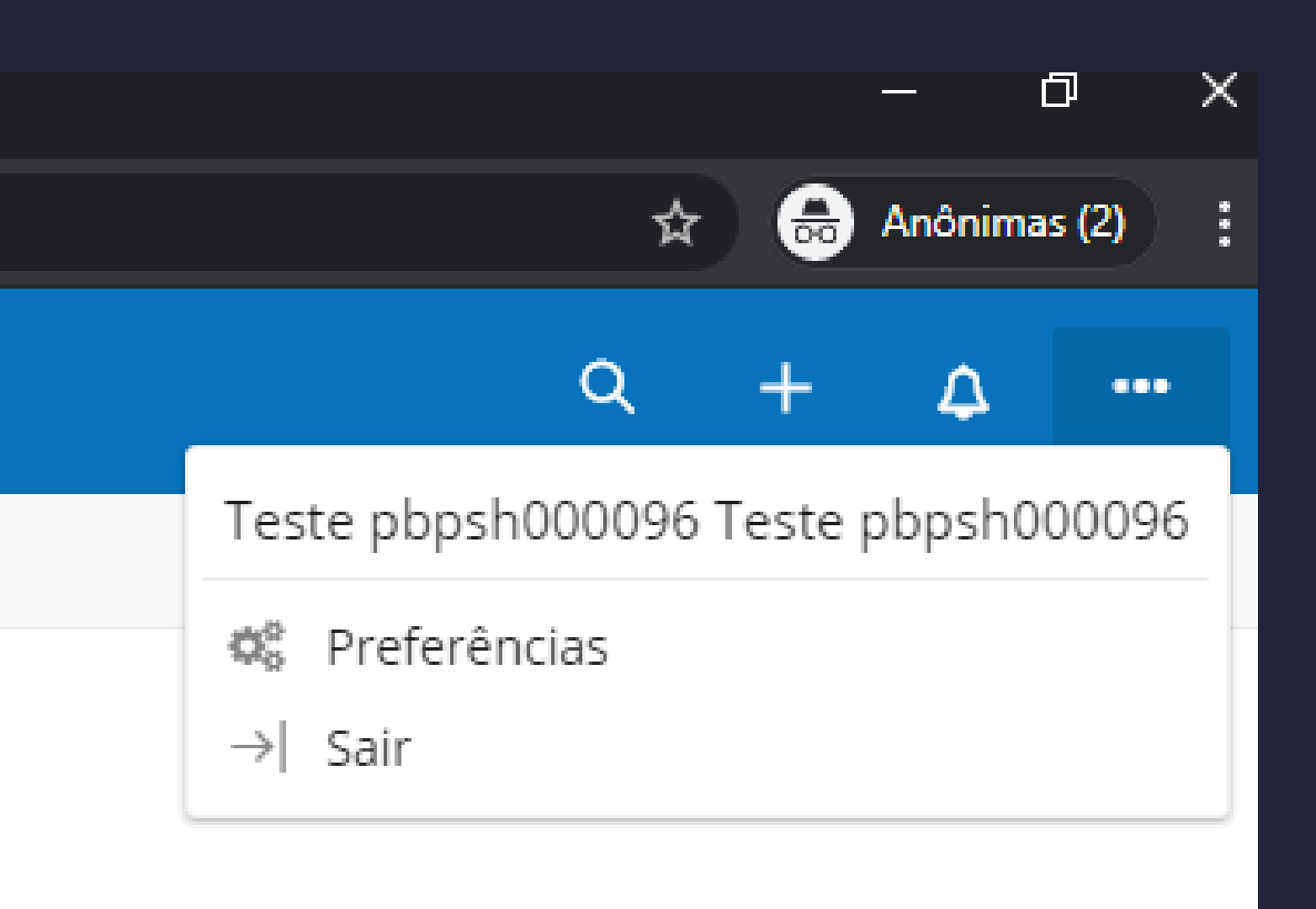

#### PERMISSIONAMENTO

Após clicar na opção de Preferências a tela ao lado será apresentada para o usuário.

> Clique no link disponível no campo "Usuário".

> > Uma tela com a consulta aos dados do usuário será disponibilizada.

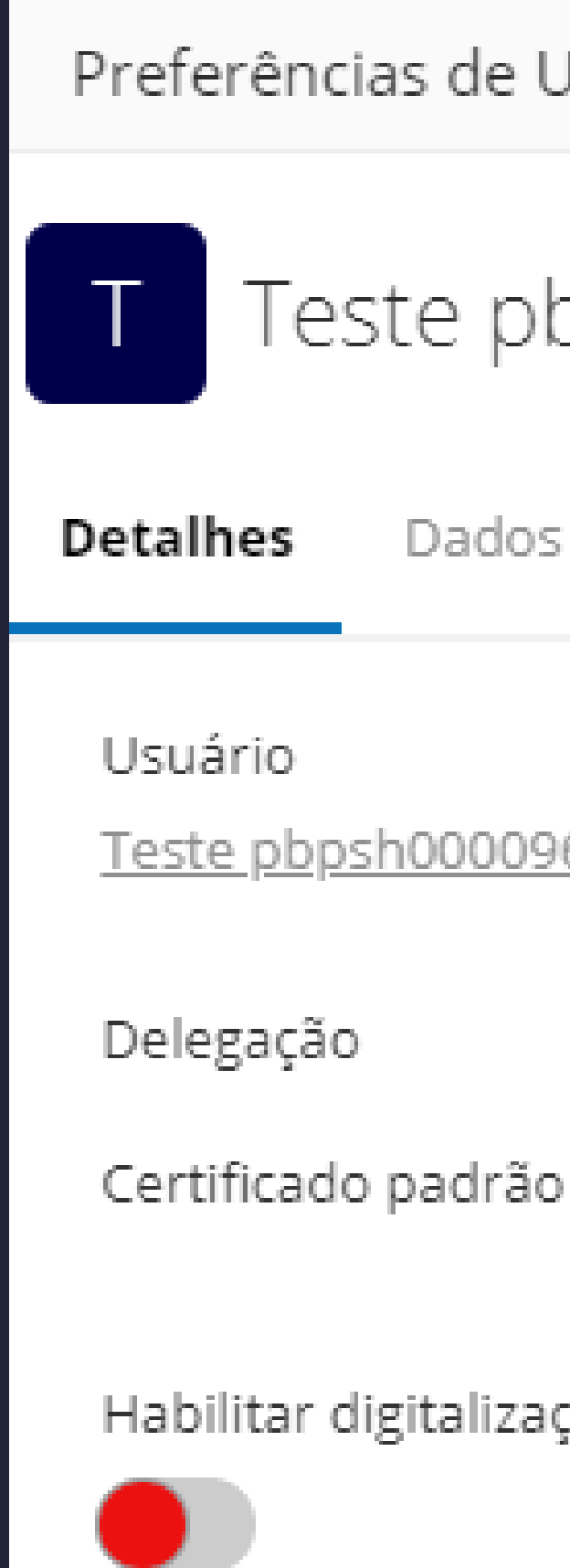

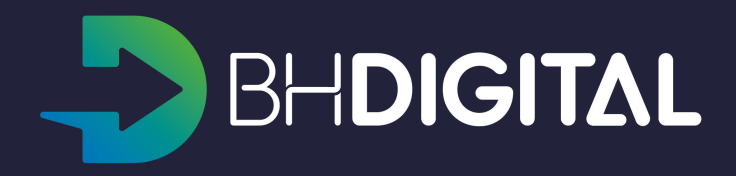

Preferências de Usuário: Teste pbpsh000096 Teste pbpsh000096

#### Teste pbpsh000096 Teste pbpsh000096

Timeline Dados

#### Teste pbpsh000096 Teste pbpsh000096 / pbpsh000096

Habilitar digitalização de documentos

#### **PERMISSÕES DO SERVIDOR**

Com a tela aberta será possível ver quais Permissões (Atribuições) o Servidor possui em cada uma das Unidades Organizacionais listadas. Para executar operações em um serviço é necessário que o servidor tenha a atribuição de *Executor de Serviço*. Para captar uma solicitação internamente, o executor deverá ter a atribuição de *Atendente de Origem Interna*.

| Permissões                       |                                                                           |  |
|----------------------------------|---------------------------------------------------------------------------|--|
| Unidade Organizacional           | Atribuições                                                               |  |
| PMBH > SMSA > DRES-O / GERZO-O   | <u>Atendente de Origem Interna</u> , <u>Executor</u><br><u>de Serviço</u> |  |
| PMBH > SMSA > DRES-NO / GERZO-NO | <u>Atendente de Origem Interna</u> , <u>Executor</u><br><u>de Serviço</u> |  |
| PMBH > SMSA > DRES-B / GERZO-B   | <u>Atendente de Origem Interna</u> , <u>Executor</u><br><u>de Serviço</u> |  |
| PMBH > SMSA > DRES-L / GERZO-L   | <u>Atendente de Origem Interna</u> , <u>Executor</u><br><u>de Serviço</u> |  |

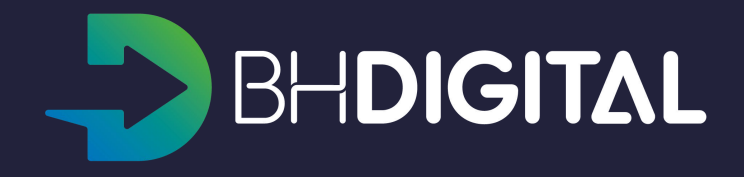

# elogroup syde Le Prefeitura

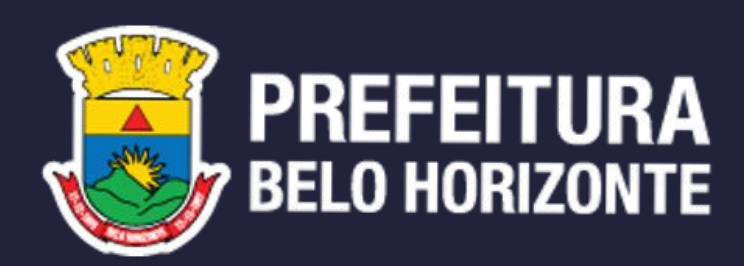